$\langle \langle \partial \rangle$ UNIVERZA V LJUBLJANI FAKULTETA ZA MATEMATIKO IN FIZIKO Matematika – praktična matematika (VSŠ)

Miran Kirm

# RAČUNALNIŠKO PODPRTO DISPEČERSTVO V NUJNI MEDICINSKI POMOČI

Diplomska naloga

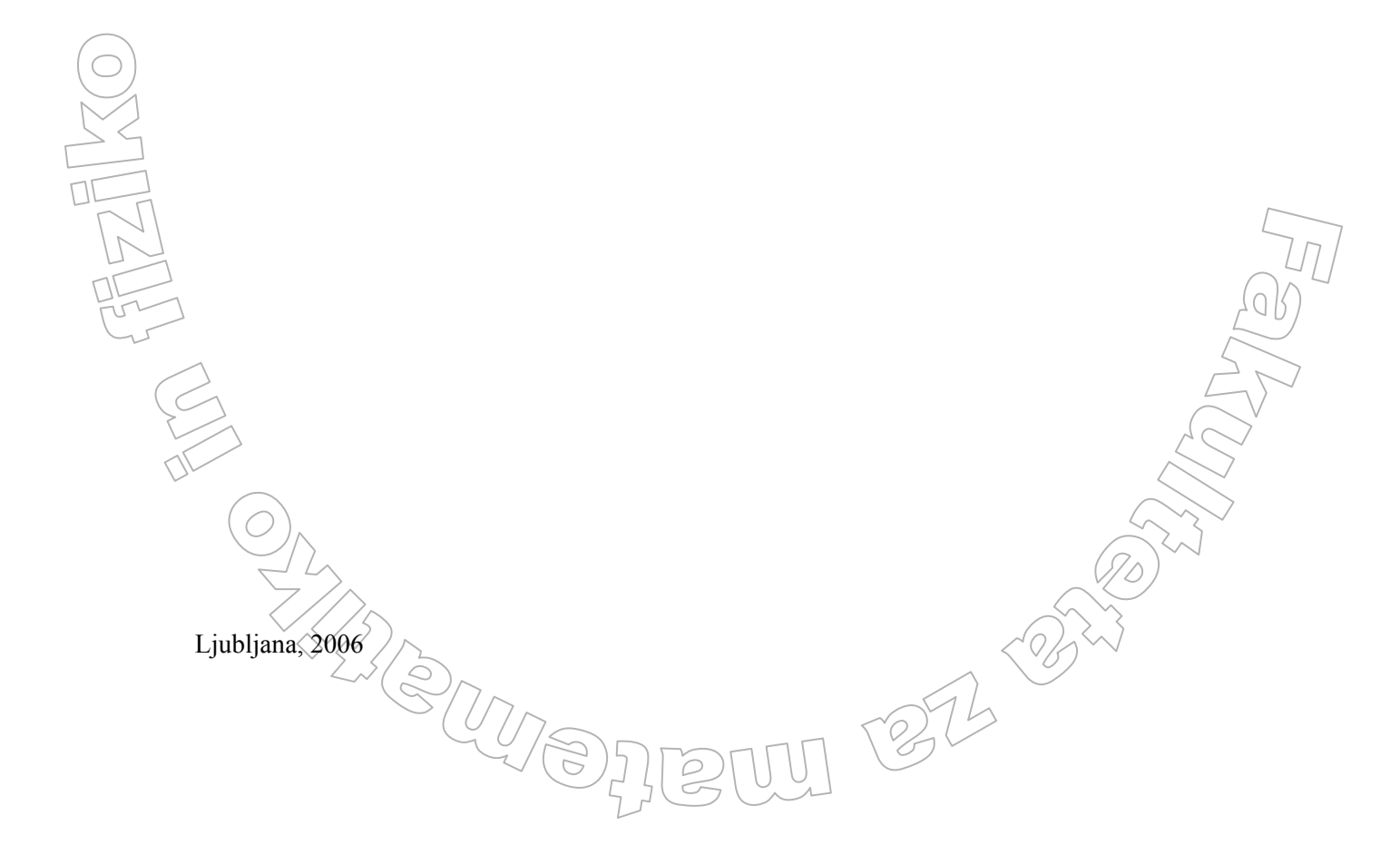

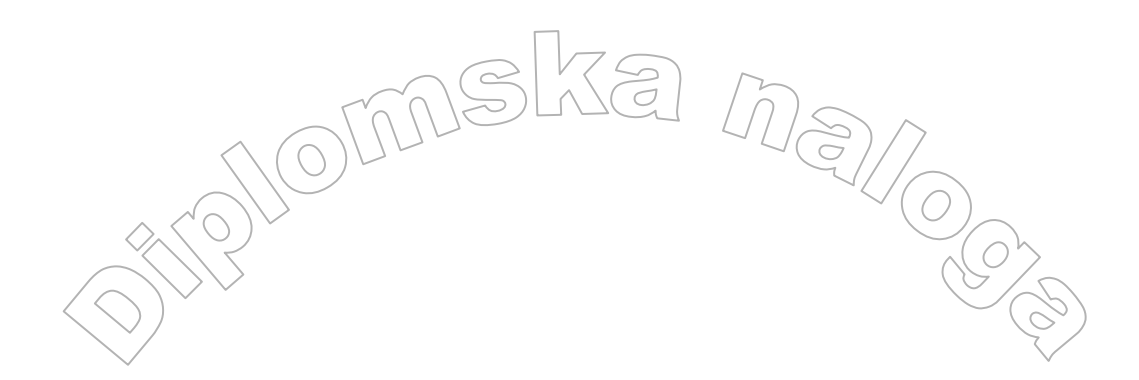

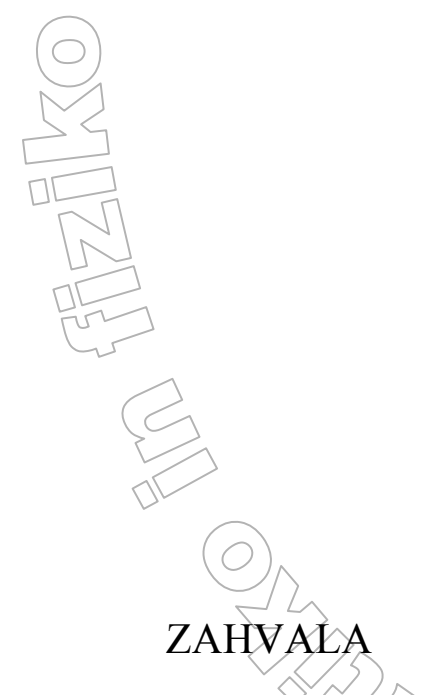

Zahvaljujem se vsem, ki so mi na kakršen koli način pomagali, tako pri študiju kot tudi pri izdelavi diplomske naloge. Zahvaljujem se mentorju mag. Matiji Lokar za nadzor in koristne napotke. Hvala zunanjemu mentorju mag. Alešu Jelovšku za pomoč pri učenju tehnologij, ki so bile osnova za diplomsko delo. Zahvaljujem se tudi svoji teti Mili in njeni družini, ki me je v času študija sprejela medse, ter mi tako olajšala študij.

Diplomsko nalogo posvečam svojim staršem.

|            | 1 UVOD                                                                      | 6         |
|------------|-----------------------------------------------------------------------------|-----------|
|            | 2 VSEBINA APLIKACHE                                                         | 7         |
|            | 2.1 Analiza obstoječega stanja                                              | 7         |
|            | 2.2 O aplikaciji in uporabnikih aplikacije                                  | 9         |
|            | 2.2.1 Uporabniki v organizaciji                                             | 9         |
|            | 2.3 Sklopi uporabe aplikacije                                               | <u></u> 9 |
|            | 2.4 Opis podatkov                                                           |           |
|            | (2.4.) Podatki o kličočem                                                   |           |
|            | 2.4,2 Podatki o dogodku                                                     |           |
|            | 2.4.3 Podatki o lokacij dogodka in končni lokaciji                          | 17        |
|            | 2.4.4 Stanje bolnika / poškodovanca (B/P)                                   |           |
|            | 2.4.5 Podatki o B/P                                                         |           |
|            | 2.4.6 Prioriteta in nujnost                                                 |           |
|            | 2.4.7 Evidenčni podatki intervencije                                        |           |
|            | 2.4.8 Ostali podatki                                                        |           |
|            | 3 TEHNOLOGIJA ZA RAZVOJ APLIKACIJE                                          | 22        |
|            | 3.1 Visual basic 6.0                                                        |           |
|            | 3.1.1 Razvojno okolje                                                       |           |
|            | 3.1.2 Gradniki in njihove lastnosti                                         |           |
|            | 3.1.3 Pisanje kode                                                          |           |
|            | 3.2 MS SQL                                                                  |           |
|            | 4 RAZVOJ APLIKACIJE                                                         | 38        |
|            | 4.1 Načrtovanje sistema                                                     |           |
|            | 4.2 Opis in izvedba nekaterih funkcionalnosti aplikacije                    |           |
|            | 4.2.1 Nastanek intervencije                                                 |           |
| $\bigcirc$ | 4.2.2 Pregled intervencij na čakanju, v izvajanju ter razpoložljivosti ekip |           |
|            | 4.2.3 Oddaja intervencije na čakanju ekipi                                  |           |
|            | 5 ZAKLJUČEK                                                                 | 56        |
|            | 6 LITERATURA                                                                | 57        |
|            |                                                                             |           |
|            |                                                                             |           |
| IN         |                                                                             |           |
|            |                                                                             |           |
| L'         |                                                                             |           |
|            |                                                                             |           |
| Ć          |                                                                             | 4         |
| 2          |                                                                             | 20        |
|            |                                                                             | 1         |

20

1 252 -2527

#### Program dela

0

V diplomski nalogi opišite, kako je potekal razvoj aplikacije za računalniško podprto dispečerstvo v nujni medicinski pomoči. Na kratko opišite tudi tehnologijo za razvoj aplikacije, torej samo programsko okolje Visual Basic in ustrezni jezik.

KA

Mentor: mag. Matija Lokar

Zunanji mentor: mag. Aleš Jelovšek

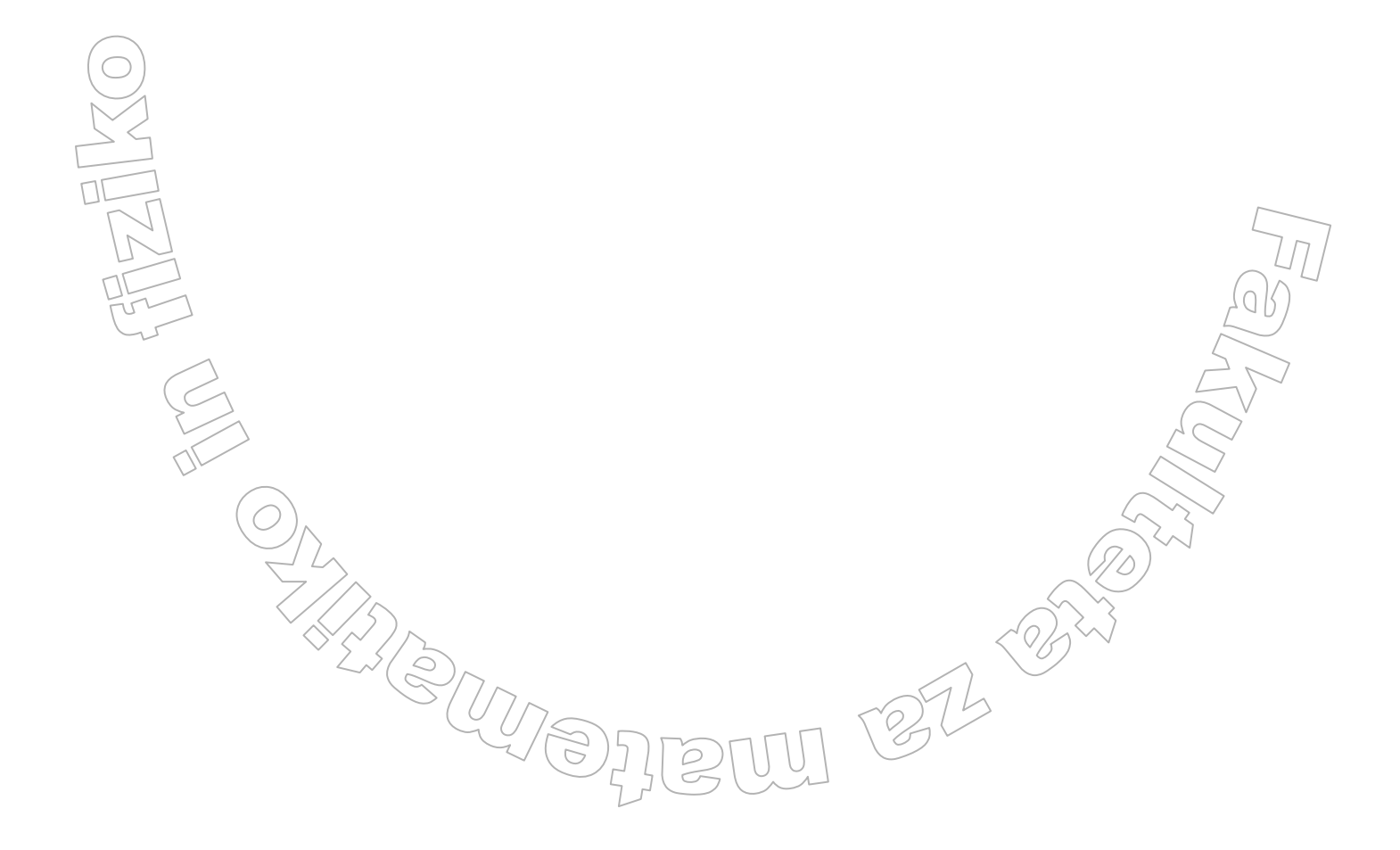

#### POVZETEK

V diplomski nalogi predstavljam razvoj aplikacije za beleženje podatkov o nujih reševalnih prevozih. V uvodnem delu predstavim, kakšen način dela je bil v veljavi pred uporabo aplikacije, ter njegove pomanjklivosti. V nadaljevanju predstavim glavne sklope podatkov, ki so potrebni za uspešno in strokovno izvedbo reševalnega prevoza. Predstavim tudi tehnologijo, s katero je bila aplikacija napisana. Opišem, kakšno je bilo načrtovanje podatkovnih struktur, ter zakaj smo se odločili za tehnologijo, ki je bila uporabljena za izdelavo aplikacije. Na koncu prikažem in opišem tudi nekaj najzanimivejših delov aplikacije.

Math. Subj. Class. (2000): 68N15, 92C50, 62P10 Computing Review Class. System (1998): C.2.4, D.1.1, D.1.7, D.2.5, D.3.2, E.1, H.2.8, H.4, J.3

**Ključne besede:** Nujna medicinska pomoč, dispečerstvo, Visual Basic, intervencija, reševalna ekipa **Keywords:** Emergency medical service, dispatching, Visual Basic, intervention, rescue team

# 1 UVOD

Nujna medicinska pomoč (NMP) je izvajanje nujnih ukrepov zdravnika in njegove ekipe pri osebi, ki je zaradi bolezni ali poškodbe neposredno življenjsko ogrožena, oziroma pri kateri bi glede na bolezenske znake v kratkem času lahko prišlo do takšne ogroženosti bolnika.

Izvajanje NMP zagotavlja služba NMP, ki je sestavni del mreže javne zdravstvene službe. Organizirana je za zagotavljanje neprekinjene nujne medicinske pomoči obolelim in poškodovanim na območju države Slovenije s ciljem, da se kar najbolj skrajša čas od nastanka nujnega stanja do začetka dokončne zdravniške oskrbe. Naloga NMP je tudi zagotavljanje nenujnih prevozov bolnikov, ki bi jim javni prevoz škodoval, oziroma nimajo možnosti prevoza z njim.

Dispečerstvo je sestavni del službe NMP, ki skrbi za prvo fazo zagotavljanja NMP. To je sprejemanje podatkov o bolnikih oziroma pacientih ter dodeljevanje nastalih intervencij posameznim ekipam, ki potem opravijo prevoz pacienta iz začetne na končno lokacijo.

V diplomski nalogi bom predstavil, kako je bila razvita aplikacija, ki podpira dispečerski postopek. Predstavljen bo sam način načrtovanja aplikacije. Prikazan bo tudi razvoj nekaterih ključnih delov aplikacije, kot na primer priprava vnosnih polij, shranjevanje vnešenih podatkov o intervenciji ter dodelitev intervencije ekipi, ki bo prevoz opravila.

22-2

# 2 VSEBINA APLIKACIJE

# 2.1 Analiza obstoječega stanja

#### Stanje v Sloveniji

Stanje dispečerstva v nujni medicinski pomoči je v Sloveniji neurejeno. Zaradi tega prihaja do nepotrebnih napak tako v samem procesu sprejemanja intervencij, kot tudi pri izvajanju voženj. V večini primerov, razen v večjih organizacijah, nimajo oseb, ki bi bile zadolžene za sprejemanje klicev, ampak telefon dvigujejo sestre, zdravniki, ... skratka osebe, ki praviloma niso usposobljene za ustrezno obravnavo klica.

#### Stanje na RP KC Ljubljana

Na reševalni postaji kliničnega centra (RP KC) Ljubljana dispečerstvo izvajajo neprekinjeno, štiriindvajset ur dnevno. Izvajajo ga za to usposobljene osebe. Kljub temu pa prihaja do napak pri vnosu podatkov, tako pri sprejemu kot tudi pri oddaji intervencij. Ni sledenja, kdo je napako povzročil. Pogosto je tudi nemogoče ugotoviti, ali je do napake sploh prišlo, ali pa je klicatelj povedal napačne podatke.

Opišimo postopek pri obravnavi posameznega klica. Sprejem intervencij izvaja sprejemni dispečer. Ob telefonskem klicu zabeleži podatke na papirni obrazec. Izpolnjen obrazec skozi odprtino preda oddajnemu dispečerju.

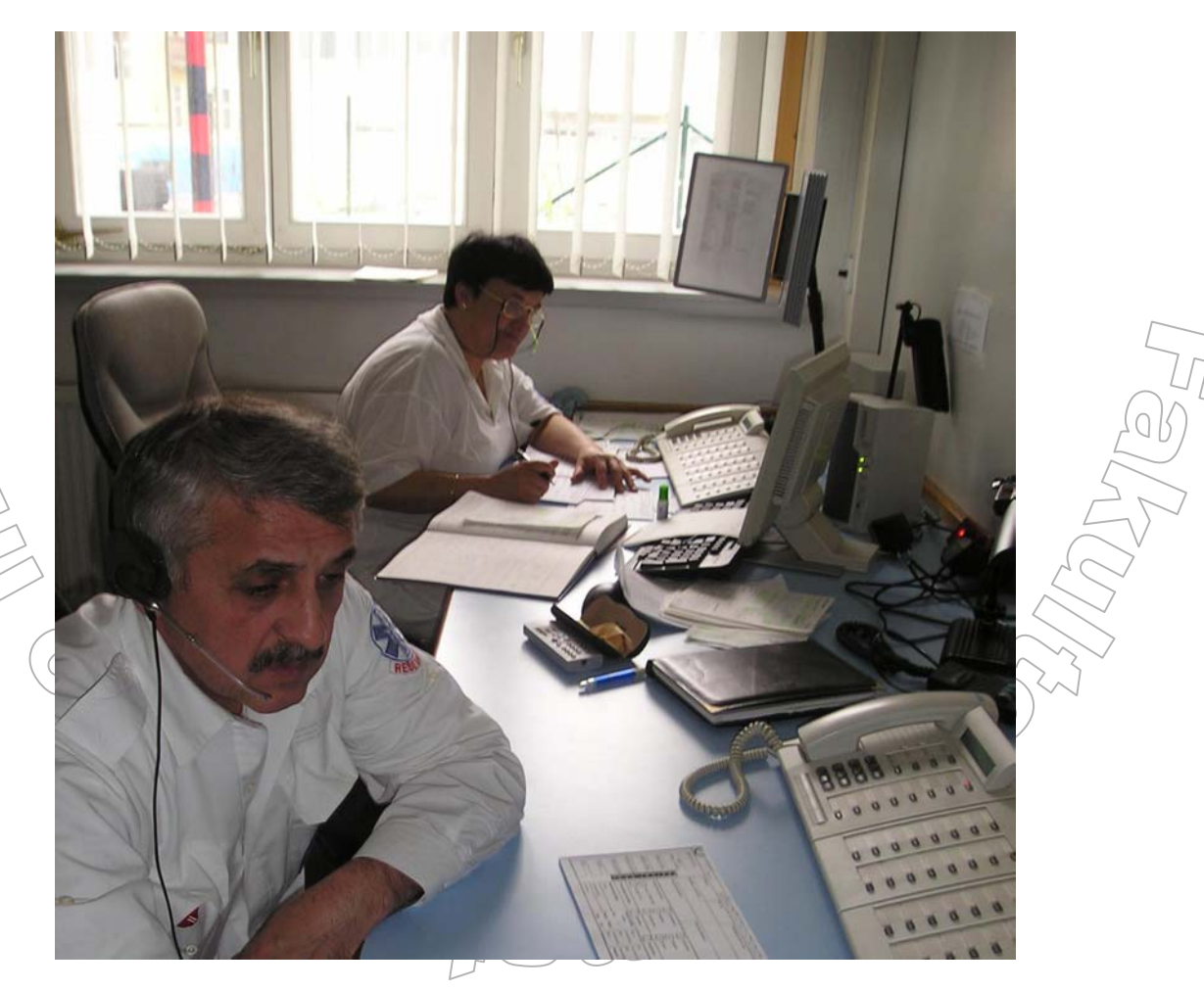

Slika 1 Sprejem intervencij

Ta podatke o intervenciji zapiše v knjigo prevozov. To je knjiga, kjer se beležijo podatki o intervenciji in vožnji. Potem listek vtakne v prioritetno omarico, v sektor, ki je namenjen tej prioriteti. Ko je na voljo prosto vozilo, intervencijo odda ekipi tega vozila in to zabeleži v knjigo. Listek v prioritetni omarici premakne iz sektorja prioritet v sektor vozil. Tam ga uvrsti pod številko vozila, ki to intervencijo izvaja.

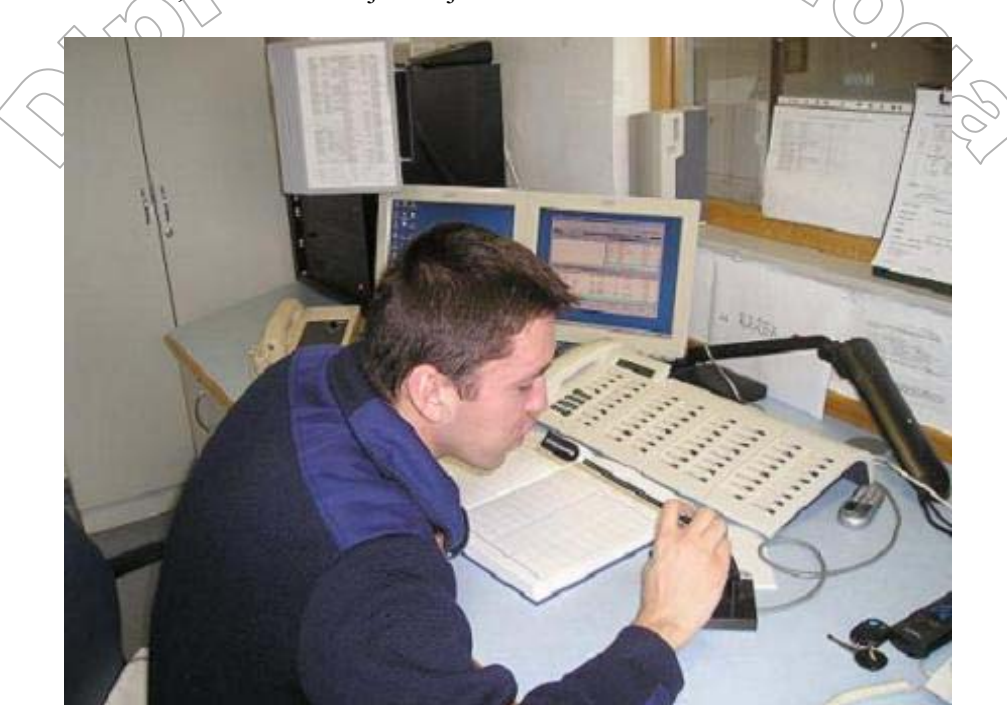

Slika 2 Knjiga prevozov

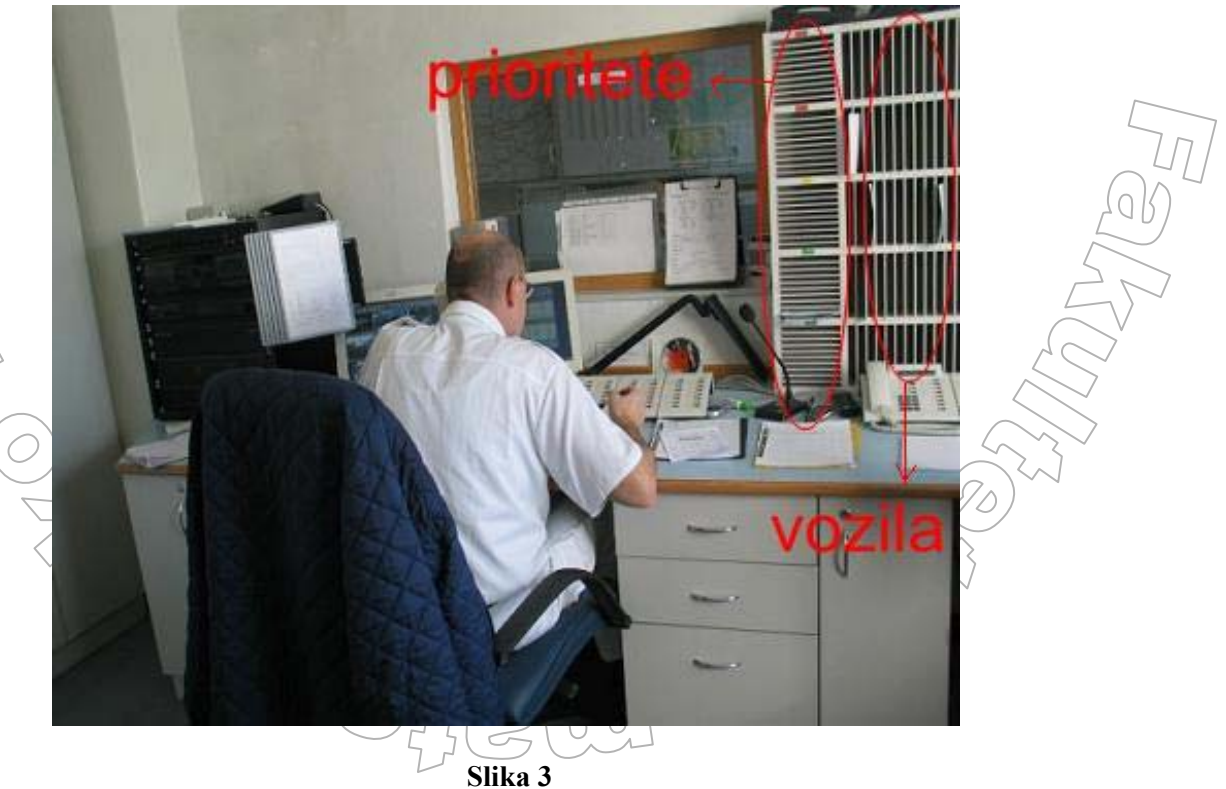

Slika 3 Prioritetna omarica

YIZZER (

Pri takem načinu dela je veliko težav in prepisovanja podatkov. Že pri samem vnosu podatkov v knjigo prevozov prihaja do napak pri pisanju. Nekateri dispečerji tudi nimajo čitljive pisave in tisti, ki ga na delovnem mestu zamenja, vnesenih podatkov ne zna prebrati. Predvsem v kaotičnih stanjih, ko je veliko število intervencij, prihaja do pomot pri razvrščanju intervencij v predalčke. Zelo težko je imeti celostno sliko nad stanjem vseh intervencij. Ker se izvajaja tudi veliko rednih prevozov (prevozi bolnikov na dializo, ...), je veliko prepisovanja podatkov, kjer se podatki ponavljajo. Predvsem pa je ob takem načinu dela težavna in dolgotrajna analiza dela. Osebe zadolžene za letne analize za to delo potrebujejo mesec dni in več. Sami rezultati niso zelo zanesljivi, saj je velika verjetnost, da se pri prepisovanju podatkov v najrazličnejše programe zmotijo.

# 2.2 O aplikaciji in uporabnikih aplikacije

Da bi odpravili težave, ki izvirajo iz ročnega obravnavanja klicev, so se pri RP KC odločili, da naročijo izdelavo aplikacije. Ta naj bi dispečerjem omogočila lažje in hitrejše, predvsem pa natančnejše delo. Pomembno je tudi to, da se s pomočjo uporabe aplikacije dispečerja psihično razbremeni, saj mora včasih pomniti stanja tudi petih ali več intervencij.

Aplikacija je bila izdelana in predana v uporabo. Uporabnik aplikacije je trenutno le RP KC Ljubljana. V dogovoru glede uporabe smo tudi z RP Kranj, RP Maribor in RP Celje.

## 2.2.1 Uporabniki v organizaciji

Uporabniki aplikacije so:

- Sprejemni dispečerji (vnašajo podatke o intervencijah),
- Oddajni dispečerji (oddajajo sprejete intervencije ustreznim ekipam in spremljajo potek vožnje),
- Vodje izmen (kreirajo ekipe),
- Vodja dispečerjev (Je administrator aplikacije. Dodaja uporabnike aplikacije in člane ekip, lokacije,....)

# 2.3 Sklopi uporabe aplikacije

#### Prijava v sistem

Vsak uporabnik, ki želi uporabljati katerokoli funkcionalnost programa, se mora v program prijaviti. S tem smo vzpostavili zaščito pred tem, da bi nepooblaščene osebe znotraj organizacije dostopale do podatkov, za katere niso pooblaščene. Drugi razlog za uvedbo prijave pa je ta, da s tem sledimo, kdo je sprejel intervencijo ter kdo je podatke spreminjal oziroma dopolnjeval. S tem lahko ob morebitnih pritožbah hitro ugotovimo uporabnika, ki je podatke spreminjal.

272-25

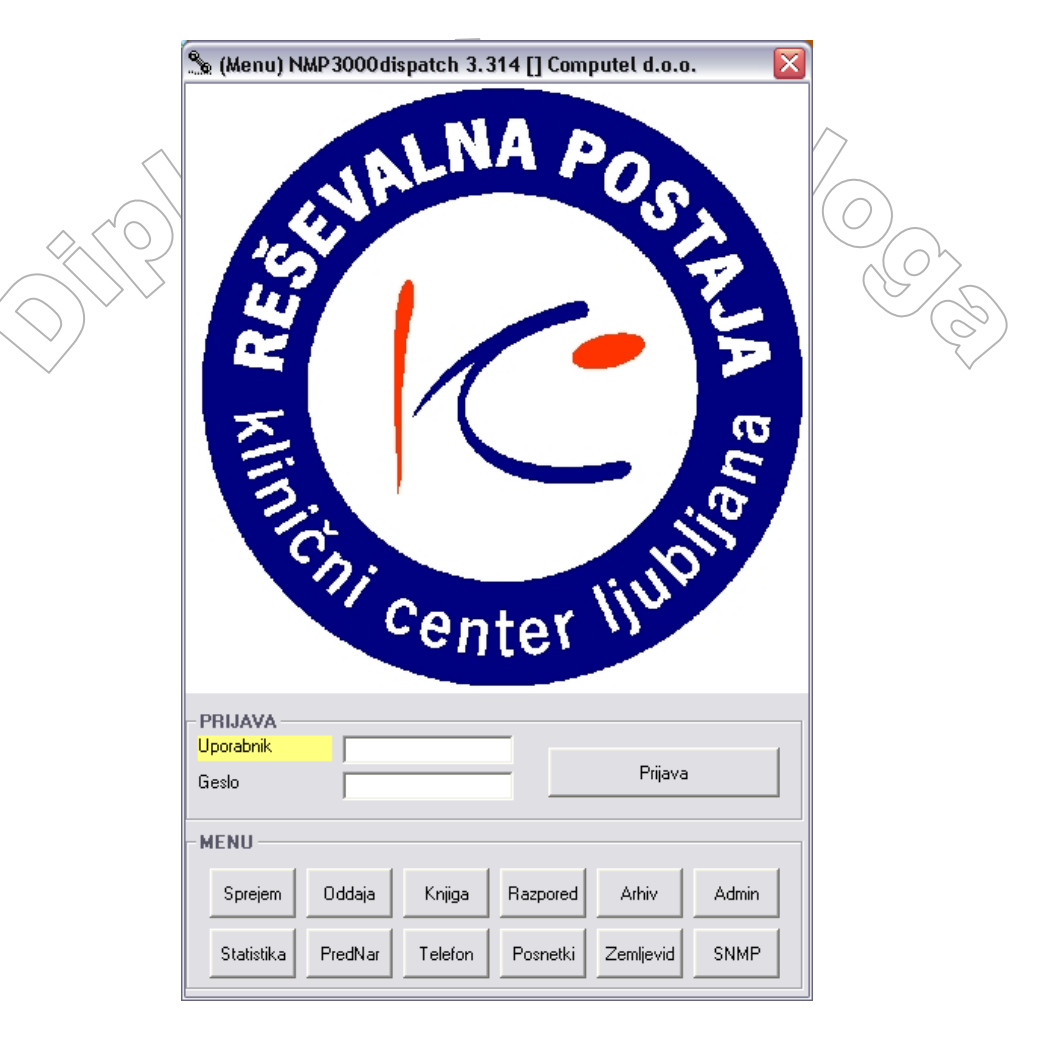

Slika 4 Forma za prijavo in izbor funkcionalnosti

#### Sprejem intervencije

Intervencije sprejemajo sprejemni dispečerji. Ob telefonskem klicu dispečer dvigne slušalko in ko ugotovi, da klic ni lažen ali kakorkoli drugače nepovezan z nastankom nove intervencije, odpre sprejemno formo. Sedaj ima tri možnosti. Lahko gre za novo intervencijo, dodatno intervencijo ali pa ponavljajočo se intervencijo. Pri novi intervenciji klic zahteva nov poseg nujne medicinske pomoči na terenu. Pri dodatni intervenciji se intervencija trenutno izvaja (na kraj dogodka je bila že poslana ena ali več ekip) in je potrebno poslati še dodatno ekipo ali celo več ekip. Pri ponavljajočih se intervencijah gre za ponavljajoče se dogodke, koto so recimo prevozi sladkornih bolnikov, ki jih je na določene dneve v tednu ali mesecu potrebno redno voziti na dializo. Dodatno intervencijo imenujemo tudi bis, ponavljajočo se intervencijo pa podvojena. Ker sta to v službi nujne medicinske pomoči zelo ustaljena izraza, ju bomo, čeprav sta žargonska, od sedaj naprej uporabljali.

V primeru nove intervencije je sprejemna forma prazna in dispečer mora vnašati vse podatke. Podvojene intervencije in bisi se nanašajo na intervencije, ki so že vnesene v sam sistem. Zato pri teh dispečer najprej poišče ustrezno intervencijo. Tu se večina podatkov v vnosnih poljih lahko ohrani. Zato mora dispečer vnesti oziroma spremeniti le nekaj podatkov. Količina obveznih podatkov za vnos se v vseh treh primerih spreminja glede na vrsto dogodka. Obvezni podatki so prioriteta, stopnja nujnosti in vrsta dogodka. Glede na vrsto dogodka lahko postanejo obvezni vnosi še podatki, ki se nanašajo na stanje bolnika ali pacienta.

| % (Spreiem-Nova) NMP3000dispatch 3 314 [PFRS&K I] Computed d.o.o.            |                                                                              |
|------------------------------------------------------------------------------|------------------------------------------------------------------------------|
|                                                                              |                                                                              |
| Primek: Ime: Telefonska številka (F2=Vnesi, F3=Kliči):                       | Osn: 11 10 2006 18:01:56 Spr: PERSAKJ V                                      |
|                                                                              | Popravek:                                                                    |
| Bazmerie klip                                                                | inc: j j11.10.2006.18:01:56 j 0.000: j 💌                                     |
|                                                                              | PRIORITETA                                                                   |
| PODATKI O DOGODKU Število bolnikov ali                                       | Prioriteta: 🗸 Vozilo: 🗸                                                      |
| poškodovancev:                                                               | ZDDAVAUK                                                                     |
| Opis:                                                                        | Spremievalec:                                                                |
|                                                                              |                                                                              |
| PODATKI O LOKACIJI DOGODKA                                                   | Odgovor Zdravnik:                                                            |
| Ustanova (F2=Vnesi, F5=Geolokacija): Ulica, cesta, trg, (naselje): Stevilka: | PODATKI O KONČNI LOKACIJI                                                    |
|                                                                              | Ustanova (F2=Vnesi, F5=Geolokacija): Ulica, cesta, trg, (naselje): Stevlika: |
| Info (F5=Geolokacija): Naselje:                                              |                                                                              |
| Občina:                                                                      | Info (F5=Geolokacija): Naselje:                                              |
| X: 0 Y: 0                                                                    | Občina:                                                                      |
|                                                                              | X: 0 Y: 0                                                                    |
| STANJE BOLNIKA/POŠKODOVANCA                                                  |                                                                              |
| Zavest:                                                                      | PODATKI O INTERVENCIJI                                                       |
| Bolecina:                                                                    | Predc.deaktiv.: NE                                                           |
| Pokretnost:                                                                  | Naročila ekipe:                                                              |
| PODATKI O B/P                                                                | Navodila:                                                                    |
| Priimek (F6=Neznanec, F7=BrezB/P): Ime: Spol: Starost:                       | Čas vnosa:                                                                   |
|                                                                              | 0:01:01                                                                      |
| PLANIRANJE PREDNAROČILA                                                      |                                                                              |
| Int. na čakanju: Začetek int.: Prevzem P/B: F                                | redaja B/P: Konec int.:                                                      |
| 11.10.2006 18:01 👻 11.10.2006 18:01 👻 11.10.2006 18:01 👻                     | 11.10.2006 18:01 👻 🔲 Naročen prevzem 🔲 Točnost 🚺 11.10.2006 18:01 👻          |
|                                                                              | numi 🔟 Punumi 📶                                                              |
|                                                                              |                                                                              |
| Aktiviraj                                                                    | TK K > >I Nova Podvoji Bis Popravi <b>Shrani Opusti</b> Osveži               |

Slika 5 Forma za sprejem intervencije

V primeru težjih poškodb ali drugih nesreč dispečer telefonski klic preveže k zdravniku splošne nujne medicinske pomoči (SNMP). Ta se pogovori s kličočim in mu po potrebi poda nasvet, kako ravnati do prihoda reševalne ekipe na kraj dogodka. Na osnovi telefonskega pogovora s kličočim se zdravnik tudi odloči, ali bo osebno vključen v reševalno ekipo in to sporoči dispečerju.

Po končanem vnašanju podatkov mora dispečer podatke shraniti, da se ti zabeležijo v bazo. Če klikne na gumb prekliči, se vsi vneseni podatki brišejo in se ne shranijo v bazo.

V primeru masovnih nesreč se takrat, ko dispečer intervencijo shrani, odpre poseben obrazec za masovne nesreče. Ta dispečerja vodi skozi celoten proces obveščanja nadrejenih, aktiviranja dodatnih ekip in ostalih potrebnih ukrepov. Kot masovna nesreča je opredeljena tista, kjer kličoči ne ve števila poškodovancev, ve pa, da je le teh več ali pa tista nesreča, kjer je število poškodovancev večje od štiri.

Masovne nesreče se glede na število poškodovancev delijo v pet skupin:

- 1. delna stopnja (število poškodovancev je neznano)
- večja nesreča (v primeru, ko je med štiri in devet poškodovancev)
- 1. stopnja (število poškodovancev je med deset in devetnajst)
- 2. stopnja (poškodovancev je med dvajset in devetindvajset)
- 3. stopnja (ko je število poškodovancev trideset ali več)

22

|     | MASOVNA NESREČ                                                                                                    | A: 3.stopnja                                                                            | 3613                                                                       |                   |
|-----|----------------------------------------------------------------------------------------------------|-----------------------------------------------------------------------------------------|----------------------------------------------------------------------------|-------------------|
|     | UKREP                                                                                                    | NAČIN AKTIVACIJE                                                                        | REZERVNI NAČIN AKTIVACIJE                                                  |                   |
|     | Obveščanje urgentnega zdravnika SNMP<br>(SNMP zagotovi 4 medicinske<br>sestre / zdravstvene tehnike)                                                  | Direktna linija                                                                         | UKV 1. kanal (sel. 80)<br>Int. št. 35-61                                   | ▼ 11.10.2006 18:0 |
| 2   | Aktivacija 2 reanimobilov<br>Pripravljenost ostalih ekip                                                                                              | Hišno ozvočenje<br>Skupinski selektivni poziv<br>GG                                     | Osebno<br>Posamični selektivni poziv<br>UKV 1 kanal                        | ▼ 11.10.2006 18:0 |
| 3   | Aktivacija vodje izmene<br>Po možnosti prevoz osebja SNMP                                                                                             | Hišno ozvočenje<br>Skupinski selektivni poziv<br>GG                                     | Osebno<br>Posamični selektivni poziv<br>UKV 1 kanal 81<br>GSM: 041-775-397 | ▼ 11.10.2006 18:0 |
| ļ   | Aktivacija prikolice za masovne nesreče                                                                                                    | 112 ReCO                                                                                | GBLJ UKV 1 kanal (sel. 93)<br>Tel.: 01-234-2000                            | ✓ 11.10.2006 18:0 |
| j j | Obveščanje / preverjanje OKC                                                                                                    | Direktna linija                                                                         | 113                                                                        | 11.10.2006 18:0   |
| ò   | Obveščanje vodstva RPKC:<br>- Vodja RPKC<br>- Vodja reševalne službe<br>- Vodja dispečerske službe                                                    | GSM:<br>041-708-624<br>041-792-724<br>041-775-396                                       | Doma:<br>01-8995-306<br>01-7212-562<br>01-2567-236                         |                   |
| ,   | Zagotovitev dodatnih 2 reanimobilov:<br>- RPKC ( DBVEZNO v LJ ostaneta<br>dva NRV za redno dejavnost )<br>- Najbližje enote NMP kraju dogodka         | Hišno ozvočenje<br>Skupinski selektivni poziv<br>GG<br>ali<br>Interni telefonski imenik | Osebno<br>Posamični selektivni poziv<br>UKV 1 kanal<br>ReCO<br>OKC         |                   |
| }   | Zagotovitev dodatnih > 10 RV<br>(željeno NRV):<br>- RPKC (0BVEZN0 v LJ ostaneta<br>dva NRV za redno dejavnost)<br>- Najbližje enote NMP kraju doqodka | Hišno ozvočenje<br>Skupinski selektivni poziv<br>GG<br>ali<br>Interni telefonski imenik | Osebno<br>Posamični selektivni poziv<br>UKV 1 kana<br>ReCO<br>OKC          | _                 |
| )   | Vpoklic dodatnega dispečerja                                                                                                    | Interni telefonski imenik                                                               | CKP KC:90-22-22<br>ReCO                                                    |                   |
| 0   | Obveščanje nadzornega travmatologa                                                                                                    | Preko triaže<br>Tel. 90-46-46, 90-37-28                                                 | MT: 90-21-11 (153)                                                         |                   |
| 1   | Vpoklic 10 ekip (voznik + spremljevalec)<br>od doma.<br>8 ekip za nudenje PP/NMP na kraju                                                             | Interni telefonski imenik                                                               | CKP KC:90-22-22<br>ReCO                                                    | _                 |
| 2   | oogoaka (ne potrebujejo RV )<br>Aktivacija avtobusa LPP                                                                                               | 112 ReCO                                                                                | MOL-OZCRO<br>Tel.:01-306-1883 (MO)<br>Tel.:01-505-6045 (LPP)               |                   |
| 3   | Zaustavitev izvajanja nenujnih<br>prevozov v celoti                                                                                                   |                                                                                         |                                                                            |                   |
| 4   | Angažiranje zasebnikov za manj zahtevne<br>prevoze na masovni nesreči                                                                                 | Pacient: 01-280-30-70<br>Reševalec: 01-433-42-72                                        | Pacient: 041-624-531<br>Reševalec:                                         |                   |

#### Slika 6 Obrazec za spremljanje masovne nesreče

#### Pregled prednaročil

Prednaročilo je nenujna intervencija. Naročilo zanjo je sprejeto vsaj dan, preden jo je potrebno izpeljati. Vnesena prednaročila vodjem izmen služijo za planiranje števila in sestave ekip.

Prednaročilo ima poleg vseh običajnih podatkov podana še dva osnovna časa. Prvi je čas »intervencija na čakanju«. To je čas, ko je intervencija vidna na seznamu intervencij, ki jih je potrebno še oddati. Drugi čas je »prevzem B/P« (bolnika ali pacienta) ali »predaja B/P«, odvisno od tega, kateri čas je pomembnejši. Seveda je izbrani čas ustrezno označen. Omenimo še to, da bomo kratico B/P v diplomi še pogosto uporabljali, saj se izraz bolnik ali pacient pojavi zelo pogosto. Prav tako je v sami aplikaciji povsod uporabljena ta kratica. Poleg teh časov lahko sprejemni dispečer, vodja dispečerjev ali pa vodja izmene določijo še časa »začetek intervencije« in »konec intervencije«, torej čas, ko ekipa sprejme intervencijo in ko jo konča.

V primeru, da so dispečerji ob sprejemu prednaročila izpolnili vse čase, se ob poizvedovanju o intervencijah za določen dan, poleg osnovnih podatkov o vsakem prednaročilu izriše še časovni trak poteka intervencije.

Te vrste intervencij se lahko uredi po kraju dogodka, končni lokaciji, uri prevzema pacienta, uri predaje pacienta... S tem omogočamo vodji izmene, da po možnosti dve ali več intervencij združi v eno vožnjo.

#### Oddaja vožnje ekipi in spremljanje poteka intervencije

Oddajo vožnje, ki je lahko sestavljena iz ene ali več intervencij, izvaja oddajni dispečer. Oddajo izvede tako, da uporabi oddajno formo. Na njej so vidne vse intervencije na čakanju, intervencije v izvajanju in trenutno vzpostavljene ekipe NMP.

Intervencije na čakanju so tiste intervencije, ki so bile za to obdobje zabeležene v sistem in še niso bile izpeljane. V stolpcu se razvrščajo po stopnji nujnosti in po prioriteti (pomembnosti). Intervencije v izvajanju so intervencije, ki jih ekipe že izvajajo, vendar še niso končane.

Ekipa je sestavljena iz vozila, voznika in spremljevalca. Vse tri komponente ekipe se tahko v času, ko ekipa obstaja, zamenjajo.

Oddaja poteka tako, da oddajni dispečer pogleda izbrano intervencijo in ugotovi, katera ekipa ima potrebna sredstva za izvedbo vožnje. Nato po radijskih zvezah izbrano ekipo obvesti, da je dobila intervencijo ter ji sporoči podatke o vožnji. V programu označi tako intervencijo kot ekipo ter klikne na gumb »Oddaj«. S tem je intervencijo oddal ekipi.

Delo oddajnega dispečerja je tudi, da spremlja potek intervencije. To delo mu olajša poseben program, ki je povezan z radijskimi zvezami in beleži statuse intervencije.

Statusi so stanja ekipe, ki so sledeči:

- prost (ekipa je prosta in lahko sprejme novo intervencijo)
- pogojno razpoložljiv (ekipa je pacienta že predala, vendar še ureja potrebno dokumentacijo, ali pa je na kosilu, ima odmor, ... Ob nujni intervenciji je ekipa vseeno na razpolago.)
- na poti (ekipa je sprejela naročilo in je na poti na kraj dogodka)
- na kraju (ekipa je prišla na kraj dogodka)
- se vrača (ekipa gre s kraja dogodka in pelje B/P na končno lokacijo)
- na cilju (ekipa je pripeljala B/P na končno lokacijo)

Oddajni dispečer mora statuse ekip spremljati tudi po radijskih zvezah. Statuse ekip mora vnesti k vsaki intervenciji, saj ekipa lahko sočasno izvaja dve ali več intervencij. K posameznemu statusu se beleži tudi čas, ko je bil ta status dosežen.

#### Urejanje dokumentacije po končani intervenciji

Po končani intervenciji morajo spremljevalci vodji dispečerjev prinesti napotnico ali nalog za prevoz, ki ga potrdi zdravnik SNMP. Vodja dispečerjev številko dokumenta vpiše v program in označi polje »Dokumentacija urejena«. To je potem skupaj z napotnico ali nalogom za prevoz podlaga za vnos podatkov v obračun.

#### Sledenje in statistična obdelava

Vse delo z aplikacijo se beleži. Sledenje poteka ob vsakršni spremembi podatkov. Dispečer mora, če želi podatke spremeniti, klikniti gumb »uredi«, vtipkati nove podatke ali popraviti obstoječe in klikniti »shrani«. Šele takrat se podatki shranijo, opremljeni z njegovim uporabniškim imenom. Novi podatki se shranijo tudi v evidenco popravkov, kjer so zapisana vsa stanja določene intervencije.

Sledenje omogoča nadzor dispečerjev in ogled razvoja posameznih intervencij. V primeru pritožb skupaj s posnetimi pogovori med zdravnikom, dispečerjem in kličočim, sledenje omogoča, da se ovržejo ali potrdijo morebitne napake delavcev reševalne postaje.

Statistična obdelava sledi po opravljenih vožnjah in je največkrat smiselna po daljšem časovnem obdobju. Statistiko delimo na tri dele.

- statistika, kjer v okviru kriterijev, ki jih določimo, izvemo, koliko intervencij je bilo izvedenih. Pregledi so urejeni po posameznih vrstah dogodkov.
- intervencijski časi. Tu izvemo, kakšni so bili posamezni maksimalni, minimalni ter povprečni časi trajanj intervencij v okviru kriterijev, ki jih določimo.
- CDA analiza. Call demand analiza nam pove ali posamezna organizacija, v našem primeru RP KC, dosega določene standarde.

| IEZULTATI<br><b>Vrsta dogodka:</b><br>OSTALC<br>PROMETNA NESREČA                        | Število:                                             |                          |          |                                                                                                    |        |
|-----------------------------------------------------------------------------------------|------------------------------------------------------|--------------------------|----------|----------------------------------------------------------------------------------------------------|--------|
| Vrsta dogodka:<br>OSTALC<br>PROMETNA NESREČA                                            | Število:                                             |                          |          |                                                                                                    |        |
| OSTALO<br>PROMETNA NESREČA                                                              |                                                      | Vrsta dogodka:           | Število: | Vrsta dogodka: Št                                                                                                    | evilo: |
| PROMETNA NESREČ                                                                         | 2                                                    | ALERGIJA/PIK             | 4        | ZASTRUPITEV S CO2 / NEVARNO                                                                                                    | 0      |
|                                                                                         | 5                                                    | BOLEČINA V HRBTU/KRIŽU   | 12       | SRČNI ZASTOJ                                                                                                    | 1      |
| POŠKODB/                                                                                | 2                                                    | KRVAVITEV/RANA 0         |          | DUŠENJE 🗌                                                                                                    | 0      |
| UTOPITEV(MOŽNOST UTOPITVE                                                               | 0                                                    | OPEKLINE                 | 0        | POŠKODBA Z ELEKTRIKO 🗍                                                                                                    | 0      |
| NOSEČNOST/POROD                                                                         | 2                                                    | POŠKODBE OČI             | 0        | NEZAVEST/OMEDLEVICA                                                                                                    | 0      |
| PSIHIATRIČNE/VEDENJSKE MOTNJE                                                           | 2                                                    | PADEC Z VIŠINE           | 3        | PREVOZ B/P                                                                                                    | 80     |
| ZASTRUPITVE                                                                             | 1                                                    | TEŽAVE Z DIHANJEM        | 0        | PREMESTITEV B/P                                                                                                    | 7      |
| BOLEZEN                                                                                 | 12                                                   | BOLEČINA V PRSNEM KOŠU   | 9        | PREVOZ KRVI                                                                                                    | 24     |
| UGRIZ ŽIVAL                                                                             | 0                                                    | SLADKORNA BOLEZEN/TEŽAVE | 0        | PREVOZ MATERIALA 0                                                                                                    |        |
| NAPAD/PRETEP/SPOLNO NASILJE 0                                                           |                                                      | GLAVOBOL 4               |          | PREVOZ OD/DO HELIPORTA 0                                                                                                    |        |
| TERMIČNE POŠKODBE 🛛 0                                                                   |                                                      | SRČNO OBOLENJE 🛛 0       |          | PREVOZ INKUBATORJA 1                                                                                                    |        |
| INDUSTRIJSKE NESREČE 2                                                                  |                                                      | KRČI 0                   |          | NALEZLJIVA BOLEZEN 0                                                                                                    |        |
| STRELNE/VBODNE RANE                                                                     | 1                                                    | ICV                      | 2        |                                                                                                    |        |
| BOLEČINA V TREBUHL                                                                      | 10                                                   | NEZNANO/OSEBA NA TLEH    | 1        | VSEH INTERVENCIJ:                                                                                                    | 187    |
| Do:           . 1 .2005         12.10.2006           n ekipe:         Namembnost vozil. | Stopnja nujnosti:<br>NENUJNI<br>:: Garažna št. vozil | Prioriteta: Izpostava:   | Spr      | rejemni dispečer: Oddajni dispečer:           Image: Constraint of the sector of the sector of the se |        |
|                                                                                         |                                                      | ▼ NE                     |          | <b>_</b>                                                                                                    |        |
| kovost Dihanja Pokretn                                                                  | ost                                                  | Bolečina Krv             | avitev   | Zavest                                                                                                    |        |
| Ulica:                                                                                  | Na:                                                  | selje: Občina:           |          | 20)                                                                                                    | Ľ      |

#### Slika 7 Statistika: število intervencij glede na vrsto dogodka

#### Administracija sistema

Skrbnik sistema (administrator) ima nadzor nad dostopom do aplikacije. Dodeljuje nova uporabniška imena, jim določa pravice in jih po potrebi deaktivira. Poleg tega skrbi tudi za šifrante, ki se uporabljajo v sistemu. Šifrantom lahko dodaja vrednosti, jih spreminja ali deaktivira.

# 2.4 Opis podatkov

Osnova za pripravo baze podatkov sta bila dva obrazca. Prvi obrazec je predpisan s strani Ministrstva za zdravje in opisuje sprejem nujne intervencije (slika 8), drugega pa je predpisalo vodstvo Reševalne postaje Kliničnega centra in zajema podatke o prejemu telefonskega klica za nenujni prevoz B/P in spremljanje nadaljnih aktivnosti (slika 9).

Poleg teh podatkov smo med beležeče podatke dodali še različne evidenčne podatke o intervenciji. Ti nam pomagajo slediti razvoju intervencije. Tako je nastalo več sklopov podatkov, ki se skupaj imenujejo podatki o intervenciji in se zapisujejo v tabelo evidenca prevozov. Podatki se pridobivajo ali iz šifrantov ali pa jih mora uporabnik vpisati sam.

Glavni sklopi so:

- podatki o kličočem/
- podatki o dogodku
- podatki o lokaciji dogodka in končni lokaciji
- stanje bolnika/poškodovanca (B/P)
- podatki o B/P

- prioriteta in nujnost -
- evidenčni podatki intervencije \_
- ostali podatki

14 IIII

| - evide<br>- ostali                                                                 | nčni podatki i<br>podatki                      | ntervencije                                                                  |                                                                   | D/7/                                        |                                                                                                    |  |
|-------------------------------------------------------------------------------------|------------------------------------------------|------------------------------------------------------------------------------|-------------------------------------------------------------------|---------------------------------------------|----------------------------------------------------------------------------------------------------|--|
| ČAS KLICA URA MINUT                                                                 | PROJE                                          | MM LL DAN                                                                    | IH INTERVENC<br>ISKE POMOČI V SLO<br>ŠTEV. I                      | VENIJI<br>NTERVENCIJE                       | VILKA                                                                                                    |  |
| vsebina klica<br>število pacientov                                                  |                                                | priimek in ime paclenta<br>mesto dogodka, naslov, r                          | leto rojstva<br>nadstropje                                        | telefon klicočega<br>priimek, ime klicočega | KDO KLIČE       svojci     112       očividci     zdravnik       policija     drugo                                                                 |  |
| čas prihoda<br>do paclenta<br>ura min.                                              | čas prihoda<br>v ustanovo<br>ura min.          | čas vrnitve ekipe<br>na izhodišče<br>ura min.                                | naziv sprejemne<br>ustanove                                       | LOKACIJA DOGODKA                            | klic sprejel                                                                                                    |  |
| zdravnik                                                                            | tehnik                                         | voznik                                                                       | število reš. vozil                                                | DRUGI PRISOTNI N                            | A KRAJU DOGODKA<br>reš. vozila drugih služb<br>nihče                                                                                                |  |
| VRSTA DO prometna nezgoda poškodba izven prometa bolezen zastrupitev                | GODKA  porod, nosečnost nepotrebna int. ostalo | NEPOTREBNA INT.  Iažni klic Ini dogodka Ini pacientov Ipac. odklonili prevoz | UDELEŽENI<br>število vseh<br>pacientov<br>število vseh<br>mrtvih  | številke protokolov<br>pacientov            | PRED PRIHODOM<br>EKIPE JE NA MESTU<br>DOGOKA ŽE:<br>naključni zdravnik<br>lečeči zdravnik<br>ekipa 1A<br>ekipa 1B<br>ekipa PHE<br>nihče od naštetih |  |
| PREVOZ PACIENTOV  costanejo na mestu prepeljani v ZD prepeljani v bolnišnico ostalo | SOČASNA<br>INTERVENCIJA                        | POTREBOVALI<br>POMOČ DRUGE<br>SLUŽBE NMP 2dr                                 | EKIPA NI IMELA kor<br>ravnika 🗌 voznika<br>inika 🗌 urgent. vozila | I<br>nentar, zapleti                        |                                                                                                    |  |

 $\langle \mathfrak{A} \rangle$ 

Slika 8 Obrazec ministrstva za zdravje

Računalniško podprto dispečerstvo v nujni medicinski pomoči

98

627 -032

| Dispečerska s<br>kliu   | lužba - sprejem Datu<br>cev Ser.                             | um:<br>\$t.: 00000/01           | 80 70        | 60 50 30             |
|-------------------------|--------------------------------------------------------------|---------------------------------|--------------|----------------------|
| Sprejem klica           | Lokacija                                                     | Tel. št.                        | Klicate      | lj (prlimek in ime)  |
| SNMP<br>vezano naroĉilo | Priimek in ime B/P                                           |                                 |              |                      |
| Oddaja vožnje N         | Kraj intervencije                                            |                                 | Končna lokac | ija                  |
| Začetek vožnje Z        | Vrsta intervencije                                           | 1 prometn                       | nan. 2       | poškodba<br>utopitev |
| Na kraju dogodka<br>Oʻ  | <ul> <li>porod, nosecnos</li> <li>psihiatrični b.</li> </ul> | 7 zastrupit                     | tev 8        | prevoz               |
| S kraja dogodka 🕜       | Pokretnost bolnika                                           | pokreter                        |              | nepokreten           |
| V bolnici               | Reševalna ekipa<br>voznik.                                   | Režim vožnje<br>obkroži<br>NA Z | e RV 1:      | SD:                  |
| Prost                   | spremljevalec:<br>zdravnik:                                  | Nujno Nujno<br>000 000          | 0 RV1:       | Prevoz št            |

Slika 9 Interni obrazec RP Ljubljana

# 2.4.1 Podatki o kličočem

To so podatki, ki jih dispečer zbere o kličočem Ta je lahko očividec ali pa B/P. Zabeleži se ime, priimek, telefonska številka, razmerje kličočega in ustanova.

Razmerje kličočega je razmerje, ki ga ima kličoči do B/P. Kličoči je lahko očividec, svojec, gasilec, kličoči iz centra za obveščanje in podobno.

Ustanova je zdravstvena organizacija ali pa oddelek zdravstvene organizacije, od koder prihaja kličoči. Ustanovo se določi le v primeru, ko je kličoči iz zdravstvene organizacije.

Ustanove vpisuje administrator preko posebnega obrazca v šifrant sistema. Poleg organizacije se določijo tudi ulica, hišna številka, naselje, občina ter koordinati X in Y.

# 2.4.2 Podatki o dogodku

Podatki o dogodku so najpomembnejši del aplikacije. Zato je potrebno ta sklop podatkov natančno izpolniti. Vsebujejo vrsto dogodka, število pacientov in opis dogodka. Vrsto dogodka obvezno izberemo iz šifranta. Možne vrste dogodkov so:

275

- Prometna nesreča
- Poškodba
- Utopitev ali možnost utopitve
- Nosečnost ali porod
- Psihiatrične ali vedenjske motnje
- Zastrupitve
- Bolezen
- Ugriz živali
- Pretep ali spolno nasilje
- Opekline
- Poškodbe oči

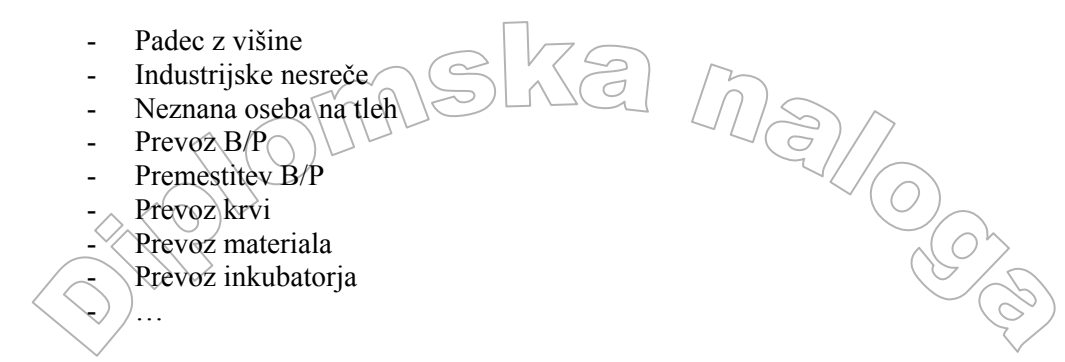

Na podlagi te izbire se določajo podatki, katerih vnos je obvezen (glej razdelek 2.4.4). Zelo pomemben podatek je tudi število pacientov. Na podlagi tega podatka se odloča, koliko vozil bo poslano na kraj dogodka, saj v večini primerov lahko eno vozilo pelje le enega pacienta naenkrat.

V opis se vpišejo še morebitne posebne okoliščine, kot so agresivnost B/P, morebitne dodatne oteževalne okoliščine in podobno.

#### 2.4.3 Podatki o lokacij dogodka in končni lokaciji

Lokacija dogodka je lokacija, kamor je potrebno iti po pacienta. To je lahko nekje na cesti, če se je na primer zgodila prometna nesreča. Lahko je to hišni naslov pacienta, ki ga je potrebno peljati na pregled k specialistu, ali pa je to zdravstvena ustanova, od koder je potrebno peljati pacienta domov.

Končna lokacija je lokacija, kamor je potrebno pacienta peljati. To je ali hišni naslov pacienta ali pa ustanova, če se pacienta pelje na pregled oziroma zdravljenje.

Podatki o lokacijah vsebujejo ime ustanove, ulico, hišno številko, naselje, občino in Gauss-Krugerjeve koordinate lokacije. Kot pri ustanovi, od koder je kličoči, se tudi tu, če se lokacija nanaša na ustanovo, ustanova lahko izbira iz šifranta.

Če je lokacija na nekem naslovu, se naslov izbere preko posebne vnosne forme. Dispečer vtipka ime ulice ali njen del in pritisne tipko enter. Izpišejo se vsa naselja in občine, v katerih je ulica, ki vsebuje vneseno besedno zvezo. Dispečer izbere ustrezno in vsi podatki, tudi koordinate, se prepišejo v podatke o lokaciji.

V primeru, da se je intervencija zgodila nekje, kjer ni nobenih lokacij s hišnimi številkami, recimo na ljubljanski obvoznici, si dispečer pomaga z opisom kraja kličočega. Predpostavimo da kličoči pove, da se je zgodila prometna nesreča na ljubljanski obvoznici sto metrov pred izvozom za Vič. V tem primeru dispečer na sprejemni formi klikne gumb zemljevid. Odpre se forma z zemljevidom, kjer skupaj z tipko »shift« klikne z desnim gumbom miške na lokacijo, ki približno ustreza kraju dogodka. S tem se v sprejemno formo prenesejo koordinate dogodka.

22

| <b>%</b> ( | GeoLokacija) N        | IMP 3000 dis p           | atc | h 3.314 [PERSAK   | J] Computel | d.o.o.    | ×      |      |
|------------|-----------------------|--------------------------|-----|-------------------|-------------|-----------|--------|------|
| Ulic       | a, cesta, trg, (nasel | ije): <mark>H.Š.:</mark> |     | Naselje:          | 1           | Občina:   |        |      |
| CEI        | LOVŠKA CESTA          |                          | •   | LJUBLJANA         |             | LJUBLJANA |        |      |
|            | ULICA,CESTA,TF        | RG, (NASE 003            | ٠   | BELUE             | OBČII       | NA        |        |      |
|            | CELOVŠKA ULIC         | A 004                    | _   | WE                | CELJE       |           |        |      |
|            | CELOVSKA CEST         | 025                      |     |                   | LJUBI       | JANA      |        |      |
| 1⊢         | CELOVŠKA CEST         | A 026                    |     | ESTERNILA<br>BICA | MARI        | 50K       |        |      |
|            |                       | 028                      |     |                   | MEZN        | ~         |        | ( Or |
|            |                       | 030                      | •   |                   |             |           |        |      |
| 11         |                       |                          |     |                   |             |           |        | K/c  |
|            |                       |                          |     |                   |             |           |        |      |
|            |                       |                          |     |                   |             |           |        |      |
|            |                       |                          |     |                   |             |           |        |      |
|            |                       |                          |     |                   |             |           |        |      |
|            |                       |                          |     |                   |             |           |        |      |
|            |                       |                          |     |                   |             |           |        |      |
|            |                       |                          |     |                   |             |           |        |      |
|            |                       |                          |     |                   |             |           |        |      |
|            |                       |                          |     |                   |             |           |        |      |
|            |                       |                          |     |                   |             |           |        |      |
|            |                       |                          |     |                   |             |           |        |      |
|            |                       |                          |     |                   |             |           |        |      |
|            |                       |                          |     |                   |             |           |        |      |
|            |                       |                          |     |                   |             |           |        |      |
|            |                       |                          |     |                   |             |           |        |      |
|            |                       |                          |     |                   |             |           |        |      |
|            |                       |                          |     |                   |             |           |        |      |
|            |                       |                          |     |                   |             |           |        |      |
|            |                       |                          |     |                   |             |           |        |      |
|            |                       |                          |     |                   |             |           |        |      |
|            |                       |                          |     |                   |             |           |        |      |
|            |                       |                          |     |                   |             |           |        |      |
|            |                       |                          |     |                   |             |           |        |      |
|            |                       |                          |     |                   |             |           |        |      |
|            |                       |                          |     |                   |             |           |        |      |
|            |                       |                          |     |                   |             |           |        |      |
|            |                       |                          |     |                   |             |           |        |      |
|            |                       |                          |     |                   |             |           |        |      |
| X:         | 0                     | Y:                       | 0   |                   |             | Opusti    | Shrani |      |
|            |                       |                          |     |                   |             |           |        |      |

Slika 10 Obrazec za pridobivanje podatkov o lokaciji

#### 2.4.4 Stanje bolnika / poškodovanca (B/P)

Stanje B/P se razdeli v pet sklopov. To so zavest, dihanje, krvavitev, bolečina in pokretnost. Za vsak sklop obstaja šifrant, ki vsebuje opis stanja posameznega sklopa. Glede na vrsto dogodka je določeno, kateri od teh sklopov so obvezni za vpis. V evidenco prevoza se za vsak sklop zapiše šifra stanja.

Tako ima recimo pri dihanju dispečer na izbiro šest stanj, izmed katerih izbere tistega, ki najbolje opiše pacientovo dihanje. Na izbiro ima:

- Diha normalno
- Diha pospešeno
- Diha počasi oz. neredno
- Težko diha
- Ne diha
  - Ni znano, ni možno ugotoviti

# 2.4.5 Podatki o B/P

So osnovni podatki o B/P. Vpišejo se ime, priimek in spol. Spol se vnaša iz šifrantov, zato se v evidenco prevoza zapisuje le šifra. Pogosto se zgodi, da v začetni fazi podatki niso vnešeni. Takrat je B/P voden kot neznanec.

#### 2.4.6 Prioriteta in nujnost

Prioriteta in nujnost sta podatka, ki sta med sabo povezana. Uporabnik ju določi na podlagi podatkov, ki jih je dobil od kličočega. Tako prioriteta kot nujnost sta podatka v šifrantu in v evidenco prevoza se zapisuje le šifra.

## 2.4.7 Evidenčni podatki intervencije

To so podatki, na katere uporabnik nima vpliva. Delimo jih v dve skupini.

- Evidenčni podatki pred izvajanjem intervencije.
  - V ta sklop štejemo zaporedno številko intervencije, čas nastanka intervencije, čas popravka intervencije, uporabnika, ki je intervencijo naredil, uporabnika, ki je intervencijo kakorkoli popravljal in čas, ko se je intervencija predala ekipi.
- Evidenčni podatki med izvajanjem intervencije.

Ti podatki so časi, ki se beležijo med izvajanjem prevoza, kot so čas izvoza ekipe iz garaže, čas prihoda na kraj dogodka, čas odhoda s kraja dogodka in čas predaje pacienta. Vsi časi se beležijo avtomatsko. Ko član ekipe pritisne gumb radijske postaje, ki ustreza trenutnemu stanju ekipe, se v sistem zabeleži ustrezen čas.

#### 2.4.8 Ostali podatki

MIZZI

Med ostale podatke štejemo podatke, ki jih ne moremo uvrstiti med zgoraj navedene podatke. Ti podatki so časi planiranja prednaročil, čas začetka zvonjenja telefona, čas dviga telefona. Časi o odzivnosti na telefonu se beležijo le v primeru, ko je nastala intervencija. Čase planiranja prednaročil se vpisuje ročno, medtem ko se časi povezani z telefonom, vpisujejo avtomatsko preko povezave s telefonsko centralo.

Oglejmo si sedaj vse podatke, zložene v tabelo.

| PODATEK                        | TIP PODATKA      | NAČIN VNOSA                 |
|--------------------------------|------------------|-----------------------------|
| Zaporedna številka prevoza     | številka         | določi sistem               |
| Številka osnovnega prevoza     | številka         | določi sistem               |
| Šifra kličočega                | številka         | vnese uporabnik             |
| Priimek kličočega              | niz              | vnese uporabnik             |
| Ime kličočega                  | niz              | vnese uporabnik             |
| Šifra razmerja kličočega       | številka         | vnose uporabnik iz šifranta |
| Šifra vrste kličočega          | številka         | vnese uporabnik iz šifranta |
| Ustanova kličočega             | številka         | vnese uporabnik             |
| Telefonska številka kličočega  | niz              | vnese uporabnik             |
| Šifra Vrste dogodka            | številka         | vnese uporabnik iz šifranta |
| Opis dogodka                   | niz              | vnese uporabnik             |
| Število B/P                    | niz              | vnese uporabnik             |
| Priimek B/P                    | niz              | vnese uporabnik             |
| Ime B/P                        | niz              | vnese uporabnik             |
| Šifra Spola B/P                | številka         | vnese uporabnik iz šifranta |
| Starost B/P                    | število          | vnese uporabnik             |
| šifra zavesti                  | številka         | vnese uporabnik iz šifranta |
| Šifra dihanja 🦯 📐              | številka         | vnese uporabnik iz šifranta |
| šifra krvavitve ~ ( $>$ )      | številka         | vnese uporabnik iz šifranta |
| Šifra bolečine                 | številka         | ynese uporabnik iz šifranta |
| Šifra pokretnosti              | številka         | vnese uporabnik iz šifranta |
| Prednaročilo                   | logična vrednost | vnese uporabnik             |
| Prednaročilo točnost           | logična vrednost | vnese uporabnik             |
| Predvideno v oddajanje         | čas              | vnese uporabnik             |
| Predviden začetek intervencije | čas              | vnese uporabnik             |

| Г | Dradu    | idan provizion pagionto | čag              | unaça unarabnik                  |                     |
|---|----------|-------------------------|------------------|----------------------------------|---------------------|
| ł | Predv    | iden prevzeni pacienta  | cas 7 9          |                                  |                     |
| F | Predv    | idena oddaja B/P        |                  |                                  |                     |
| ŀ | Predv    | iden konec intervencije | cas              | vnese uporabnik                  |                     |
| ļ | Predn    | aročilo je začetek      | logična vrednost | vnese uporabnik                  |                     |
| ļ | Ring     |                         | čas              | določí šistem                    |                     |
| ļ | Dvig O   |                         | čas              | določi sistem                    |                     |
| ļ | Nasta    | nek osnovnega naloga    | čas              | določi sistem                    |                     |
| ļ | Nasta    | nek naloga              | čas              | določi sistem                    |                     |
| ļ | Konča    | an vnos                 | čas              | določi sistem                    |                     |
|   | Popra    | vek naloga              | čas              | določi sistem                    |                     |
|   | Vezav    | va SNMP                 | čas              | določi sistem                    |                     |
| ſ | Trajar   | nje sprejema            | čas              | določi sistem                    |                     |
| ſ | Odgov    | vor SNMP                | čas              | določi sistem                    |                     |
| ľ | Oddaj    | a vožnje                | čas              | določi sistem                    |                     |
| Ì | Začete   | ek vožnje               | čas              | določi sistem                    |                     |
| Ì | Na kra   | aju dogodka             | čas              | določi sistem                    |                     |
| ŀ | S krai   | a dogodka               | čas              | določi sistem                    |                     |
| ł | Na cil   | in                      | čas              | določi sistem                    |                     |
| ŀ | Prost    | ju                      | čas              | določi sistem                    |                     |
| F | 11030    | Šifra ustanova          | ětavilka         | vnese uporebnik iz čifrente      |                     |
|   |          |                         | stevilka         | viiese uporabnik iz šifranta /   |                     |
|   |          | ustanova                | IIIZ             | vilese uporabilik iz silialita / |                     |
|   |          | - 1- ¥:                 |                  |                                  |                     |
|   | ca       | obcina                  | niz<br>·         | vnese uporabnik iz sifranta      |                     |
|   | dpo      | naselje                 | niz<br>·         | vnese uporabnik iz sifranta      |                     |
|   | ogo      | hišni naslov            | nız              | vnese uporabnik iz šifranta      |                     |
|   | a d      | hišna številka          | nız              | vnese uporabnik iz šifranta      |                     |
|   | tcij     | opis                    | niz              | vnese uporabnik                  |                     |
|   | oka      | X                       | število          | določi sistem                    |                     |
| ļ | 1        | Y                       | število          | določi sistem                    |                     |
|   |          | Šifra ustanove          | številka         | vnese uporabnik iz šifranta      |                     |
|   |          | ustanova                | niz              | vnese uporabnik iz šifranta /    |                     |
|   |          |                         |                  | vnese uporabnik                  |                     |
|   |          | občina                  | niz              | vnese uporabnik iz šifranta      | 70/                 |
| 7 | ija      | naselje                 | niz              | vnese uporabnik iz šifranta      | $ \square \square $ |
| 1 | хас      | hišni naslov            | niz              | vnese uporabnik iz šifranta      | $Q(\mathcal{S})$    |
|   | lol      | hišna številka          | niz              | vnese uporabnik iz šifranta      |                     |
|   | 'na      | opis                    | niz              | določi sistem                    |                     |
| Ċ | ono      | X                       | število          | določi sistem                    | $\rangle$           |
| 2 | ×.       | Y                       | število          | vnese uporabnik iz šifranta      | 7                   |
| 1 | Šifra 1  | prioritete              | številka         | vnese uporabnik iz šifranta      |                     |
| 1 | Šifra    | ekine                   | številka         | določi sistem                    |                     |
| ł | Šiftau   | namembnosti             | številka         | vnese uporabnik iz šifranta      |                     |
| ł | Šifra i  | znostave                | številka         | vnese uporabnik iz šifranta      |                     |
| F | Šifra v  |                         | številka         | vnese uporabnik iz šifranta      |                     |
| ŀ | Šifra v  | voznika                 | številka         | vnese uporabnik iz šifranta      |                     |
| ł | Šifra    | propievolog             | številka         | vnese uporabnik iz šifranta      |                     |
| ł | Šifro r  | spreinijevarca          | številka         | vnese uporabnik iz šifranta      |                     |
| ŀ | Šifia 2  | zulavilika              | Stevilka         | dalaži arthur                    |                     |
| ┝ | SIII'a I | iokacija prost          | SIEVIIKa         |                                  |                     |
| ł | inaroč   |                         |                  | vnese uporabnik                  |                     |
| ļ | Sifra i  | rezima voznje           | stevilka 4 5 0 1 | vnese uporabnik iz sifranta      |                     |
| ļ | Je dea   | iktivirana              | stevilka         | vnese uporabnik                  |                     |
| ļ | Je vsa   | dokumentacija           | logična vrednost | vnese uporabnik                  |                     |
|   | Stevil   | ka naloga               | niz              | vnese uporabnik                  |                     |

OM ZIL

| Šifra vnosnega dispečerja      | številka | določi sistem |
|--------------------------------|----------|---------------|
| Šifra izvirnega dispecerja     | številka | določi sistem |
| Šifra oddajnega dispečerja 🕻 🔿 | številka | določi sistem |
|                                |          | 1011          |

Za določene podatke se morda izbira tipa ne zdi logična. Tako je na primer tip podatka število pacientov kar niz. Razlog temu je, da s tem podatkom ne izvajamo nobenih računskih operacij (oziroma jih le redko in takrat pač podatek pretvorimo iz niza v število). Z uporabo niza omogočimo, da kadar je število pacientov neznano, v bazo zapišemo niz »?«

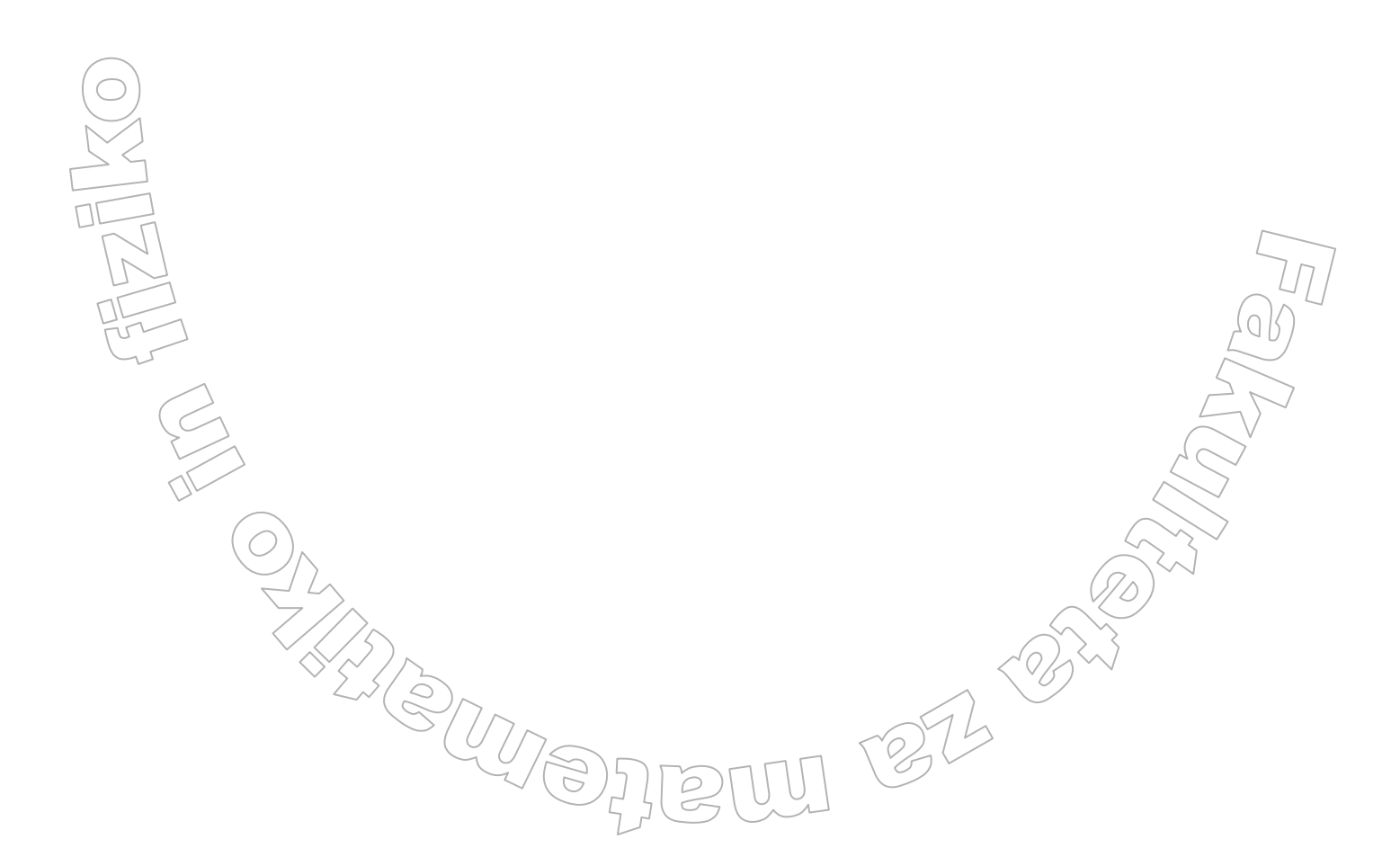

# 3 TEHNOLOGIJA ZA RAZVOJAPLIKACIJE

Glavni namen računalniško podprtega dispečerstva je, da se vsi podatki, ki jih uporabniki vnesejo, zabeležijo v podatkovni bazi. Do te baze potem dostopa več ljudi iz več računalnikov znotraj organizacije.

Za razvoj uporabniškega vmesnika, ki omogoča dostop do skupnih podatkov, v osnovi obstajata dva možna načina: razvoj spletne aplikacije in razvoj namizne aplikacije.

Spletna aplikacija je program, ki je nameščen na enem samem računalniku, povezanem v omrežje in do katerega lahko dostopa več računalnikov hkrati s poljubnega mesta znotraj omrežja. Na centralnem računalniku teče spletni strežnik in znotraj tega ustrezna aplikacija. Vsi podatki, ki jih aplikacija potrebuje za delovanje in tudi vsi vnosi uporabnikov, se hranijo v bazi podatkov, ki teče na tem centralnem računalniku. Uporabniški vmesnik je razvit kot spletna stran, omrežje za povezavo pa je internet. Zato so spletne aplikacije primerne predvsem takrat, kadar želimo do aplikacije dostopati preko javnega omrežja. Ker je aplikacija za računalniško podprto dispečerstvo namenjena uporabi le znotraj organizacije na določenih računalnikih, ta tehnologija ni primerna. Vprašljiva bi bila tudi sama hitrost in odzivnost tako pripravljenega programa.

Namizna aplikacija je program, ki je nameščen na uporabnikovem računalniku in se tam tudi v celoti izvaja. Ker je računalnikov, ki delajo z istimi podatki več, je tudi tu potrebno poskrbeti, da se podatki hranijo v centralni bazi podatkov. Ta je skupna in ni na uporabnikovem računalniku. Torej tudi tu obstaja centralni računalnik, ki nadzira uporabo te skupne baze. Računalnik, na katerem teče aplikacija, ima povezavo do baze. Program zahteva od baze določene podatke, jih dobi, obdela na lokalnem računalniku in obdelane pošlje nazaj v centralno bazo. V našem primeru je prednost namizne aplikacije tudi v tem, da če želijo uporabniki z novega računalnika dostopati do podatkov, moramo nanj namestiti ustrezni program. Tako imamo kontrolo nad dostopom in širjenjem programa. Dejstvo je tudi, da so namizne aplikacije praviloma funkcionalno bogatejše od spletnih. Izvajajo se v nadzorovanem okolju in tako nam ni potrebno upoštevati minimalnega skupnega imenovalca brskalnikov ter omejitev, ki jih postavljajo sami internetni protokoli.

Odločili smo se torej, da bomo našo aplikacijo razvili kot namizno aplikacijo, ki se bo povezovala s centralno bazo. Za razvoj same aplikacije bomo uporabili programski jezik Visual Basic in pripadajoče razvojno okolje. Podatke v bazi pa bomo upravljali s sistemom MSSQL. O samem jeziku Visual Basic si bomo nekaj najnujnejših stvari ogledali v naslednjem razdelku.

## 3.1 Visual basic 6.0

Visual basic (VB) je po eni strani programski jezik, po drugi strani pa okolje za hitro razvijanje aplikacij za operacijski sistem Windows. Razvili so ga pri družbi Microsoft. Sam program vsebuje veliko število knjižnic za enostavno gradnjo grafičnih vmesnikov. Le tega gradimo s pomočjo t.i.vizualnega programiranja.

Natančneje si bomo nekaj korakov gradnje uporabniškega vmesnika s pomočjo vizualnega programiranja ogledali v poglavju 4, ko bomo predstavili nekatere funkcionalnosti naše aplikacije. Tukaj pa le v grobem opišimo, za kaj gre pri tem procesu.

Ko oblikujemo uporabniški vmesnik, nanj polagamo gradnike. Gradnik izberemo iz palete vnaprej pripravljenih gradnikov in ga prenesemo na obrazec. Tam mu določimo lastnosti, ter sestavimo ustrezne podprograme, ki povedo, kako se mora gradnik obnašati ob določenem dogodku (npr. ob kliku miške nanj)

#### 3.1.1 Razvojno okolje

Po zagonu razvojnega okolja Visual Basic 6.0 se najprej odpre pogovorno okno New Project, ki ima tri razdelke:

New naredimo nov projekt

| Microsoft<br>Visual Basic         New       Existing       Recent         Image: Standard EXE       ActiveX EXE       ActiveX DLL       Image: ActiveX Control       VB Application<br>Wizard         VB Wizard<br>Manager       Image: ActiveX DLL       Image: ActiveX DLL       Image: ActiveX | lew Project          |                        |                         |                    |                          | ? |
|----------------------------------------------------------------------------------------------------|----------------------|------------------------|-------------------------|--------------------|--------------------------|---|
| New Existing Recent                                                                                                    | 1                    | Micros                 | oft<br>ual B            | asi                | c                        | 2 |
| Standard EXE       ActiveX EXE       ActiveX DLL       ActiveX       VB Application         Standard EXE       ActiveX       EXE       ActiveX DLL       ActiveX       VB Application         VB Wizard       Image: ActiveX       ActiveX       ActiveX       ActiveX       Addin       Data Project         VB Wizard       Image: ActiveX       Image: ActiveX       Image: ActiveX       ActiveX       ActiveX       Image: ActiveX       Image: ActiveX                                                                                             | New Existing         | Recent                 |                         |                    |                          |   |
| Standard EXE       ActiveX EXE       ActiveX DLL       ActiveX       VB Application         VB Wizard       Image: Control       Image: Control       Image:                                             |                      | 2                      | <b>%</b>                |                    | <u>م</u>                 | ^ |
| VB Wizard<br>Manager<br>Document DII<br>Document Exe<br>No No No No No No No No No No No No No N                                                                                                    | Standard EXE         | ActiveX EXE            | ActiveX DLL             | ActiveX<br>Control | VB Application<br>Wizard | = |
| VB Wizard ActiveX Activex Addin Data Project<br>Manager Document DII Document Exe<br>Ra 	 Ra 	 Ra 	 Ra 	 Ra 	 Ra 	 Ra 	 Cancel                                                                                                    | 2                    |                        |                         | 5                  |                          |   |
| Den<br>Cancel                                                                                                    | VB Wizard<br>Manager | ActiveX<br>Document DI | Activex<br>Document Exe | Addin              | Data Project             |   |
| <u>O</u> pen<br>Cancel                                                                                                    |                      | Pa 💊                   | Pa 💊                    | P= 6               | P= 6                     | ~ |
| Cancel                                                                                                    |                      |                        |                         |                    | <u>O</u> pen             |   |
|                                                                                                    |                      |                        |                         |                    | Cance                    |   |

Slika 11 Izbira projekta

Vsak nov projekt je izdelan na osnovi predloge, za katero se odločimo v mapi New. Omeniti velja, da je število predlog odvisno od različice Visual Basica. Najpogosteje uporabljene predloge so:

- Standard EXE izdelamo navaden program, ki deluje v okolju Windows
- **VB Application Vizard** izdelamo ogrodje tipičnega programa, ki ga lahko potem nadgrajujemo
- ActiveX Control izdelamo kontrolo ActiveX, ki jo nato shranimo v datoteko si podaljškom .ocx. Te kontrole lahko uporabimo pri razvoju programov
   ActiveX DL izdelamo sutomosijski strežnik, ki nestone v obliki knjižnice DL
  - ActiveX DLL izdelamo avtomacijski strežnik, ki nastopa v obliki knjižnice DLL

Pri razvoju naše aplikacije bomo uporabili osnovno predlogo Standard EXE.

## Programsko okno

Po zagonu novega projekta nas sistem postavi v programsko okno. Najprej si oglejmo njegov videz in osnovne elemente urejevalnika.

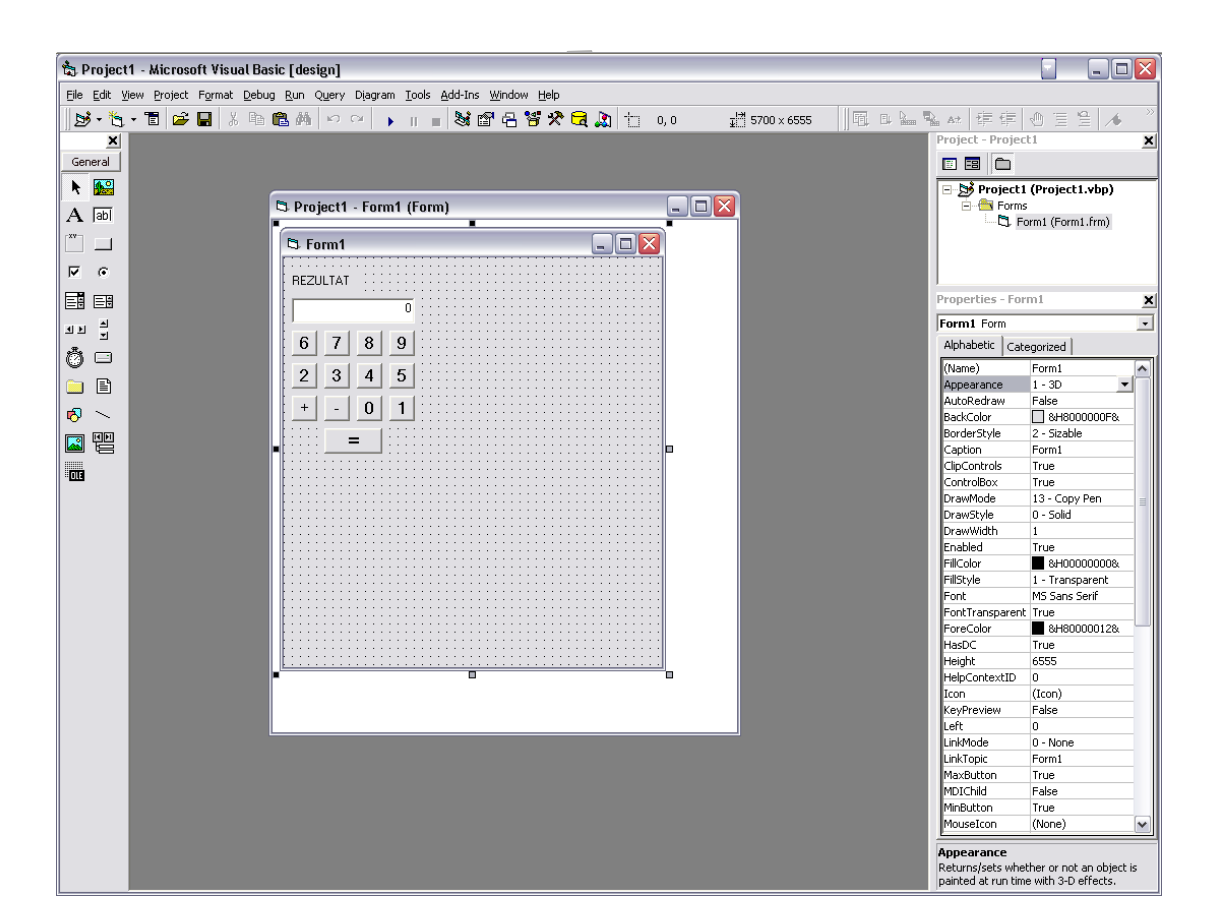

#### Slika 12 Programsko okno

Najpomembnejši sklopi programskega okna so:

- Vrstica z meniji, kjer najdemo vse ukaze, ki so nam na voljo v urejevalniku.
- **Orodna vrstica**, ki nam omogoča hiter dostop do najuporabnejših ukazov ki jih lahko poženemo z klikanjem na ikone.
- **Okvir z orodji** (skrajno levo na sliki 12), kjer se nahajajo raznovrstne kontrole, ki jih med pripravo vstavljamo v obrazec.
- **Obrazec** (osrednji del okna) predstavlja vmesnik med programom in uporabnikom. Nanj uporabnik nalaga gradnike.
- Okno project (na sliki 12 desno zgoraj) je zbirka različnih vrst datotek, ki skupaj tvorjijo program.
- Okno properties (slika 12 desno) prikazuje lastnosti obrazca in gradnikov, ki so na njem.
  - Okno s programsko kodo (osrednji del okna imenjuje se s prikazom obrazca) je okno, kamor zapisujemo kodo oziroma ukaze jezika Visual Basic. Vsak obrazec ima okno s pripadajočo kodo. Projekt lahko vsebuje tudi kodo, ki je zapisana v raznih modulih.

## Uporabniški vmesnik

Ko oblikujemo uporabniški vmesnik, nanj polagamo gradnike. Gradniki so osnovni elementi uporabniškega vmesnika. V razvojnem okolju jih imamo na voljo celo vrsto. Gradnik izberemo v okviru z orodji, tako, da nanj kliknemo in ga povlečemo na obrazec. Tam nanj ponovno kliknemo ter mu z vlečenjem določimo ustrezno velikost. Z miško lahko gradnike premikamo ter raztezamo in krčimo v vse smeri, kar nam omogočajo oprijemke.

Izgled posameznega gradnika določajo njegove lastnosti (properties). Le-te so zapisane v posebnem oknu, ki se nam za posamezni gradnik pokaže ob kliku nanj. Takšne lastnosti so denimo ime (name), višina (height), širina (width), barva ozadja (backcolor) ...

|                    | $\langle \langle \rangle$   |
|--------------------|-----------------------------|
| $\wedge$           | $\langle O \rangle \rangle$ |
|                    |                             |
| $\bigtriangledown$ |                             |

| $\bigcirc$ |
|------------|
| M          |
|            |
|            |

| orm1 Form     |                 | - |
|---------------|-----------------|---|
| Alphabetic Ca | tegorized       |   |
| (Name)        | Form1           | ~ |
| Appearance    | 1 - 3D          |   |
| AutoRedraw    | False           |   |
| BackColor     | 8H800000F&      |   |
| BorderStyle   | 2 - Sizable     |   |
| Caption       | Form1           |   |
| ClipControls  | True            |   |
| ControlBox    | True            |   |
| DrawMode      | 13 - Copy Pen   |   |
| DrawStyle     | 0 - Solid       |   |
| DrawWidth     | 1               |   |
| Enabled       | True            |   |
| FillColor     | ■ &H00000008.   |   |
| FillStyle     | 1 - Transparent |   |
| Font          | MS Sans Serif   |   |
| FontTranspare | nt True         |   |
| ForeColor     | &H80000012&     | ≡ |
| HasDC         | True            |   |
| Height        | 6270            |   |
| HelpContextID | 0               |   |
| Icon          | (Icon)          |   |
| KeyPreview    | False           |   |
| Left          | 0               |   |
| LinkMode      | 0 - None        |   |
| LinkTopic     | Form1           |   |
| MaxButton     | True            |   |
| MDIChild      | False           |   |
| MinButton     | True            |   |
| MouseIcon     | (None)          |   |
| MousePointer  | 0 - Default     |   |
| Moveable      | True            |   |
| NegotiateMenu | s True          |   |
| OLEDropMode   | 0 - None        |   |
| Palette       | (None)          |   |
| PaletteMode   | 0 - Halftone    |   |
| Picture       | (None)          |   |
| RightToLeft   | False           |   |
| ScaleHeight   | 5760            |   |
| ScaleLeft     | 0               |   |
| ScaleMode     | 1 - Twip        |   |
| ScaleTop      | 0               | ► |
|               |                 |   |

#### Slika 13 Okno z lastnostmi

Lastnosti gradnika, ki jih nastavljamo in spreminjamo preko pregledovalnika lastnosti, predstavljajo tiste lastnosti, ki jih ima gradnik ob zagonu programa. Vse te lastnosti lahko spreminjamo tudi kasneje, med samim izvajanjem aplikacije. Za to napišemo ustrezno programsko kodo. Obstajajo pa tudi takšne lastnosti gradnikov, ki jih je mogoče spreminjati zgolj s programsko kodo.

Lastnosti, ki jih gradnik ima, so odvisne od tega, za kakšno vrsto gradnika gre. Tako ima gradnik slikovni okvir (picture box) lastnost picture, ki ji priredimo ustrezno datoteko na disku in predstavlja sliko, ki se prikaže znotraj tega okvira. Gradnik tekstni okvir (text box) te lastnosti nima, ima pa lastnost besedilo (text), ki je poljubna kombinacija znakov.

Pri gradnji uporabniškega vmesnika je osnovni gradnik obrazec (form). Nanj nalagamo vse ostale gradnike. Ko zaženemo sam Visual Basic, nam že sam program ponudi osnovni obrazec.

# 3.1.2 Gradniki in njihove lastnosti

Tu si bomo ogledali nekaj najpomembnejših gradnikov, ki smo jih uporabili pri tvorbi naše aplikacije. Navedli bomo tudi tiste ključne lastnosti teh gradnikov, ki so nam prišle najbolj

prav. Osnovne, kot so Name, Width, Height in podobne z jasnim pomenom, ne bomo opisovali.

#### TextBox

Okence za besedilo omogoča najpreprostejši način, da uporabnik vpiše neko besedilo. Uporabimo ga lahko tudi za prikaz podatkov, ki jih program vrne.

Poglejmo si nekaj lastnosti, ki sem jih uporabili v programu:

Text je osnovna lastnost in predstavlja besedilo, ki je v okencu.

/MultiLine pove, da v okence lahko vnesemo več vrstic besedila.

Aligment določa poravnavo besedila v okencu. Vrednost je moč spreminjati tako v času ustvarjanja uporabniškega vmesnika, kot tudi ob delovanju programa. Poravnava je možna le, če smo lastnosti MultiLine priredili vrednost True. Vrednosti, ki jih lahko določimo lastnosti Aligment, so:

- 0 besedilo je poravnano na levi rob okenca(privzeta vrednost),
- 1 besedilo je poravnano na levi rob okenca,
- 2 besedilo je poravnano na sredino okenca.

Oblika zapisa v programski kodi je: ImeGradnika.Aligment = Vrednost

- PasswordChar določa znak, ki se namesto natipkanega znaka izpisuje v okencu, ko vanj vpisujemo neko besedilo. To je uporabno za pisanje gesel, ko želimo preprečiti, da bi drugi videli, kaj je uporabnik vtipkal. Običajno se uporabi znak
   \*, čeprav lahko uporabimo tudi poljuben drug znak. Če lastnosti priredimo vrednost "" (privzeta vrednost), postane to običajno okence za pisanje besedila. Oblika zapisa je: ImeGradnika.PasswordChar = Znak
- ScrollBars določa, ali je okence z besedilom opremljeno z drsniki. To lastnost lahko določamo le med izdelavo uporabniškega vmesnika, med samim izvajanjem pa je ne moremo spreminjati. Če jo želimo uporabiti, moramo najprej prirediti lastnosti MultiLine vrednost True. Vrednosti, ki jih lahko priredimo lastnosti ScrollBars, so:
  - 0 brez drsnikov (privzeta vrednost),
  - 1 vodoravni drsnik,
  - 2 navpični drsnik,
  - 3 oba drsnika.

Oblika zapisa je: ImeGradnika.ScrollBars = Vrednost

#### CommandButton

Ukazni gumb je morda najpomembnejši gradnik, ki je skoraj nepogrešljiv v vsakem programu. Z ukaznimi gumbi običajno prožimo razne postopke, ki so sestavni del programov. Poglejmo si nekaj lastnosti, ki sem jih uporabil v programu:

Style določa, ali je na ukazni gumb moč vstaviti sliko ali ne. Te lastnosti ne moremo spreminjati med delovanjem programa. Vrednosti, ki ju lahko priredimo lastnosti Style, sta 0 – Na gumb ne moremo vstaviti slike, ampak le besedilo (privzeta nastavitev) in 1 – Na ukazni gumb lahko vstavimo sliko, kar lahko storimo z lastnostjo Picture. Oblika zapisa je ImeGradnika.Style = Vrednost. Če ima lastnost Style prirejeno vrednost 1, potem lahko gumbu določimo tudi barvo z lastnostjo BackColor, sicer pa ne.

**Picture** določa sliko (navedemo datoteko, kjer slika je), ki se pojavi na ukaznem gumbu, ko je ta dostopen in ni pritisnjen. Sliko lahko izberemo med izdelavo programa ali pa med izvajanjem s funkcijo LoadPieture. Slika se prikaže na sredini gumba. Če pa gumb vsebuje napis (lastnost **Caption**), se slika pojavi nad napisom. Prevelike slike se samodejno obrežejo.

#### **MSHFlexGrid**

Ta gradnik je namenjen prikazu podatkov v tabelarični obliki. Omogoča razvrščanje in oblikovanje elementov, ki so lahko tekstovni ali pa slikovni. Gradnik je moč povezati s podatkovno zbirko, vendar ne omogoča urejanja, temveč le prikaz tovrstnih podatkov.

V samem okvirju z orodji tega gradnika privzeto ni. Če ga želimo uporabiti, ga moramo najprej naložiti v okvir. To storimo z ukazom Project, Components. V pogovornem oknu nato poiščemo in označimo gradnik, ali kot mu v terminologiji jezika Visual Basic tudi rečemo, kontrolo, Microsoft Hierarchical FlexGrid Control 6.0. Kontrola MSHFlexGrid je shranjena v datoteki Mshflxgd.ocx

| Microsoft DataRepeater Control 6.0 (OLEDB)     Microsoft DDS     Microsoft DTC Framework     Microsoft FlexGrid Control 6.0 (SP3)     Microsoft Forms 2.0 Object Library                                                                                                    |        |
|----------------------------------------------------------------------------------------------------|--------|
| <ul> <li>Microsoft Hierarchical FlexGrid Control 6.0 (SP4</li> <li>Microsoft HTML Object Library</li> <li>Microsoft InkEdit Control 1.0</li> <li>Microsoft Internet Controls</li> <li>Microsoft Internet Transfer Control 6.0 (SP4)</li> <li>Microsoft MAPI Controls 6.0</li> </ul> | Browse |
| Microsoft Masked Edit Control 6.0 (SP3)  Microsoft Hierarchical FlexGrid Control 6.0 (SP4) (OL Location: C:\WINDOWS\system32\MSHFLXGD.O                                                                                                    | EDB)   |

#### Slika 14 Dodajanje kontrole v okvir

Kontroli MSHFlexGrid lahko veliko lastnosti določimo že med izdelavo programa. Potem, ko kontrolo postavimo na obrazec, nanjo kliknemo z desnim gumbom miške in izberemo ukaz Properties.

Poglejmo si nekaj pomembnejših lastnosti gradnika MSHFlexGrid:

- CellPicture določa sliko, ki se pojavi v celici. Posamezni celici lahko sliko določimo le s kodo. Sliko določimo s funkcijo LoadPicture ali kako drugače.
   Col določa stolpec, ki ga želimo označiti. V povezavi z lastnostjo Row, ki določa vrstico, ki jo želimo označiti, nam omogoča, da označimo poljubno celico. Oblika zapisa je ImeGradnika.Col = StevilkaStolpca oziroma ImeGradnika.Row = StevilkaVrstice
- CollsVisible določa, ali je neki stolpec viden (vrednost True) ali ne (vrednost False). To pomeni, da lahko po potrebi določene stolpec skrijemo. Oblika zapisa je: ImeGradnika.CollsVisible(index) = Vrednost. Indeks je številka stolpca, ki ga želimo skriti.
- **RowIsVisible** določa, ali je neka vrstica vidna (vrednost True) ali ne (vrednost False). To pomeni, da lahko po potrebi določene vrstice skrijemo.

Oblika zapisa je: ImeGradnika, RowIsVisible(index) = Vrednost. Indeks je številka vrstice, ki jo želimo skriti

- TextMatrix določa vsebino poljubne celice, ne da bi morali pri tem spremeniti vrednosti lastnosti Col in Row. Lastnost TextMatrix ima dya argumenta. Prvi je zaporedna številka vrstice, drugi pa zaporedna številka stolpca, kamor bomo zapisali nek podatek, ali od kođer ga želimo prebrati. Oblika zapisa je: ImeGradnika.TextMatrix(vrstica, stolpec)

#### 3.1.3 Pisanje kode

Risanju uporabniškega vmesnika in nastavitvi osnovnih lastnosti sledi pisanje programske kode. To se dogaja v posebnem oknu, kjer sta na voljo dva seznama. V prvem so imena gradnikov, ki se nahajajo na vmesniku, v drugem pa dogodki (events), ki se nad izbranim gradnikom lahko zgodijo. Pogostejši dogodki so klik (Click), dvojni klik (DblClick), sprememba(Change), uporabnik je čez gradnik povlekel miško (DragOver) ... Po izbiri v obeh seznamih se na zaslonu pokaže koda v naslednji obliki:

Private Sub ImeGradnika Dogodek ()

End Sub

Koda, ki jo vpišemo znotraj metode, se izvrši takrat, ko se nad gradnikom (ImeGradnika) zgodi ustrezen dogodek (Dogodek). Gradniku ukazni gumb (command button) in dogodku klik tako lahko priredimo kodo, ki se bo izvedla, ko bo uporabnik kliknil na ta gumb. Sam program je tako sestavljen iz posameznih podprogramov, ki se izvajajo ob ustreznih dogodkih na določenih gradnikih. Kodo (podprograme) pišemo s programskimi stavki. V njih uporabljamo rezervirane besede (if, else, next ...), konstante, spremenljivke, imena gradnikov z njihovimi ostalimi lastnostmi in metodami ... .

#### Spremenljivke

Programski jezik BASIC načeloma ne zahteva deklaracij (najav) spremenljivk. Ker pa nam najava spremenljivk pomaga pri iskanju napak, lahko v jeziku Visual Basic v vsakem modulu posebej zahtevamo obvezno najavo spremenljivk. Ta najava se zapiše v posebni deklaracijski del modula. Zahteva se glasi:

Option Explicit

Če smo z Option Explicit zahtevali obvezno najavo spremenljivk, je spremenljivke pred prvo uporabo potrebno najaviti. Če je ne najavimo, prevajalnik javi napako. Kadar najave ne zahtevamo, se predvideva, da je bila spremenljivka najavljena na tistem mestu v kodi, kjer smo jo prvič uporabili.

Pri spremenljivkah sta poleg tipa pomembna še doseg in življenjska doba spremenljivke. Ti dve lastnosti sta odvisni od načina in mesta najave spremenljivke v kodi. Splošna oblika najave se glasi:

DeklaracijskaRezerviranaBeseda ImeSpremenljivke As TipSpremenljivke

Za ImeSpremenljivke veljajo podobna pravila kot pri večini progrmskih jezikov. Omenimo pa, da v nasprotju s programskim jezikom Java, Visual Basic ne razlikuje malih in velikih črk. Spremenljivko lahko najavimo v posebnem deklaracijskem delu, ki se nahaja na vrhu vsakega okna, kjer pišemo kodo, ali pa znotraj nekega podprograma. Pri najavljanju spremenljivke znotraj podprograma se držimo dogovora, da vse spremenljivke najavljamo na začetku podprograma. S tem omogočimo lažje in bolj razumljivo branje kode.

Do posebnega deklaracijskega dela pridemo preko že omenjenih seznamov gradnikov in lastnosti.

| 🚖 NMP 300   | )Odispatch - Microsoft Visual Basic [design] - [frmENarocila (Code)]                                                                                                    |       |                                                                |                                                                                                    |                                           |
|-------------|----------------------------------------------------------------------------------------------------|-------|----------------------------------------------------------------|----------------------------------------------------------------------------------------------------|-------------------------------------------|
| 🖏 Eile Edit | Yiew Project Format Debug Run Query Diagram Tools Add-Ins Window Help                                                                                                    |       |                                                                |                                                                                                    | _ 8 ×                                     |
| 🛃 - 🍓       | - 🏗 😂 📓 🐰 🗈 🋍 🚧 🖙 🕾 🕨 👔 📷 👹 😭 🔁 🖉 🛠 🔂 🛕 Ln 30, Col 16                                                                                                    | 📑 🗉 🧕 | 🗕 🎭 🗚 🖠                                                        | F 💷 🗶 🗏 🖉                                                                                                    | 4 🎋 🔌                                     |
| ×           | btnOsveziEN  Click                                                                                                    | -     | Project - NM                                                   | P3000dispatch                                                                                                    | ×                                         |
| General     |                                                                                                    |       |                                                                | 1                                                                                                    |                                           |
|             | <ul> <li>Vse pravice pridržane, Computel d.o.o.</li> <li>Forma za pregled elektronskih intervencij</li> <li>POZOR:IngZadnjaVrstica - pozicija zadnje celice se uporablja za kontrolo</li> <li>potrebe no osvečevanju label za česovni prikaz</li> </ul> |       |                                                                | , frmAdminUporabnik (frm/<br>, frmAdminUstanova (frmA<br>, frmENarocila (frmENaroci<br>, frmGeol okacija (frmGeol | AdminU 🔨<br>AdminU:<br>Ia.frm)<br>okacija |
| · · · ·     | Option Explicit<br>Dim lngZadnjaVrstica &s Long                                                                                                    |       |                                                                | , frmGIS (frmGIS.frm)<br>, frmLogin (frmLogin.frm)<br>, frmMasovne (frmMasovn                                     | e.frm)                                    |
| 0 -         | Public Sub btnOsveziEN_Click()<br>Dim cas As Date<br>Dim stevec As Integer<br>Dim uraPrevzema As Date                                                                                                    |       |                                                                | , rrmOddaja (rrmOddaja, r<br>, frmPrintMasovna (frmPri<br>, frmProtokoli (frmProtokol                             | m)<br>htMaso<br>i.frm)                    |
| 🗀 🗈         | Dim uraPredaje As Date                                                                                                    |       | Properties -                                                   | frmENarocila                                                                                                    | ×                                         |
| P 🔨         | Dim uraZacetka As Date                                                                                                    |       | frmENarocila                                                   | a Form                                                                                                    | -                                         |
|             | <pre>lngZadnjaVrstica = -1 With frmENarocila.DTPicker1 cas = CDate(.Day &amp; "." &amp; .Month &amp; "." &amp; .Year) Debug.Print cas, cas + 1 End With For stevec = 1 To 41</pre>                                                                      |       | (Name)<br>Appearance<br>AutoRedraw<br>BackColor<br>BorderStyle | frmENarocila<br>1 - 3D<br>False<br>8H8000000F&<br>1 - Fixed Single                                                |                                           |
|             | lblPacient(i).Left = 0<br>lblPacient(i).Width = 0<br>lblVozilo(i).Left = 0<br>lblVozilo(i).Width = 0                                                                                                    |       | ClipControls<br>ControlBox<br>DrawMode<br>DrawStyle            | True<br>True<br>13 - Copy Pen<br>0 - Solid                                                                        |                                           |
| DataReport  | IblCakanje(1).Lett = U<br>IblCakanje(1).Width = O<br>Next STEVEC                                                                                                    | •     | (Name)<br>Returns the na<br>object.                            | ame used in code to identif                                                                                       | y an                                      |

Slika 15 Prikaz najavljanja spremenljivk

Če bomo spremenljivko najavili v deklaracijskem delu, imamo dve možnosti. Ob uporabi rezervirane besede Global bo spremenljivka dostopna celotni aplikaciji. Njena vrednost se bo hranila, dokler se bo aplikacija izvajala. Deklaracija z Global v deklaracijskem delu torej pomeni, da je spremenljivka dostopna po celi aplikaciji, njena življenska doba pa je enaka času delovanja aplikacije. Zgled take deklaracije je

Global jazSemDostopnaVsem As integer;

Če spremenljivko v deklaracijskem delu najavimo z Dim, bo spremenljivka dostopna le v modulu, kjer je bila najavljena. Njena življenska doba je enaka času izvajanju kode v tem modulu. Ko zapustimo modul, v katerem smo spremenljivko najavili, se njena vrednost izgubi.

Ob najavi spremenljivke v podprogramu se zopet odpirata dve možnosti. Spremenljivko lahko deklariramo s Static ali pa z Dim.

```
Static doMeneSePrideLeVPodprogramu As double;
```

Najava s Static ali Dim pomeni, da je spremenljivka vidna le podprogramu. Razlika pri najavi je v življenjski dobi. Če najavimo spremenljivko z Static, je njena življenska doba čas trajanja aplikacije. Pri najavi z Dim pa je njena življenjska doba enaka izvajanju podprograma Razložimo to na primeru:

```
Private Sub Povecuj_Click ()
Dim stevec As Integer
stevec = stevec + 1
End Sub
```

S to kodo smo želeli doseči, da bi se ob vsakem kliku na ukazni gumb Povecuj vrednost spremenljivke stevec povečala za 1. Toda podprogram ne deluje na ta način. Pri tovrstni najavi spremenljivke stevec njena življenjska doba traja zgolj do novega dogodka. Ker ni bila uporabljena deklaracija s Static, bo vrednost ob vsakem kliku 1. Koda pa deluje tako, kot je bilo zamišljeno.

```
Private Sub Povecuj_Click ()
Static stevec As Integer
stevec = stevec + 1
End Sub
```

Pri opravilih s spremenljivkami uporabljamo operatorje. Najpogostejši so +, -, \*, / ter &, ki ga uporabljamo za stikanje nizov, kot na primer:

```
Dim a As String
Dim b As String
a = "Tekstni"
b = "Okvir"
Napis.Text = a & b 'V lastnosti Text je sedaj besedilo TekstniOkvir
```

V zgledu smo uporabili tudi komentar. Znak ' igra enako vlogo kot // v Javi. Z njim napovemo komentar, ki se konča s koncem vrstice.

V zgledu vidimo tudi primer, ko dostopamo do lastnosti gradnika. Ker želimo spremeniti lastnost Text gradnika Napis, uporabimo Napis.Text kot del prireditvenega stavka.

#### Stavki

Poleg že omenjenih deklaracijskih stavkov si poglejmo še nekaj najpogosteje uporabljenih stavkov.

#### Prireditveni stavki

```
Cilj = PoljubenIzraz
```

Cilj je lahko bodisi spremenljivka, bodisi lastnost nekega gradnika. Dejansko bi lahko namesto Cilj napisali kar Spremenljivka, saj so tudi lastnosti gradnikov v bistvu spremenljivke. Le njihova imena so vnaprej določena kot ImeGradnika.Lastnost.

#### Metode

Nad posameznimi vrstami gradnikov je mogoče izvajati metode. Le-te so že narejeni podprogrami nad nekim gradnikom. Skladnja stavka, kjer uporabljamo klic metode, je:

ĮmeGradnika.Metoda Argument

Če je argumentov več, jih med sabo ločimo z vejicami. Tako na primer v gradnik seznam (list box) novo postavko dodamo s klicem metode additem:

List1. Additem "Nov zapis"

#### Odločitvení stavki

Odločitvene stavke uporabljamo, kadar želimo, da se nek sklop programske kode izvede le, če je izpolnjen nek pogoj.

Najpogostejši stavek te vrste je stavek if, ki ima naslednjo obliko:

```
If pogoj then
koda
End if
```

Pogoj se napiše v obliki izjave ali kombinacije izjav. Napišemo lahko:

If UporabnikovOdgovor.text <> "Kranf" then UporabnikovOdgovor.text = "Napačno" else UporabnikovOdgovor.text = "Pravilno" End if

Ob tako napisani kodi se bo v tekstni okvir UporabnikovOdgovor vpisalo "Pravilno" le, če bo prej v njem pisalo "Kranj".

Kot alternativa gnezdenim ali zaporednim stavkom if...then se v Visual Basicu uporablja tudi programski blok Select Case. Programska koda je z uporabo tega stavka bolj pregledna in tudi malenkost hitrejša.

Blok Select Case najprej ovrednoti izraz, potem pa na podlagi njegovega izida izbere mesto izvajanja programa. Sintaksa je naslednja:

```
Select Case izraz
Case prvi seznam izidov
Prvi blok stavkov
Case drugi seznam izidov
drugi blok stavkov
...
Case Else
zadnji blok stavkov
end Select
```

Za primerjavo si poglejmo, kako napišemo zgornji primer z blokom Select Case.

```
Select Case UporabnikovOdgovor.text
Case "Kranj"
        UporabnikovOdgovor.text = "Pravilno"
Case Else
        UporabnikovOdgovor.text = "Napačno"
End Select
```

#### Zanke

Včasih želimo, da se določena koda izvrši večkrat. Tedaj uporabimo zanke. Najpogostejša je zanka For...Next. Za besedo For priredimo spremenljivki začetno vrednost. Spremenljivka je števec zanke. Določa, kolikokrat se zanka ponovi. Števec se povečuje ali zmanjšuje v korakih po ena, vendar se lahko odločimo tudi za kako drugo vrednost, ki jo zapišemo za besedo Step. Ko se zanka prvič izvede, se uporabi začetna vrednost. Pri naslednjem izvajanju zanke se števec poveča ali zmanjša za korak, ki smo ga podali s Step. Izvajanje zanke se ponavlja, dokler je števec manjši (oz. večji v primeru negativnega koraka) od končne vrednosti. Če je začetna vrednost manjša od končne, se zanka sploh ne izvede, razen seveda v primerih, ko se števec zmanjšuje.

For Spremenljivka=zacetnaVrednost to koncnaVrednost step korak

Next Spremenijivka

Če je korak enak I, potem del step lahko izpustimo:

```
For Spremenljivka = zacetnaVrednost to koncnaVrednost
koda
Next Spremenljivka
```

```
Poglejmo si delovanje zanke For še na primeru;
For Katera = 1 to 10
      OceneLestvica.additem katera
Next Katera
Ta koda doda v seznam OceneLestvica deset novih elementov, naravnih števil od 1 do
10
```

Pogosto števila ponovitev ne moremo opredeliti s številom korakov zanke. Želimo, da se nekaj dogaja toliko časa, dokler je izpolnjen nek pogoj. Tedaj uporabimo zanko While...Wend. Ta ima obliko:

```
While pogoj
      stavki
Wend
```

Stavki se bodo izvajali, dokler bo pogoj resničen (izpolnjen). Paziti moramo, da imajo stavki v zanki določen vpliv na resničnost pogoja, sicer se bodo izvajali v nedogled. Primer take zanke, ki prešteje, kolikokrat lahko razpolovimo število 4.7, da je to manjše od števila 1, je:

```
Stevilo = 4.7
KolikokratRazpolovili = 0
While Stevilo > 1
      Stevilo = Stevilo/2
      KolikokratRazpolovili = KolikokratRazpolovili + 1
Wend
```

#### Razhroščevanje

Razhroščevanje oziroma odpravljanje napak je pomemben del programiranja, saj se pri pisanju programov vedno pojavijo večje ali manjše semantične (pomenske) napake. Zato program ne deluje, kot smo si zamislili, da bo.

Razvojno okolje Visual basic ponuja orodje za razhroščevanje, pa tudi orodja za sprotno odpravljanje napak. Tako se lahko odločimo za preverjanje skladnje ukazov, sproti spremljamo vrednosti spremenljivk, izvajamo posamezne vrstice kode ali posamezne procedure.

#### Napake pri tipkanju

Visual Basic pozna orodje, ki sproti preverja skladnjo izrazov, medtem ko jih zapisujemo. Če v neki vrstici naredimo napako, nas to orodje opozori nanjo, brž ko se premaknemo v novo vrstico.

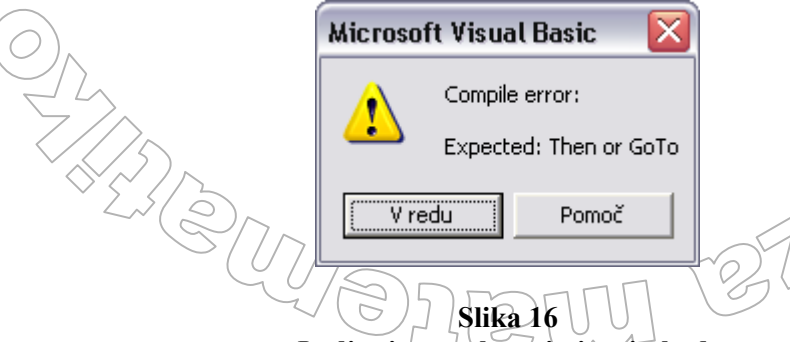

Javljanje napake pri pisanju kode

Med tovrstne napake sodijo napačno zapisane ključne besede, mankajoči deli izrazov, kot so oklepaji in podobno.

Orodje za preverjanje napak med tipkanjem je običajno aktivirano. Če ni, ga lahko aktiviramo z ukazom Tools, Options. V razdelku Editor označimo izbiro Auto Syntax Check.

Omeniti velja še eno koristno orodje, ki skrbi za pravilen vnos stavkov in funkcij, orodje za prikaz argumentov funkcij. Aktiviramo ga z ukazom Tools, Options in v razdelku Editor potrdimo polje Auto List Members. To orodje nam prikaže, kakšni morajo biti argumenti ob klicu posamezne funkcije.

|                  |                         | ) /          |                                                                                                    |                                                                   |
|------------------|-------------------------|--------------|----------------------------------------------------------------------------------------------------|-------------------------------------------------------------------|
| 🏝 P              | roject                  | 1-∦          | Microsoft Visual Basic [design]                                                                       |                                                                   |
| Eile             | <u>E</u> dit <u>V</u> i | iew <u>F</u> | Project Format Debug Run Query Diagram Iools Add-Ins Window Help                                      |                                                                   |
| 5                | - 🍾                     | • 1          | i 🖻 🖬 🙏 🛍 🛍 🚧 🗠 😐 🕨 🗉 📓 👹 😤 🋠                                                                         | 🔁 🔊 🖪 🕺                                                           |
|                  | ×                       |              |                                                                                                    | Project - Project1                                                |
| Gen              | eral                    | <u>.</u>     | Project1 - Form1 (Code)                                                                               |                                                                   |
| k                | <b>1</b>                | b            | tnFormatiraj 🗾 Click                                                                                  | 🖃 🏂 Project1 (Project1)                                           |
| Α                | abl                     |              | Private Sub btnFormatiraj_Click()<br>format(                                                          | Forms                                                             |
| ו-               |                         |              | Format(Expression, [Format], [FirstDayOfWeek As VbDayOfWeek = vbS<br>VbFirstWeekOfYear = vbFirsUan1]) | unday], [ <i>FirstWeekOfYear As</i>                               |
| 9                | •                       |              |                                                                                                    |                                                                   |
| Ē                | <u>ا</u>                |              |                                                                                                    |                                                                   |
| чÞ               | ►                       |              |                                                                                                    |                                                                   |
| Ö                |                         |              |                                                                                                    | 1                                                                 |
|                  | Ē                       |              |                                                                                                    | Properties - btnFormatiraj                                        |
|                  | <                       |              |                                                                                                    | btnFormatiraj CommandButton 💌                                     |
| Ľ.               | -                       |              |                                                                                                    | Alphabetic Categorized                                            |
|                  |                         |              |                                                                                                    | (Name) btnFormatiraj 🔨                                            |
|                  |                         |              |                                                                                                    | Appearance 1 - 3D                                                 |
| <sup>≣</sup> OLE |                         |              |                                                                                                    | BackColor 🗌 &H8000000F& 🗏                                         |
|                  |                         |              |                                                                                                    | Cancel False                                                      |
|                  |                         |              |                                                                                                    | Caption Command1                                                  |
|                  |                         |              |                                                                                                    | CausesValidation True                                             |
|                  |                         |              |                                                                                                    | Default False                                                     |
|                  |                         |              |                                                                                                    | DisabledPicture (None)                                            |
|                  |                         |              |                                                                                                    | DownPicture (None)                                                |
|                  |                         |              |                                                                                                    | DragIcon (None)                                                   |
|                  |                         |              |                                                                                                    | DragMode 0 - Manual                                               |
|                  |                         |              |                                                                                                    | (Name)<br>Returns the name used in code to identify<br>an object. |

Slika 17 Pomoč pri pisanju argumentov funkcije

Pri lovljenju tipkarskih napak nam pomaga tudi pravilo, ki se ga Visual Basic drži glede velikih črk. Načeloma prevajalnik za jezik Visual Basic ne dela razlike med velikimi in malimi črkami. Omogoča pa nam, da se spremenljivka, ki jo najavimo na primer kot ImeSpremenljivke, vedno izpiše v taki obliki (torej z velikima I in S). To je lahko zelo učinkovit način za prestrezanje napak, saj bi računalnik morebitno tipkarsko napako razumel kot uvedbo nove spremenljivke.

Za večjo preglednost kode se uporabljajo tudi barve. Visual Basic samodejno poskrbi, da so ključne besede, kot so imena zank, vgrajenih funkcij in podobno, zapisane z veliko začetnico in prikazane v modri barvi. Z eno barvo so označene tudi konstante, nizi, ..... Tako že sam pogled na kodo programerju pomaga, da loči med posameznimi sestavnimi deli programa.

Če med izvajanjem programa pride do napake, se pojavi pogovorno okno s številko napake in kratkim opisom:

|                   | Microsoft Visual Basic  |                             |
|-------------------|-------------------------|-----------------------------|
|                   | Run-time error '11':    | 7                           |
| <                 | Division by zero        |                             |
| 0                 |                         | $\mathcal{O}_{\mathcal{O}}$ |
|                   |                         |                             |
| $\langle \rangle$ |                         | 6                           |
| $\checkmark$      | Continue End Debug Help | ×                           |
|                   | End End                 | J                           |

Slika 18 Opis Napake

Če je možno, lahko s klikom na gumb Continue, nadaljujemo z izvajanjem. Gumb Help nam nudi opis napake, ki se je zgodila, medtem ko z gumbom End končamo izvajanje programa. Če pritisnemo gumb Debug, se vrnemo v kodo. Visual Basic nam z rumeno barvo označi vrstico, v kateri je prišlo do napake.

#### Odpravljanje napak

Za iskanje in odpravljanje napak obstajajo orodja, ki jih aktiviramo z ukazom View, Toolbars, Debug.

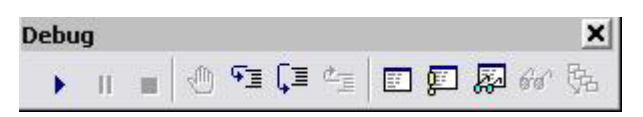

Slika 19 Orodna vrstica za odpravljanje napak

Puščico kliknemo za začetek izvajanja programa in za nadaljevanje programa, če smo ga prekinili. Dve pokončni črti kliknemo, ko želimo začasno ustaviti izvajanje programa. S tem preidemo v način break. Kvadrat kliknemo, ko želimo končati z izvajanjem programa.

S klikom na ikono z roko trenutno vrstico kode označimo kot prekinitveno točko. V tej vrstici se bo program ob izvajanju ustavil in prešel v način break.

Okno z ikono puščica korak niže omogoča, da v načinu break izvedemo naslednjo vrstico kode, ne glede na to, če bomo s tem vstopili v naslednjo funkcijo ali proceduro.

Żikono s puščico čez izvedemo naslednjo vrstico kode. Če je to funkcija ali procedura, se le ta izvede v celoti.

S puščico korak više se do konca izvede funkcija oziroma procedura v kateri smo, nato se izvajanje ustavi.

V primeru, da kliknemo na ikono okno, se odpre pogovorno okno Locals, v katerem spremljamo vrednost vseh spremenljivk, ki so definirane v trenutno aktivni proceduri. Klik na okno s klicajem odpre okno Immediate, ki v načinu break omogoča ročno izvajanje posameznih vrstic kode.

Okno z očali omogoča spremljanje vrednosti vseh spremenljivk, ikona očal pa spremljanje vrednosti tiste spremenljivke, ki si jo izberemo.

S klikom na ikono z več okni dobimo vpogled v to, katere procedure in funkcije se trenutno izvajajo.

# 3.2 MS SQL

MS SQL je podatkovna zbirka, ki lahko deluje kot samostojen podatkovni strežnik ali pa v kombinaciji z drugimi tehnologijami.

Podatkovne zbirke so računalniško zapisane množice podatkov, ki so organizirane tako, da zagotavljajo sprotne, celovite in nasploh kakovostne informacije o sistemu podatkov. Podatkovna baza je sklop podatkov, medsebojnih sklicevanj na podatke in sistem za razvrščanje in urejanje podatkov v bazi. Podatkovne zbirke so sestavljene iz tabel, ki so med seboj povezane.

#### SQL Server Enterprise Manager

Za lažje kreiranje tabel smo uporabili orodje SQL Server Enterprise Manager, ki grafično prikaže strukturo podatkovne zbirke.

Strežnik MS SQL server lahko vsebuje več podatkovnih zbirk (katalogov). Katalog ustvarimo tako, da v Enterprise Managerju kliknemo z desnim miškinim gumbom in izberemo New Database. Odpre se pogovorno okno Database Properties, kjer vpišemo ime baze. Kliknemo gumb OK. S tem smo ustvarili novo podatkovno zbirko. Če dvokliknemo nanjo se prikaže pogovorno okno, kjer lahko pregledujemo tabele, uporabnike, pravila, ... . Za delo z tabelami kliknemo na ikono Tables. Prikažejo se nam tabele, ki jih je skreiral sam MS SQL. Imenujemo jih sistemske tabele. V njih so zapisani podatki o podatkovni zbirki. Če želimo dodati svojo tabele, kliknemo z desnim miškinim gumbom in izberemo New table. Odpre se okno, kamor vpisujemo imena stolpcev, tip podatkov, ki bodo v ta stolpec zapisani in dolžino. Označimo lahko tudi, ali dovolimo, da v nek stolpec ne vpisujemo nobenih podatkov.

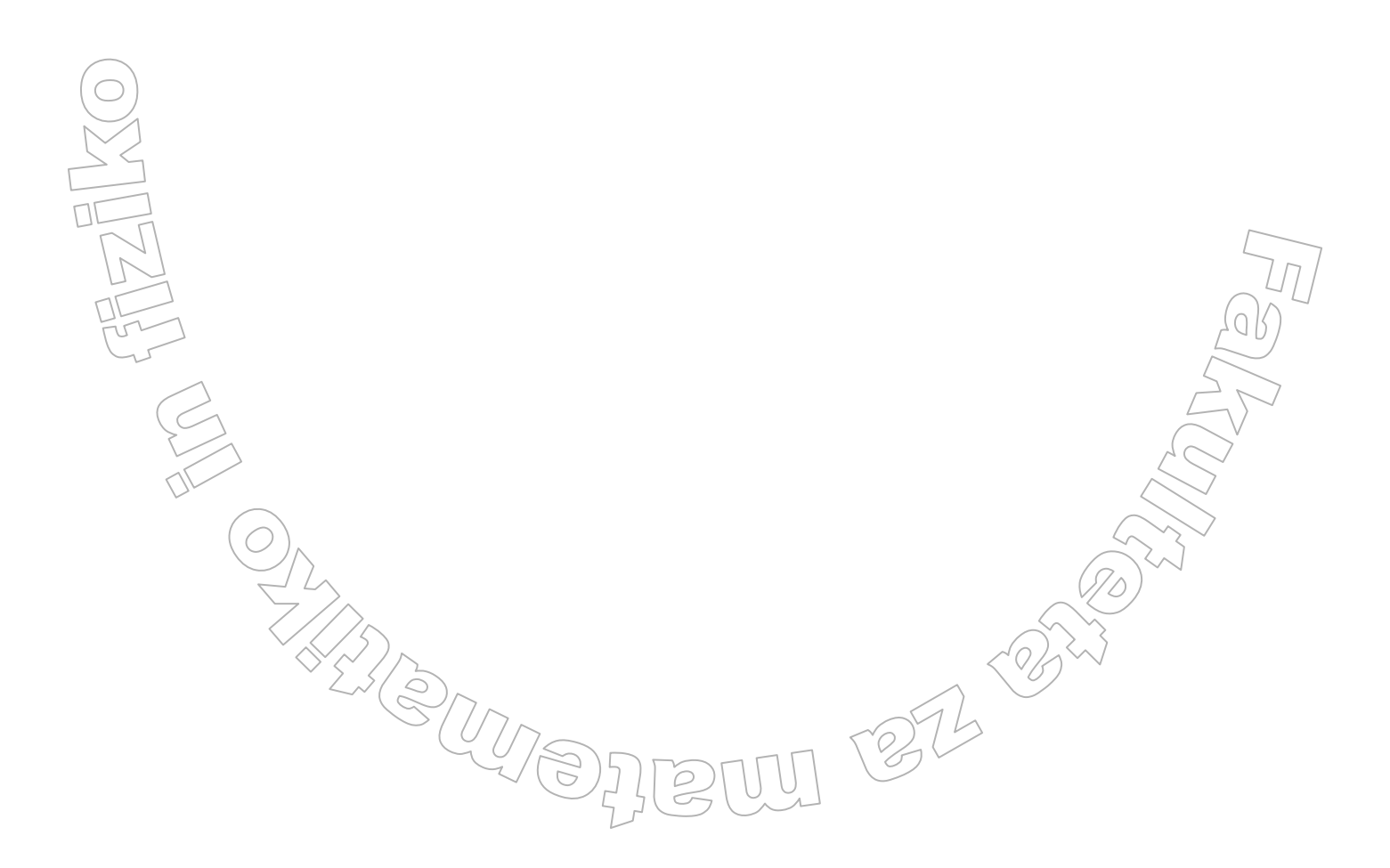

| 🖻 Console Window Help            |                           |               | ,          |                     |  |
|----------------------------------|---------------------------|---------------|------------|---------------------|--|
|                                  |                           |               |            |                     |  |
|                                  |                           | × 1 6/2 10 62 | - <u>o</u> |                     |  |
| ree                              | Tables 127 Items          | 0             | T          | Curata Data         |  |
| Console Root                     |                           | Uwner         | liype v    | Create Date         |  |
| Microsoft SQL Servers            |                           | dDo<br>-th    | User       | 28.11.2006 9:07:13  |  |
| E SQL Server Group               |                           | dbo           | User       | 28.11.2006 9:07:13  |  |
|                                  |                           | dbo           | User       | 28.11.2006 9:07:13  |  |
|                                  | OBR901ABrisi              | dbo           | User       | 28.11.2006 9:07:13  |  |
| 192.168.10.20(INSTANCE1 (Windows | OBR911                    | dbo           | User       | 28.11.2006 9:07:13  |  |
| A2500 (Windows NT)               | OBR911ABrisi              | dbo           | User       | 28.11.2006 9:07:13  |  |
| Databases                        | stblBolecina              | dbo           | User       | 28.11.2006 9:07:14  |  |
|                                  | stblDela                  | dbo           | User       | 28.11.2006 9:07:14  |  |
|                                  | stblDeliTelesa            | dbo           | User       | 28.11.2006 9:07:14  |  |
|                                  | stblDELOVNO_MESTOBrisi    | dbo           | User       | 28.11.2006 9:07:14  |  |
|                                  | stblDihanje               | dbo           | User       | 28.11.2006 9:07:14  |  |
| ⊞ - 🚺 Cti                        | stblDogodkiEkip           | dbo           | User       | 29.11.2006 13:29:13 |  |
| ±                                | stblEKGIzvidi             | dbo           | User       | 28.11.2006 9:07:14  |  |
| ± 🚺 db1                          | stblEKGtip                | dbo           | User       | 28.11.2006 9:07:14  |  |
| 庄 🖳 🚺 dbf                        | stblGovor                 | dbo           | User       | 28.11.2006 9:07:14  |  |
| 庄 🚺 ddd                          | 📰 stblImenik              | dbo           | User       | 28.11.2006 9:07:14  |  |
| 庄 🖓 DICOM                        | 📰 stblIzgubaKrvi          | dbo           | User       | 28.11.2006 9:07:15  |  |
| 🕀 🔋 Dispatch                     | 📰 stblIzmene              | dbo           | User       | 28.11.2006 9:07:15  |  |
| 🕀 🔋 Dispatch25                   | 📰 stblIzpostave1Brisi     | dbo           | User       | 28.11.2006 9:07:15  |  |
| 🕀 🕖 Dispatch31                   | 📰 stblKakovostDihanja     | dbo           | User       | 28.11.2006 9:07:15  |  |
| 🕀 📙 Hospit                       | 📰 stblKisikTip            | dbo           | User       | 28.11.2006 9:07:15  |  |
| 🗄 🖳 🔰 kikkb                      | 📰 stblKrajPoroda          | dbo           | User       | 28.11.2006 9:07:15  |  |
| 🗄 – 🔰 LisExchange                | 📰 stblKrvavenje           | dbo           | User       | 28.11.2006 9:07:15  |  |
| E 🖓 LisWebOrdering               | 📰 stblLokacije            | dbo           | User       | 28.11.2006 9:07:15  |  |
| 🕀 🔤 master                       | 📰 stblLokacijeSpremljanja | dbo           | User       | 28.11.2006 9:07:15  |  |
| H model                          | stblMape                  | dbo           | User       | 28.11.2006 9:07:15  |  |
| H. Market and a second           | stblMapeLiBrisi           | dbo           | User       | 28.11.2006 9:07:16  |  |
|                                  | stblMaterijal             | dbo           | User       | 28.11.2006 9:07:16  |  |
|                                  | stblMotorika              | dbo           | User       | 28,11,2006 9:07:16  |  |
| E MMP3000_05RP                   | stblNacinDaianiaZdravil   | dbo           | User       | 28.11.2006 9:07:16  |  |
|                                  | stblNacinDonlacila        | dbo           | User       | 28.11.2006 9:07:16  |  |
|                                  |                           | dbo           | User       | 28.11.2006 9:07:16  |  |
|                                  | stblNarocila              | dbo           | User       | 28.11.2006 9:07:16  |  |
|                                  | stblNepormalpiPorod       | dbo           | User       | 28 11 2006 9:07:16  |  |
|                                  | stbNuipost                | dbo           | User       | 28 11 2006 9:07:16  |  |
|                                  |                           | dbo           | Ucer       | 28.11.2006.0:07:17  |  |
|                                  | E stbl0doirapie0ci        | dbo           | Ucor       | 29.11.2006.0.07.17  |  |
| Wiews                            | == stoloopiranjeoch       | dbo           | User       | 20.11.2000 5.07.17  |  |
| - 🖓 Stored Procedures            | stbiPonedliCasMad         | dbo           | User       | 20.11.2000 9:07:17  |  |
| Users                            | stoiPopadkiCasmed         | dbo           | User       | 20.11.2000 9:07:17  |  |
| Roles                            | stoiPopadki (rajanje      | uD0           | User       | 20.11.2006 9:07:17  |  |
| Rules                            | stbiPorociloBolecina      |               | User       | 28.11.2006 9:07:17  |  |
| - Defaults                       |                           | abo           | User       | 28.11.2006 9:07:17  |  |
| - 🕵 User Defined Data Types      | stDiPorociloZavest        | dbo           | User       | 28.11.2006 9:07:17  |  |
| - 🕵 User Defined Functions       | stbiPoskodbe              | dbo           | User       | 28.11.2006 9:07:17  |  |
|                                  | stblPoste                 | dbo           | User       | 28.11.2006 9:07:18  |  |
|                                  | stblPotiPacienta          | dbo           | User       | 28.11.2006 9:07:18  |  |

Slika 20 **SQL Server Enterprise Manager** 

#### **Povezovanje podatkovne zbirke in VB**

JEAN LANC

Za povezovanje podatkovne zbirke in Visual Basica v Visual Basicu obstaja poseben modul, imenovan Data Enironment. V njem lahko naredimo povezavo do baze. To storimo tako, da z desnim miškinim gumbom kliknemo na povezavo, ki se pojavi ob odprtju Data Environmenta. Part S

272

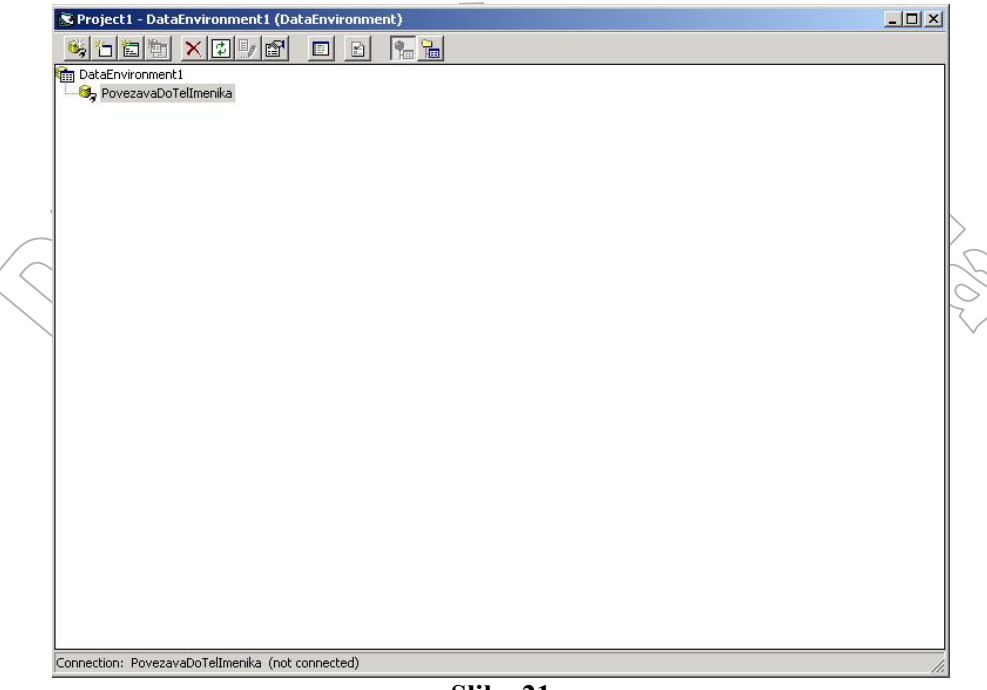

Slika 21 Data Environment

Odpre se pogovorno okno z štirimi zavihki. Na zavihku Provider izberemo Microsoft OLE DB Provider for ODBC Drivers. Na zavihku Connection vpišemo ime serverja, ime kataloga ter uporabnika ter geslo. Slednja vpišemo le, če smo podatkovno strukturo zaščitili z geslom. Ko vpišemo podatke, lahko povezavo tudi preverimo. To storimo s klikom na gumb Test Connection. Da bi v program dobili podatke iz baze, moramo uporabiti tako imenovane poizvedbene stavke. Stavki se pišejo v jeziku SQL. Najosnovnejši ukazi za uporabo podatkovnih zbirk so:

- create: ustvari; s tem ukazom lahko kreiramo tabele
- select: izberi; izbiramo podatke iz podatkovnih struktur
- insert: vnesi; vstavljamo vrednosti v podatkovne zbirke
- **delete:** briši; lahko brišemo podatke iz podatkovnih zbirk

Oglejmo si osnovno strukturo select stavka. To je tudi najpogosteje uporabljen stavek jezika SQL:

SELECT seznam podatkov, ki jih želimo videti FROM seznam tabel, kjer bomo podatke našli WHERE pogoji, ki določajo, katere podatke želimo videti

Oglejmo si to še na primeru

```
SELECT Ime, Priimek, Tel_Stevilka
FROM tblPrijatelji
WHERE Ime LIKE 'Janez'
```

V tem primeru iz tabele tblPrijatelji izberemo vse prijatelje, ki imajo v stolpcu Ime vpisano besedo, podobno besedi Janez.

# 4 RAZVOJ APLIKACIJE

# 4.1 Načrtovanje sistema

Načrtovanje sistema je verjetno najbolj pomemben in odgovoren del razvoja aplikacije. Vsaka napaka v tem delu nam lahko zelo oteži samo implementacijo in podaljša razvoj aplikacije. Pri načrtovanju sistema računalniško podprte nujne medicinske pomoči smo se najbolj posvetili načrtovanju baze podatkov in razvoju logike delovanja aplikacije. Pri tem smo tesno

sodelovali z naročnikom, saj nam je le ta lahko najbolje razložil sam potek dogodkov od telefonskega klica do končanega vnosa dokumentacije. Pri načrtovanju smo prišli do spoznanja, da se nobenih podatkov ne sme brisati iz baze, ampak se jih lahko samo deaktivira. Uporabnik je podal tudi željo po načinu prikaza podatkov o intervenciji. Pomembno je bilo tudi načrtovanje sistemskega dovoljevanja pravic glede uporabe aplikacije.

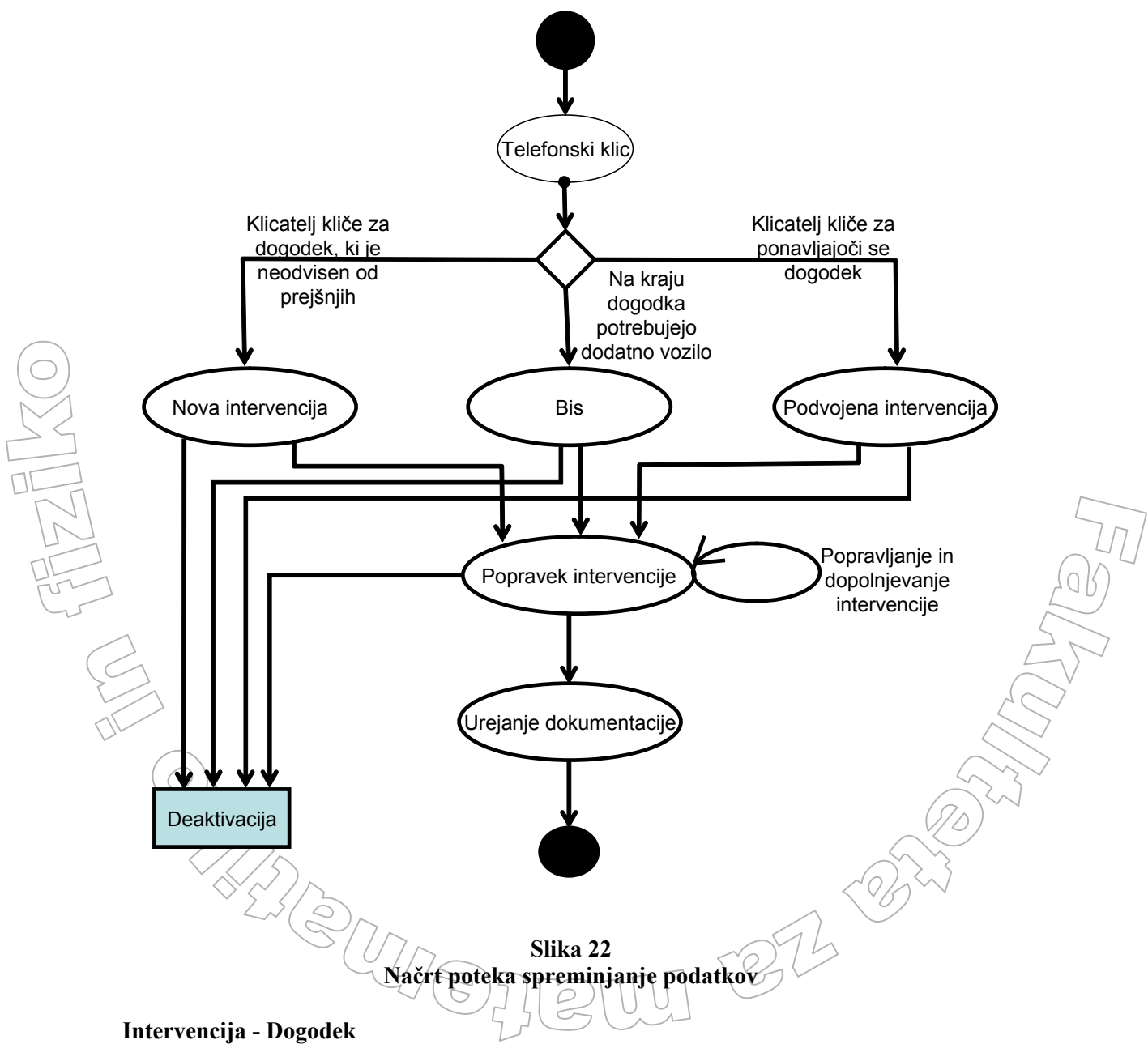

Aplikacija za spremljanje razvoja intervencije mora omogočati natančen pregled nad spreminjanjem podatkov o vsaki intervenciji. Ni dovolj, da se hranijo samo tekoči podatki,

ampak morajo biti dostopna vsa stanja podatkov o intervencijah. Zato smo pri načrtovanju aplikacije vsako uporabnikovo željo po spreminjanju stanja zaklenili z gumboma uredi in shrani. Ko uporabnik želi podatke o intervenciji spremeniti, klikne gumb uredi. Šele potem lahko željene podatke spremeni in shrani. Ob shranjevanju se podatki poleg v evidenco trenutnega stanja intervencije zapisujejo tudi v zgodovino. S shranjevanjem postane to stanje intervencije osnovno za nadaljnje evidentiranje stanja.

Pregledovanje stanja intervencije je sestavljeno iz dveh delov:

Prvi del omogoča pregledovanje zadnjega stanja intervencije. Od tu je omogočeno nadaljnje evidentiranje podatkov o intervenciji, njeno podvajanje in izdelava tako imenovanih bisov. Drugi del omogoča pregledovanje razvoja intervencije od prvega vnosa pa do zadnjega stanja, ter tiskanje posameznega stanja.

# 4.2 Opis in izvedba nekaterih funkcionalnosti aplikacije

## 4.2.1 Nastanek intervencije

Nastanek intervencije tehnološko ločimo na dva koraka. Prvi korak je priprava vseh vnosnih polj, drugi pa je beleženje podatkov v bazo.

#### Priprava vnosnih polij

Uporabnik v sprejemni formi v vsakem trenutku vidi podatke o določeni intervenciji. Ko klikne na gumb »nova«, se vsa polja izpraznijo. Pri kliku na gumb »bis« in »podvoji« določeni podatki iz trenutne sprejemne forme ostanejo. Zato mora uporabnik pri bisu in podvojeni intervenciji najprej poiskati (in v sprejemni formi izpisati) ustrezno intervencijo. Le tako bodo v sprejemni formi ostali pravilni podatki.

Preden si ogledamo, na kakšen način pripravimo vnosna polja, je potrebno pojasniti dve funkciji, ki jih bomo srečali v nadaljevanju:

- DatumCasSql je funkcija, ki nam vrne čas strežnika, na katerem je baza programa. S tem smo rešili problem nekonsistenčnosti časov na lokalnih računalnikih. Dogaja se, da sta časa na dveh računalnikih različna. Tako je prihajalo do tega, da je bil na primer zabeleženi čas oddaje intervencije manjši kot čas sprejema le te. Z uporabo časa strežnika pa je čas poenoten in težav ni več.
- Funkcija DebugPrint je funkcija, ki nam na posebno datoteko izpiše željen niz besed. Uporabljamo jo zato, da v datoteko zapišemo, kaj se dogaja. Na ta način imamo ob primeru napak vpogled na to, kaj se je v tistem trenutku v aplikaciji dogajalo.

Ker program izmenjuje podatke z bazo podatkov, je potrebno z njo vzpostaviti povezavo. To naredimo v tako imenovanem podatkovnem okolju (data environment), kjer vzpostavimo povezavo do podatkovne baze. Za to, da podatke pridobimo iz baze, moramo v aplikaciji napisati poizvedbene stavke (command). Poizvedbeni stavek nam v tabeli (recordset) vrne podatke, ki smo jih zahtevali. Potem lahko nad temi podatki izvajamo različne operacije. Lahko jih popravljamo, brišemo, dodajamo, ...

Tabela podatkov ima več stanj. Tako na primer, če je tabela odprta, na njej ne moremo izvesti poizvedbenega stavka, pač pa moramo prej to tabelo zapreti.

Podprogram Pripravi Sprejem, ki si ga bomo ogledali, kličemo iz različnih delov programa. Zato da vemo, iz katerega dela podprogram ga kličemo, uporabimo globalno spremenljivko intNacinNastanka. Ta nam pove, v katerem načinu sprejema intervencije se bo podprogram izvedel. Glede na vrednost spremenljivke intNacinNastanka se vnosna polja različno prednastavijo.

Poglejmo, kako pripravimo vnosna polja.

Private Sub PripraviSprejem() Dim datumCas As Date ZacetekRripraviSprejem = datumCasSql DebugPrint "subEditSprejem" 'Vstavljanje vrednosti iz baze v kontrolnike (osveževanje) With deDispatch.rscmdSprejemRazmerjaKlicatelja 🗸 če podatkovna tabela o kličočem ni zaprta, jo zapremo If Not (.State = adStateClosed) Then .Close ' pokličemo poizvedbeni stavek, ki nam vrne vsa razmerja ' kličočega deDispatch.cmdSprejemRazmerjaKlicatelja "%", True End With ' podatke iz podatkovne tabele prepišemo v gradnik With dcRazmerjeKlicatelja .RowMember = "cmdSprejemRazmerjaKlicatelja" Set .RowSource = deDispatch End With 'Z vrednostmi iz baze napolnimo še vse ostale gradnike ' (šifrante), ki pa jih zaradi obsega ne bomo prikazovali 'Konec vstavljanje vrednosti iz baze v kontrolnike ------

```
'Prekinemo povezavo med bazo in kontrolniki------
With Me.dcRazmerjeKlicatelja
Set .DataSource = Nothing
End With
' V tem delu, ki ga ne bomo prikazali,
```

' prekinemo povezavo še za vse ostale kontrolnike

```
' Konec Prekinemo povezavo med bazo in kontrolniki ------
dateTime = dateTimeSql
'*****
```

Znaki \*\*\*\*\* na koncu prikazane kode pomenijo, da se prikazani podprogram nadaljuje in bo predstavljen v nadaljevanju. Če pa so znaki na začetku prikazane kode, se le ta nadaljuje od zadnjih znakov \*\*\*\*\*.

Vsi gradniki v Visual Basicu imajo prednastavljeno lastnost, do katere lahko dostopamo samo z imenovanjem gradnika. Tako ima gradnik oznaka (label) prednastavljeno lastnost Caption, textovni okvir pa lastnost Text.

Tako je v zgornji kodi stavek

dateTime/= dateTimeSql

enakovreden stavku

dateTime.Text = dateTimeSq

v kodi, ki sledi, pa je npr.:

lblYOd = 0

252 -02

enakovredno lblYOd.Caption Select Case intNaciniNastanka 'kako smo poklicali ta podprogram Case frmMode.SprejemNova 'gre za novo intervencijo nastavimo vse vrednosti na začetno vrednost lblXOd = 0lblYOd = 0lblNastanek = dateTime lblPopravek = "" lblIDPrevoza = "" lblNastanekOs = dateTime lblIDPrevozaOs = "" dcRazmerjeKlicatelja.Text = "" 'tega dela kode zaradi obsega ne bomo prikazali Case frmMode.SprejemPodvoji 'podvojena intervencija 'nastavimo potrebne vrednosti na začetno vrednost 'ostale pustimo nespremenjene 'lblXOd in lblYOd koordinati kraja intervencije 'ostaneta nespremenjena lblNastanek = dateTime lblPopravek = "" lblIDPrevoza = "" lblNastanekOs = dateTime lblIDPrevozaOs = "" 'dcRazmerjeKlicatelja.Text ostane enak čen del kode z ostalimi kontrolniki Case frmMode.SprejemBis 'ta intervencija je Bis 'lblXOd in lblYOd koordinati kraja intervencije 'ostaneta nespremenjena lblNastanek = dateTime 'vnesemo sistemski datum in čas lblPopravek = "" lblIDPrevoza = "" 'lblNastanekOs ostane enak 'lblIDPrevozaOs ostane enak 'dcRazmerjeKlicatelja.Text ostane enak ase frmMode.SprejemPopravi 'V primeru, če uporabnik želi popraviti intervencijo 'ostanejo vsi podatki nespremenjeni End Select End Sub Ko se bo podprogram izvedel, se bodo ustrezno izpraznila vnosna polja. Osvežili se bodo tudi vsi šifranti. To se zgodi ob povezovanju gradnikov in kontrolnikov. S tem preprečimo, da bi imel uporabnik v šifrantih stare podatke. Vnosna forma je s tem pripravljena za vnos

podatkov.

Ko gradnike napolnemo z vrednostmi iz baze, vedno prekinemo povezavo z bazo, da pri vnosu v bazo ne pride do zavrnitve.

#### Beleženje podatkov v bazo

Potem, ko se je izvedla metoda PripraviSprejem, je vnosni obrazec pripravljen za beleženje podatkov. Podprogram btnShraniIntervencijo Click(), ki ob kliku na gumb btnShraniIntervencijo zabeleži podatke v bazo, lahko razdelimo na dva osnovna procesa. Prvi proces preveri pravilnosti vnesenih podatkov. Drugi proces pa je samo zapisovanje podatkov v bazo.

Pravilnosti vnesenih podatkov moramo preveriti, da strežnik Sql ne zavrne vpisa podatkov v bazo. Preverjamo predvsem tipe vnesenih podatkov in to, ali so obvezni podatki vnešeni.

```
Private Sub btnShraniIntervencijo_Click()
   Dim i As Integer
   Dim datumCas As Date
   Dim lngID As Long
   Dim dodamoNovoInt As Boolean
   dodamoNovoInt = False
   datumCas = dateTimeSql
   DebugPrint "btnShraniIntervencijo_Click() " & Me.Caption
    'Če naredimo novo intervencijo
   Select Case intNaciniNastanka
   Case frmMode.SprejemNova, frmMode.SprejemPodvoji, _
   frmMode.SprejemBis
        dodamoNovoInt = True
   End Select
    '******
```

Pri vnašanju števila B/P je potrebno paziti, saj velja, da ima vsak pacient svojo intervencijo. Če ima nova intervencija več ali neznano število B/P, se naredijo bisi. Ta ima lahko samo enega pacienta. Bis ima svojo številko intervencije, vodi pa se še osnovna številka intervencije, ki je številka intervencija iz katere je bil bis narejen. S tem smo omogočili sledenje intervencijam istega dogodka.

Računalniško podprto dispečerstvo v nujni medicinski pomoči

27.2

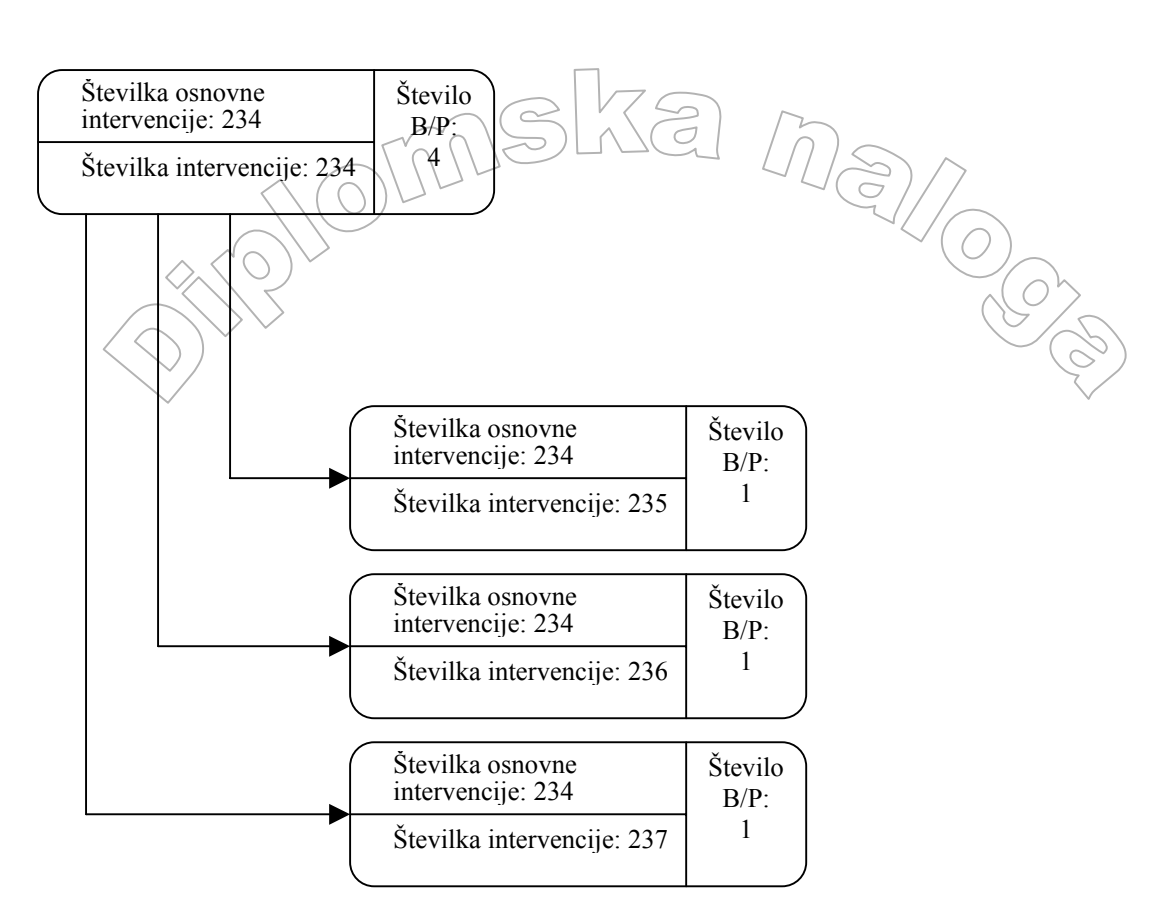

#### Slika 23 Nastanek bisov

OM TZIL

Problem vpisovanja števila pacientov smo rešili tako, da smo najprej preverili ali je vpisano število. Ali je vneseni podatek število, v Visual Basicu preverimo s funkcijo IsNumeric (besedilo). Funkcija vrne vrednost True, če je besedilo število in vrednost False, če to ni.

Če število B/P ni numerično, potem je lahko nastala samo nova intervencija. To preverimo tako, da primerjamo številko osnovne intervencije s številko intervencije. Če se ujemata, mora biti v polju število B/P vnešen znak ?. V nasprotnem primeru uporabniku javimo napako pri vnosu. Če se številka osnovne intervencije ne ujema z številko intervencije, prav tako javimo napako pri vnosu.

Če je število B/P numerično, je lahko nastal bis, nova intervencija ali pa podvojana intervencija. Število pacientov je omejeno le v primeru bisa. Zato preverimo, če sta številka osnovne intervencije in številka intervencije različni. Če sta, število pacientov ne sme biti večje kot 1. V nasprotnem primeru uporabniku javimo napako.

Poglejmo si, kako je to implementirano v programu:

```
MsgBox "Doloci število B/P ali ? za neznano
                  število B/P(", vbExclamation
                  DebugPrint "Doloci število B/P ali ? za
                  neznano število B/P!4
                  txtStevBP.SetFocus
                  Exit Sub
            End If
        če številka osnovnega prevoza ni enaka
      Vštevilki prevoza in to ni število, uporabnika opozorimo
      ' s sporočilnim oknom
      Else
            MsgBox »Število B/P je 1 ali 0!", vbExclamation
            DebugPrint "Število B/P je 1 ali 0!"
            txtStevBP.SetFocus
            Exit Sub
      End If
' v primeru, da je vneseno število
Else
      'če številka osnovnega prevoza ni enaka
      ' številki prevoza, kar se zgodi le v primeru bisa in je
      ' število pacientov več kot 1, uporabnika opozorimo na
      ' napako pri vnosu
      If lblIDPrevozaOs <> lblIDPrevoza Then
            If txtStevBP > 1 Then
                  MsgBox "Število B/P je 1 ali 0!",
                  vbExclamation
                  DebugPrint "Število B/P je 1 ali 0!"
                  txtStevBP.SetFocus
                  Exit Sub
            End If
      End If
End If
On Error GoTo e
! * * * * * *
```

OM 121

Pri vpisovanju nekaterih podatkov o intervenciji ima uporabnik že vnaprej določene vrednosti, med katerimi lahko izbira. Tako na primer lahko uporabnik, ko določa prioriteto, izbere le eno izmed vrednosti 90, 80, 70, 60, 50, 40, 30, 20 ali 10. Če ne izbere nobeno od teh vrednosti, se barva gradnika (ImeGradnika.BackColor) nastavi na roza (vbRoza). Ko podatke shranjujemo, preverimo barvo tega gradnika. Če je roza, uporabnika opozorimo s sporočilnim oknom.

Ko smo pregledali pravilnost vnesenih podatkov, je potrebno osvežiti tabelo zapisov iz baze. To je potrebno narediti, ker ta podprogram uporabljamo tudi za popravljanje intervencij. Med tem, ko smo dopolnjevali podatke določene intervencije, je lahko nek drug uporabnik že popravil in v bazo vpisal podatke o isti intervenciji. Zato imamo mi v tabeli iz baze napačne podatke. Torej, če imamo v trenutku, ko želimo v tabelo podatkov iz baze zapisati nek podatek, ki je drugačen kot je v bazi, nam strežnik SQL vnos zavrne. S tem strežnik SQL preprečuje, da bi uporabnik vnesel nove podatke ne, da bi videl najnovejše. Oglejmo si primer za lažje razumevanje:

Brata Miha in Tine uporabljata aplikacijo, ki v bazo podatkov zapisuje ime, priimek in telefonsko številko njunih prijateljev. Aplikacijo imata nameščeno vsak na svojem računalniku, bazo pa imata skupno, tako da lahko Miha vidi podatke, ki jih je vnesel Tine in obratno. Poleg vseh imata tudi prijatelja Janeza Novaka z telefonsko številko 031111222. Janez je zamenjal telefonsko številko zato jo morata popraviti. Miha ne ve, da jo želi zamenjati tudi Tine. Ko Miha odpre aplikacijo in želi popraviti Janezovo telefonsko številko so podatki za Janeza v bazi sledeči:

| Ime   | Priimek | Telefonska številka |
|-------|---------|---------------------|
| Janez | Novak   | 031111222           |

Ko klikne gumb popravi, se podatki prepišejo v tabelo podatkov iz baze:

| Ime   | Priimek | Telefonska številka |
|-------|---------|---------------------|
| Janez | Novak   | 031111222           |

Ker ga pokliče mama, podatkov ne spremeni in shrani. Med tem pa Tine na svojem računalniki popravi Janezovo telefonsko število, ki je 031333444. Sedaj so v bazi podatkov za Janeza sledeči podatki:

| Ime   | Priimek | Telefonska številka |
|-------|---------|---------------------|
| Janez | Novak   | 031333444           |

Ko pride Miha nazaj, popravi Janezovo telefonsko število in želi shraniti podatke. Ker pa so v njegovi tabeli podatkov iz baze podatki za uporabnika Janez drugačni, kot v bazi podatkov mu strežnik SQL vnos zavrne. To lahko preprečimo tako, da pred beleženjem podatkov v bazo osvežimo podatke v tabeli podatkov iz baze.

OsveziIntervencijo (stevilkaIntervencije) je podprogram, ki nam vrne iz baze sveže podatke o intervenciji s številko stevilkaIntervencije. Če dodajamo novo intervencijo, iz baze dobimo prazno tabelo podatkov.

#### Transakcije

/ ^

Sedaj je vse pripravljeno za zapisovanje podatkov v bazo. Ker se lahko zgodi, da gre med zapisovanjem v bazo kaj narobe (prekine se povezava, ...) ali se uporabnik premisli in želi obdržati stare podatke, to delamo s transakcijo. Najpomembnejša lastnost transakcije je

možnost preklica cele vrste operacij nad podatkovnimi strukturami, ki smo jih izvedli od njenega začetka pa do danega trenutka. Ta lastnost je najpomembnejša pri popravljanju ali spreminjanju zapisov. Transakcija je praviloma določena z štirimi lastnostmi:

- atomarnost: če se bo transakcija prekinila med delovanjem, pričakovano ali nepričakovano, to pomeni, da se bodo razveljavile tudi vse operacije, ki so sestavljale transakcijo
- konsistentnost: transakcija mora vedno dati isti rezultat neglede ali jo izvedemo ta trenutek ali pa čez dve uri. To seveda velja, če se vhodni parametri za transakcijo ne spremenijo
- **izolacija:** če je transakcija sestavljena iz velikega števila operacij, morajo biti notranja stanja (spremenjeni podatki) ostalim sistemom nevidni. Šele, ko je transakcija potrjena, so lahko rezultati vidni ostalim sistemom.
- **trajnost:** pomeni, da so rezultati trajni in se nikoli ne izgubijo, razen če jih ne odstrani uporabnik. Poleg tega je rezultat transakcije vedno vrnljiv. To pomeni da obstaja postopek, ki lahko vrne podatke v stanje pred transakcijo.

Transakcijo pričnemo s stavkom BeginTrans. Ko jo zaključimo, jo moramo bodisi potrditi s stavkom CommitTrans, bodisi preklicati s stavkom RollBack. Če se program pred zaključkom transakcije konča (bodisi zaradi napake, bodisi da mi sami ali pa logika programa prekine izvajanje programa), se samodejno izvede preklic.

Transakcije lahko tudi gnezdimo. Zaključiti moramo vsako posebej. Zaključek transakcije se vedno nanaša na zadnjo aktivno.

```
! * * * * * *
'Začetek Transakcija---
DebugPrint "BeginTrans"
deDispatch.cnDispatch.BeginTrans
On Error GoTo rbt
Select Case intMode
Case frmMode.SprejemNova, frmMode.SprejemPodvoji,
frmMode.SprejemBis,
      'dodamo nov zapis v
      DebugPrint "Nov Zapis"
      With deDispatch.rscmdSprejem
            .AddNew
            !OD X = lblXOd
            DebugPrint " deDispatch.rscmdSprejem!OD X=" & !OD X
            !OD Y = lblYOd
            DebugPrint "deDispatch.rscmdSprejem!OD Y=" & !OD Y
            !Popravek naloga = dateTime
            DebugPrint
            "deDispatch.rscmdSprejem!Popravek naloga="
            !Popravek naloga
            If lblNastanekOs = "" Then
                  !Nastanek osnovnega naloga= dateTime
            Else
                  !Nastanek osnovnega naloga= lblNastanekOs
            End If
            DebugPrint "!Nastanek osnovnega naloga= " &
            deDispatch.rscmdSprejem!Nastanek_dsnovnega naloga
            If 101(IDPrevozaOs + "" Then
                  !ID Osnovnega prevoza = Null
            Else
                  !ID Osnovnega prevoza = lblIDPrevozaOs
            End If
```

```
DebugPrint
            "deDispatch.rscmd$prejem!ID Osnovnega prevoza =
            & !ID Osnovnega prevoza
           OTu nastavimo še ostale vrednos
      end With
Case frmMode.SprejemPopravi
      Tu popravljamo zapis o intervenciji, ki pa ga
      🗸 zaradi podobnosti z novo intervencijo in obsega
      ' kode ne bomo pokazali
End Select
deDispatch.rscmdSprejem.Update
If dodamoNovoInt Then
      'z funkcijo NatisniNovoInt besedilo izpišemo osnovne
       podatke o intervenciji na vrstični printer
     NatisniNovoInt ">Sprejem I:" & .Fields("ID_Prevoza") &
      "/" & .Fields("ID Prioriteta") & "/" &
      .Fields("Nastanek naloga")
      ' v funkciji NatisniNovoInt je samo nakazano na kakšen
      ' način se podatki izpisujejo saj je podatkov, ki se
      ' izpišejo mnogo več.
End If
PosodobiPopravkiIntervencij deDispatch.rscmdSprejem
DebugPrint "CommitTrans"
deDispatch.cnDispatch.CommitTrans
'Potrditev Transakcije-----
' Pokazemo obrazec za masovno nesreco
If txtStevBP.Text = "?" or CLng(txtStevBP.Text) > 4 Then
     btnMasovna.Visible = True
      frmMasovne.mShow
      deDispatch.rscmdSprejem!ID Osnovnega prevoza,
      txtStevBP.Text,0
End If
'END masovna nesreča
Exit Sub
I * * * * * *
```

PosodobiPopravkiIntervencij tabelaIzBaze je podprogram, ki beleži vsako spremembo podatkov v bazi. Deluje tako, da vsako polje v izvorni tabeli prepiše v tabelo popravkov.

#### Loyljenje napak

V zgornji kodi (in v kodi prej) smo lahko opazili stavke oblike On Error in sicer On Error Resume Next, On Error GoTo O in On Error GoTo Oznaka. Gre za tako imenovane pasti. Pasti nastavljamo za primer, da pride do napake v podprogramu. Taka napaka bi drugače povzročila, da bi aplikacija prenehala z delovanjem (program bi se "sesul"). Pasti nastavimo v vsakem podprogramu posebej. Past je aktivna od stavka On Error GoTo Oznaka pa do konca podprograma. Oznaka mora biti neko ime. Past lahko izključimo tudi sredi podprograma s posebno obliko omenjenega stavka in sicer On Error GoTo O. Z enako oznako in dvopičjem označimo vrstico tik pred začetkom prestreznika napak. Prestreznik napak običajno pišemo na koncu podprograma. Začne se po stavku Exit Sub ali Exit Function. To storimo zato, da se, v primeru, da napake ni, podprogram konča pred prestreznikom. Past On Error Resume Next navedemo v primeru, ko želimo, da se program klub napaki nadaljuje v naslednji vrstici.

Pasti ni mogoče gnezditi, lahko pa jih v enem podprogramu napišemo več. Ko navedemo naslednjo past, se prejšnja izklopi.

Prestreznika e: in rbt: se v naši kodi izvedeta v različnih primerih napake. Na prestreznik e: pridemo, ko se zgodi napaka pred zapisovanjem v bazo. Na prestreznik rbt: pridemo v primeru, ko se je pojavila napaka pri zapisovanju v bazo. V tem primeru prekličemo vse zapise v bazo, ki smo jih do sedaj uspešno naredili z to transakcijo.

```
e
      ') Če pride do napake, ko ni transakcije
      DebugPrint "e: Err.Source=" & Err.Source & " Err.Description="
      & Err.Description
     Exit Sub
rbt:
      'Zavrnitev Transakcija-----
     On Error GoTo 0
     DebugPrint "rbt: "
      ' če je podatkovna tabela sprejetih intervencij odprta,
      ' razveljavimo vnesene podatke
     With deDispatch.rscmdSprejem
           If (.State = adStateOpen) Then .CancelUpdate
     End With
      ' če je podatkovna tabela popravkov odprta,
      ' razveljavimo vnesene podatke
     With deDispatch.rscmdPopravkiIntervencij
            If (.State = adStateOpen) Then .CancelUpdate
     End With
     deDispatch.cnDispatch.RollbackTrans
     DebugPrint "RollbackTrans"
```

End Sub

#### 4.2.2 Pregled intervencij na čakanju, v izvajanju ter razpoložljivosti ekip

Stanje intervencij, ki jih je potrebno še opraviti, stanje razpoložljivosti vozil in stanje intervencij v izvajanju so za oddajnega dispečerja zelo pomembne informacije. Oddajni dispečer se na podlagi teh stanj odloči, kdaj bo kateremu od razpoložljivih vozil oddal intervencijo, ki ni nujna. Nujne intervencije se vedno oddajajo takoj. Zato mora imeti oddajni dispečer v vsakem trenutku na razpolago nekaj vozil za nujne primere.

Prikaz teh stanj je na oddajni formi razporejen v treh sklopih:

- intervencije na čakanju
- ekipe
- intervencije v izvajanju

Vsak sklop poleg tabele, v kateri so v posamezni vrstici navedeni podatki o določeni intervenciji oziroma ekipi, vsebuje tudi nekaj funkcijskih gumbov, ki služijo preglednejšemu in lažjemu delu oddajnega dispečerja.

#### Intervencije na čakanju

Za to, da neko intervencijo poimenujemo »intervencija na čakanju«, obstajata dva kriterija. Kriterija se ločita po tem, ali je intervencija prednaročilo ali ne. Če ni prednaročilo, potem je pogoj sledeč;

- intervencija še ni bila predana ekipi
- intervencija ni deaktivirana

Če intervencija je prednaročilo, potem je na čakanju, kadar velja:

- intervencija še ni bila predana ekipi
- intervencija ni deaktivirana
- je ura že toliko, da je potrebno prednaročilo pokazati (čas, ko je prednaročilo potrebno pokazati v oddajni formi, nastavi dispečer ob sprejemu intervencije)

#### Ekipe

Ekipe, ki jih dispečer vidi v oddajni formi, je ustvaril vodja izmene. Ekipe so v tabeli razdeljene v štiri navidezne skupine. Skupine so ločene po statusu ekipe. Statusi ekipe so:

- razpoložljiva
- nerazpoložljiva
- pogojno razpoložljiva
- intervencija (v dispečerstvu NMP-ja se uporablja tudi izraz »Zasedena«

V tabeli so ekipe glede na status ločene z barvo:

- ekipe, ki so razpoložljive, so obarvane zeleno. Pogoj, da je ekipa razpoložljiva, je sestavljen iz naslednjih pogojev:
  - Ekipa ni deaktivirana.
  - Čas začetka dela ekipe je manjši od trenutnega.
  - Čas, ko ekipa konča z delom, je večji od trenutnega.
  - o Imajo status razpoložljiv.
  - pogojno razpoložljive ekipe so obarvane rumeno. Ekipe so pogojno razpoložljive kadar:
    - Ekipa ni deaktivirana.
    - Čas začetka dela ekipe je manjši od trenutnega.
    - Čas, ko člani ekipe končajo delo, je večji od trenutnega.
    - Njihov status je *pogojno razpoložljiv*.
- ekipe, ki so zasedene, so obarvane rdeče. Ekipa je zasedena, če:
  - o Ekipa ni deaktivirana.
  - Čas začetka dela ekipe je manjši od trenutnega.
  - Čas, ko člani ekipe končajo delo, je večji od trenutnega.
  - Imajo status intervencija.
- ne razpoložljive ekipe so obarvane sivo. Pogoj, da je ekipe ne razpoložljiva, je sledeč:
  - o Ekipa ni deaktivirana.
  - Čas začetka dela ekipe je manjši od trenutnega.
  - Čas ko končajo delo je večji od trenutnega.
  - Ima status *nerazpoložljiv*.

Stanje ekip, intervencij na čakanju ter intervencij v izvajanju avtomatsko osvežujemo na določen čas, lahko pa si jih uporabnik osveži tudi ročno.

Poglejmo si, kako prikažemo ekipe. Za prikaz ekip je zadolžen dogodek klik na gumb btnOsveziEkipe. Ta dogodek se zgodi, ko uporabnik klikne na gumb Osveži ali pa dogodek sprožimo avtomatsko s pomočjo gradnika Timer.

```
Private Sub btnOsveziEkipe_Click()

Dim lngStatus As Long

Dim lngNamembnost As Long

Dim i As Long

DebugPrint "btnOsveziEkipe_Click()"

cmdOddajaEkipe dateTimeSql 'zabeležimo ustrezni čas

'******
```

Če je tabela ekip iz baze prazna (to je tabela rscmdOddajaEkipe), potem gradnik MSHFlexGrid, ki prikazuje ekipe, napolnimo s samimi naslovnimi vrsticami. S tem uporabniku povemo, da ni narejene nobene ekipe.

'\*\*\*\*\* With rscmdOddajaEkipe

Ker je uporabnik želel, da se informacija o razpoložljivosti ekip podaja tudi z barvnim kodiranjem, po povezovanju tabele iz baze in gradnika MSHFlexGrid pregledamo podatke in ustrezno pobarvamo celice

```
! * * * * *
With hfgEkipeCakanje 'obdelujemo gradnik MSHFlexGrid z ekipami
      'iz baze vzamemo podatke
      .DataMember = rscmdOddajaEkipe.DataMember
      Set .DataSource = rscmdOddajaEkipe.DataSource
      'prekinemo povezavo med bazo podatkov in kontrolo
      Set .DataSource = Nothing
      .DataMember = ""
      For i = 1 To hfgEkipeCakanje.Rows - 1 'obdelamo vse ekipe
            .RowData(i) = 0 ' v .RowData lahko za vsako vrstico
            ' zapišemo poljubno vrednosti, za katero nimamo
            ' drugih ustreznih lastnosti.
            ' S to lastnostjo pri oddaji intervencije
            ' ekipi pregledamo, katero ekipo je uporabnik
            ' označil.
            .Row = i
            .col = 18 ' postavimo se v 18. stolpec
            ' V 18. stolpcu je koda statusa ekipe
            ' zapisana je v lastnosti .Text, z metodo Clng
            ' pa pretvorimo podatkovni tip String v Long,
            ' saj se vse vsi podatki, ki jih vstavimo v
            ' mshFlexGrid pretvorijo v String.
            lngStatus = CLng(.Text)
            .col = 17 ' postavimo se v 17 stolpec
            ' tu je zapisana namembnost vozila
            lngNamembnost = CLng(.Text)
            'barvamo prvi stolpec
            .col = 1
            'glede na status ekipe, le to ustrezno pobarvamo
            Select Case lngStatus
            Case 1
                  .CellBackColor = vbRoza
            Case 2
                    vbButtonFace je siva barva, ki
                                                    је
                                                       že
                    vgrajena v razvojno okolje VB
                   poleg barv, ki so že vgrajene ja jih lahko
                  ( ustvarjamo) tudi sami
                  .CellBackColor = vbButtonFace
            Case 3
                  .CellBackColor = vbSvetloRumena
            Case 4
```

```
.CellBackColor = vbSvetloZelena
            End Select a
                                             ustrezno sliko
             glede na namembnost prikažemo
            Select Case lngNamembnost
            Case 1
                   Set .CellPicture = pNRVR
            Case 2
                   Set .CellPicture = pNRV
            Case 3
                   Set .CellPicture = pRV
            Case 4
                   Set .CellPicture = pVUZ
            Case 5
                   Set .CellPicture = pVI
            Case 6
                   Set .CellPicture = pS
            Case 7
                   Set .CellPicture = pMOTO
            End Select
      Next i
      .Refresh
End With
Exit Sub
! * * * *
```

pNRVR, pNRV,... pMOTO so slikovni okvirji, v katerih so ikone določenih vozil, ki jih postavimo v ustrezno celico.

Če je ob izvajanju prišlo do napake, jo ujamemo v past in ustrezno obdelamo.

```
'****
e:
    MsgBox "btnOsveziEkipe_Click/e" & Chr(13) & "Napaka: " &
    Err.Number & Chr(13) & Err.Description, vbCritical
    hfgEkipeCakanje.Refresh
End Sub
```

#### Intervencije v izvajanju

V tabeli intervencije v izvajanju prikazujemo podatke tako o intervenciji, kot tudi ekipi, ki to intervencijo izvaja. Pogoja, da intervencijo imenujemo intervencija v izvajanju, sta:

- Intervencija ima že dodeljeno ekipo.

Intervencija še nima zabeleženega časa *prost*. Ko se nastavi čas prost, se intervencija na oddajni formi ne prikazuje več. Čas se zabeleži v bazo podatkov, na oddaji pa se ga ne vidi.

272 60

| ို (Oddaja) NMP3000dispatch 3.317 [persakj] Computel d.o.o.                                                                                                    | ×                                                                                  |
|----------------------------------------------------------------------------------------------------|------------------------------------------------------------------------------------|
| INTERVENCIJE NA ČAKANJU EKIPE                                                                                                    |                                                                                    |
| Priorit Don.Int Interv. Nastan. Lokacija Opis Vozilo Nam. Izpostav Izmena Voznik. Spremljevalec Od                                                                                                    | Dd                                                                                 |
| 90 23700 237302 07:53:01 LUBELIANA DUNAJSKA CESTA 009 PC     10 23700 23720 15:13:0     10 23720 123720 15:13:0     10 23720 123720 15:13:0                                                                                                    | 0:00 19:00:00                                                                      |
| COL 373001 237301 10 1 2 2 2 0 1 2 2 2 0 1 2 2 2 0 1 2 2 2 2                                                                                                    | 0.00 19:00:00                                                                      |
| 1 60 237246 237246 09:13:15 UJUBLJANA JAKČEVA ULICA 040 7:10 PRI N                                                                                                    | 0:00 19:00:00                                                                      |
| 60123729412372941455553 ZTK_UUBELANA \$LAJMEFNEVA ULICA                                                                                                    | 0:00 19:00:00                                                                      |
| BU 237305 (237305 (237305 (237305 (23705 (24705 (2470))))))))                                                      | 0:00 19:00:00                                                                      |
| ja6,M1 MOTO RPKC Dnevna VIDMARM VIDMARM 07:0                                                                                                    | 0:00[19:00:00]                                                                     |
| Oddaj         Sprejem         Osn. Interv.         Intervencija         Osveži         Razpoložijiv         Pogojno         Nerazpoložijiv                                                                                                    | Osveži                                                                             |
| I Voznik Spremlievalec Zdravnik Oddala NaPoli NaKraji SeVrača NaCiliji                                                                                                    | -                                                                                  |
| STORE TO A CONTRACT AND A CONTRACT AND A CONTRACT A |                                                                                    |
| B6M1 0 60 237281 237281 CIIM LJUBLJANA BOHORIČEVA ULICA 004 S.3 VIDMARM VIDMARM 07:58:35                                                                                                    |                                                                                    |
| Control 90 (23728)         Control 90 (23728)         Control                                                                                                    |                                                                                    |
| C22 60/327242/327242 DOL PRI LJUBLIANI BRINJE 017 HR0VATV GOBECK 07.59.09                                                                                                    |                                                                                    |
|                                                                                                    | OGLED<br>C Vse<br>interv,<br>C Nuine<br>interv.<br>C Ne nuine<br>interv.<br>OSVEŽI |
| Na Cakanje Predaj Na poli Na Kraju Se vrača Na Cilju Prost Osn. Interv. Intervencija Osveži                                                                                                    | Osveži                                                                             |

Slika 24 Oddajna forma

#### 4.2.3 Oddaja intervencije na čakanju ekipi

Po tem, ko se dispečer odloči, katero intervencijo na čakanju bo predal določeni ekipi, mora to zabeležiti v programu. V panelu Intervencije na čakanju označi intervencijo, v panelu Ekipe pa ekipo, ki bo to intervencijo dobila. Nato klikne gumb Oddaj (rumeno obarvani gumb na sliki 22).

S tem, ko dispečer označi vrstico v intervencijah na čakanju, označeni vrstici nastavi vrednost, da je ta vrstica izbrana. Enako velja tudi za ekipe.

Poglejmo, na kakšen način je to implementirano s kodo. Spet je ustrezna metoda klik, tokrat na gumb btnOddano.

```
Private Sub btnOddano_Click()
Dim datumCas As Date
Dim i As Long
Dim j As Long
Dim k As Long
Dim l As Long
```

Ko kliknemo na ustrezni gumb, moramo preveriti, če je tako v panelu Intervencije na čakanju, kot tudi v panelu Ekipe izbrana samo ena vrstica. Ko uporabnik klikne v prvi stolpec ene od intervencije na čakanju in v prvi stolpec ekipe, ki ji bo dodelil intervencijo, se s tem v obeh pokaže puščica. Ta označuje, da sta celici izbrani. Zato bomo le preverili, če sta obe ustrezni. To bomo storili tako, da bomo pogledali sliki v obeh celicah. Če sta določeni obe (imata kodo različno od 0), je vse v redu in lahko pričnemo s transakcijo (oddajo intervencije ekipi). Če pa katerakoli od obeh slik ni določena, intervencije ekipi ne moremo dodeliti.

```
'*****
DebugPrint "btnOddano_Click() " & Me.Caption
```

```
If hfgECakanje.CellPicture <> 0 And
                                   <> 0 Then
hfgIntervencijeCakanje.CellPicture
      'Begin Transakdija-----
      DebugPrint "BeginTrans"
      deDispatch.cnDispatch.BeginTrans
      On Error GoTo e
      datúmCas = dateTimeSql() ' zabeležimo čas oddaje
      hfgIntervencijeCakanje.col = 6 'Postavimo se v 6 stolpec.
                                      'V njem je zapisana
                                      'številka prevoza
      hfgECakanje.col = 3 ' Postavimo se v 3 stolpec. V njem je
                          ' zapisana številka ekipe.
      ' Poiščemo ekipo, ki bo dobila intervencijo
      For i = 1 to hfgEkipeCakanje.Rows - 1
            if hfgEkipeCakanje.RowData(i) <> 0 Then
                  Exit For
            End If
      Next i
      ' poiščemo intervencijo, ki jo bomo opravili
      For j = 1 to hfgIntervencijeCakanje.Rows - 1
            if hfgIntervencijeCakanje.RowData(j) <> 0 Then
                  Exit For
            End If
      Next j
      ! * * * * *
```

Ko imamo označeno tako ekipo kot tudi intervencijo, moramo v bazi podatkov poiskati ustrezno intervencijo, ki ji dopišemo nove podatke.

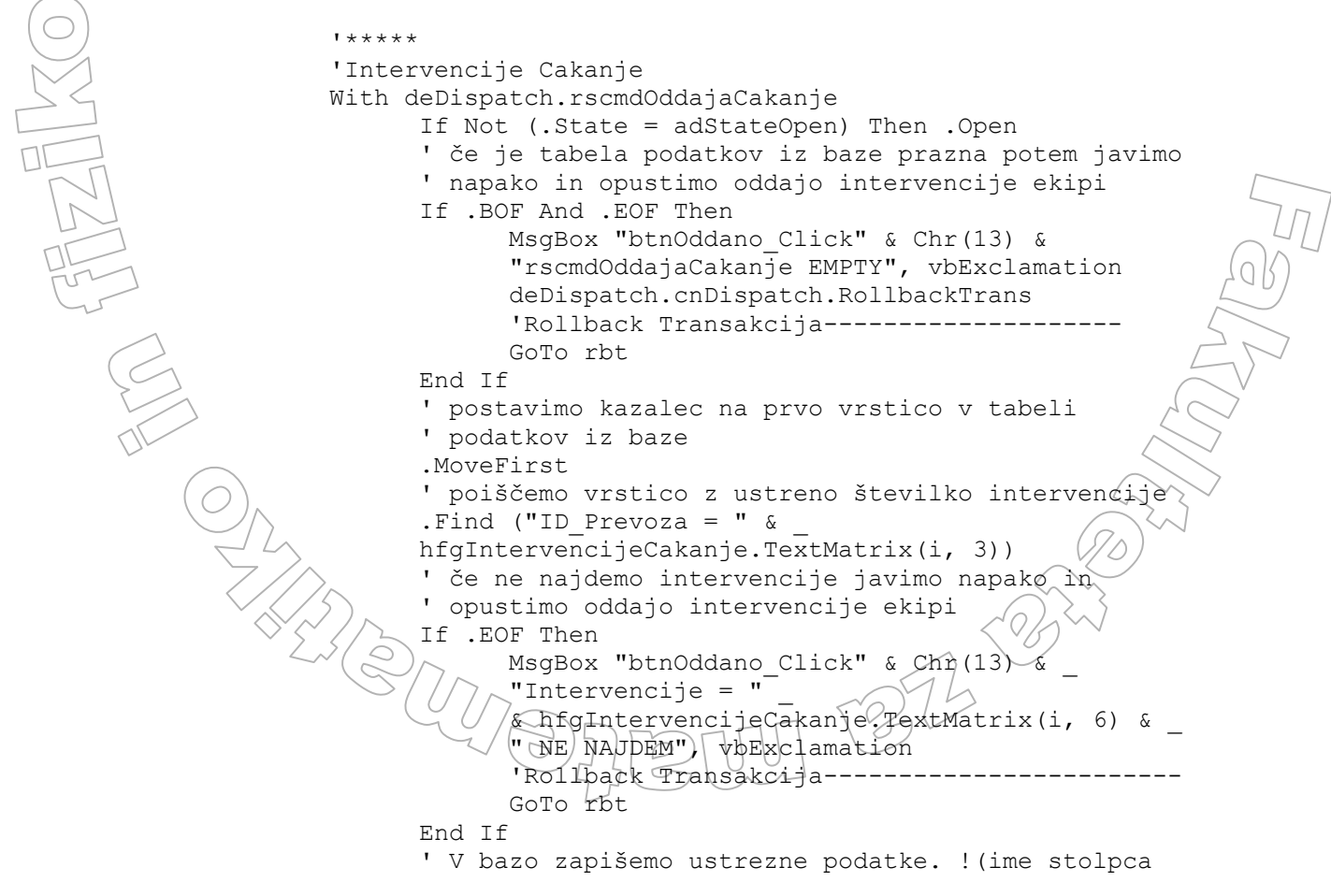

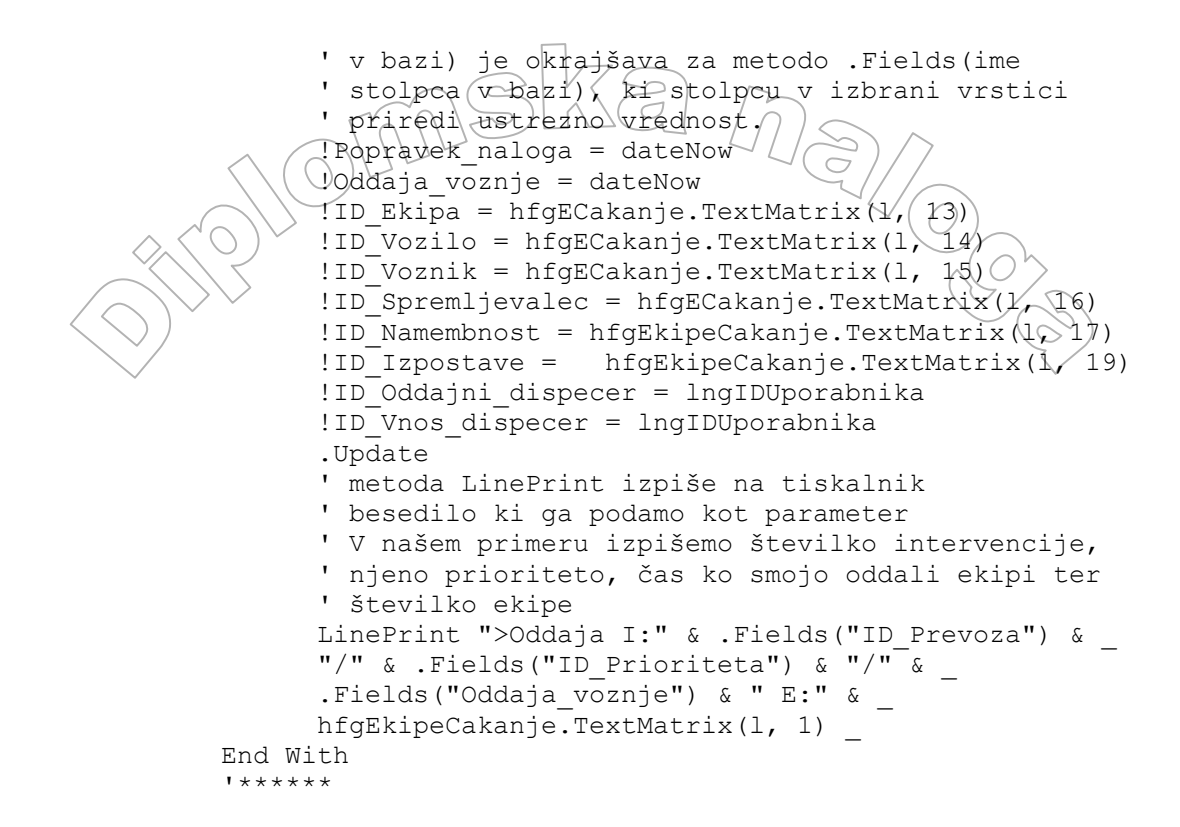

Nato poiščemo še ustrezno ekipo, ki ji dopišemo spremembe v stanju ekipe.

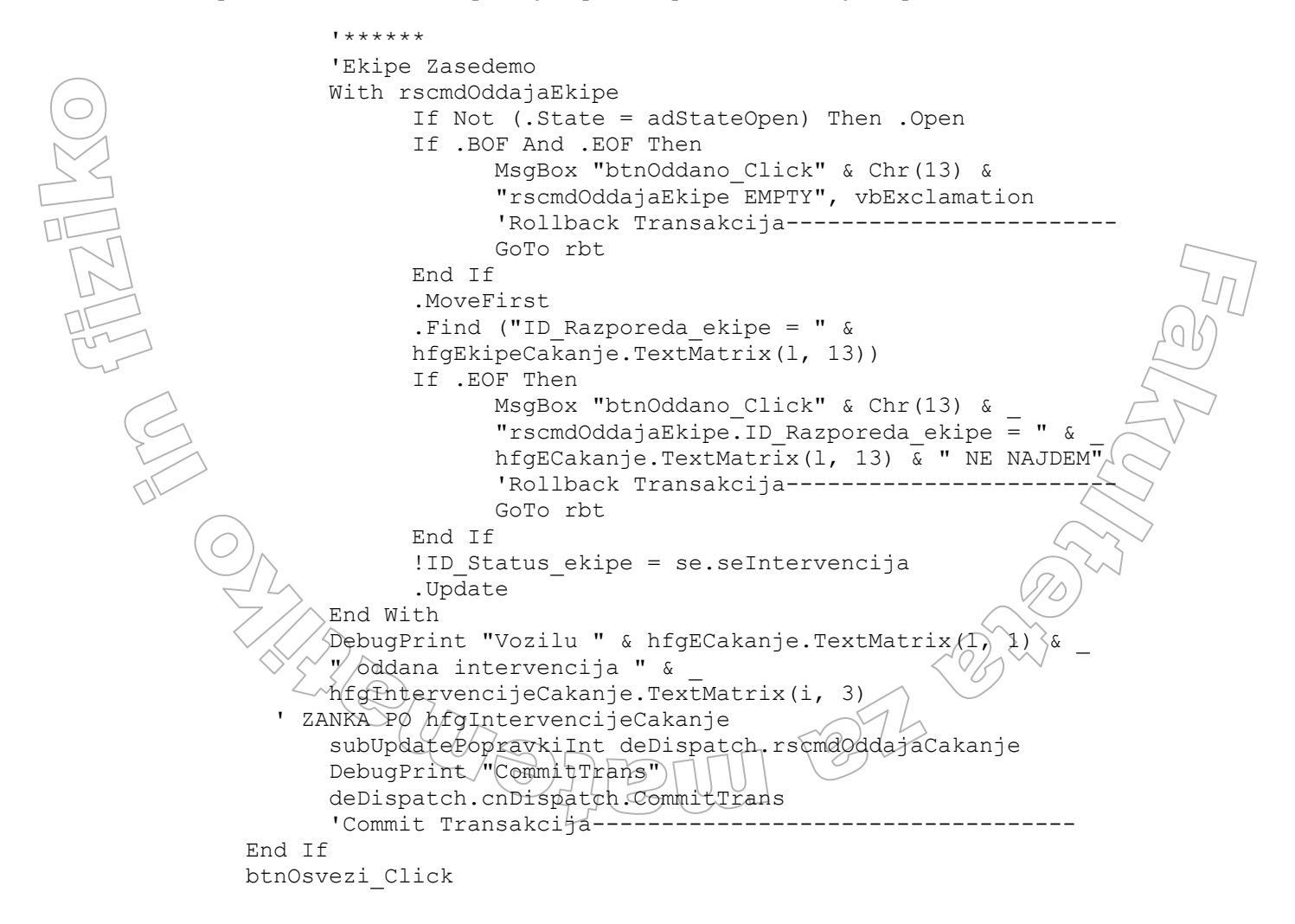

Exit Sub e: DebugPrint "e: Err. Source=" & Sourc Err.Description=" E\r & Err.Description On Error GoTo 0 rbt: 'Rollback Transakcija-On Error GoTo 0 DebugPrint "rbt: " With deDispatch.rscmdOddajaCakanje If (.State = adStateOpen) Then .CancelUpdate End With With rscmdOddajaEkipe If (.State = adStateOpen) Then .CancelUpdate End With With deDispatch.rscmdPopravkiIntervencij If (.State = adStateOpen) Then .CancelUpdate End With deDispatch.cnDispatch.RollbackTrans DebugPrint "RollbackTrans" End Sub

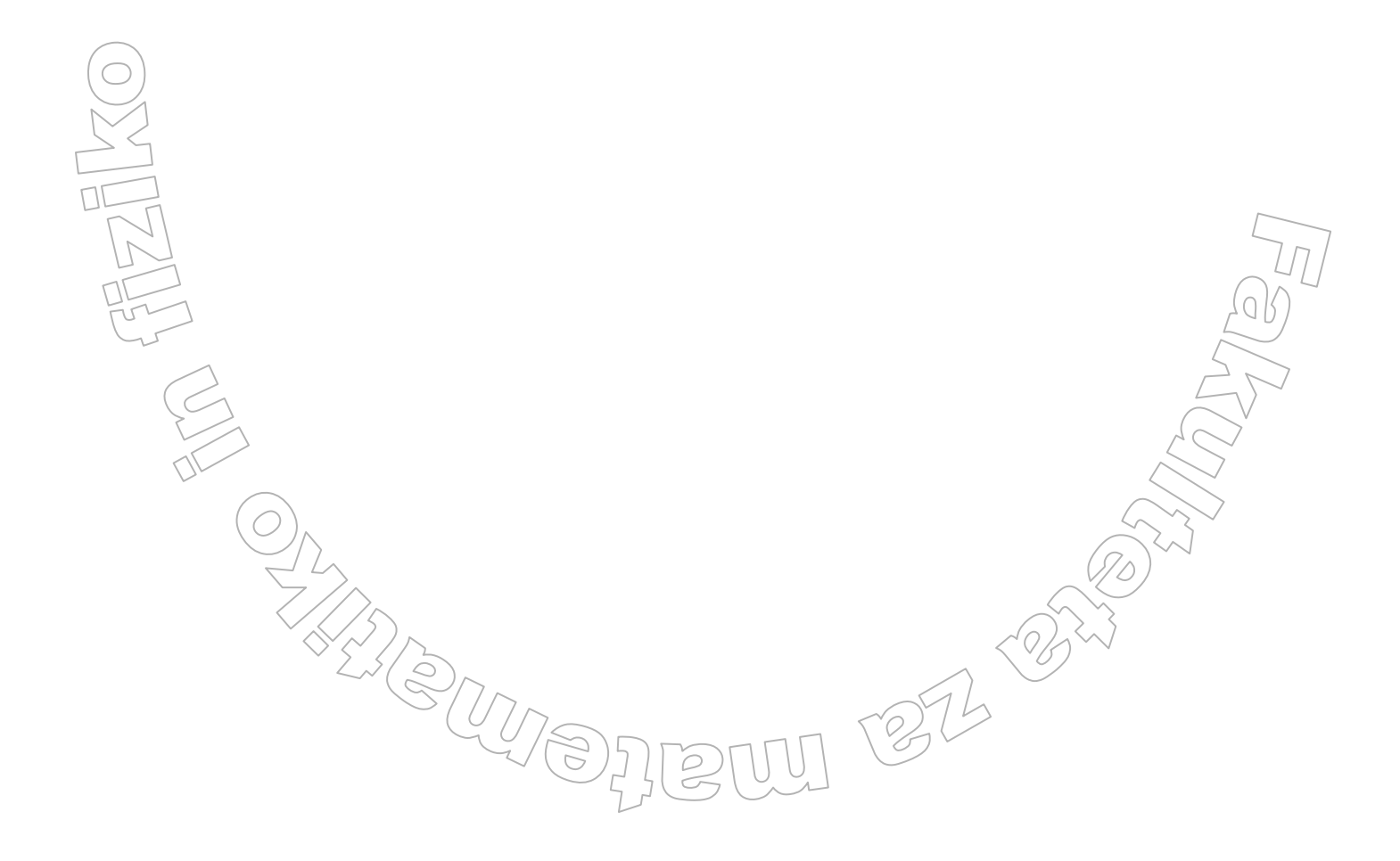

# 5 ZAKLJUČEK

#### Odzivi uporabnikov

Z aplikacijo za beleženje podatkov o nujnih reševalnih prevozih je bil storjen prvi korak računalniškega podprtja dela dispečerskega dela službe nujne medicinske pomoči. Pred uvajanjem smo pričakovali, da bodo določeni uporabniki imeli odpor do uporabe aplikacije. To smo pričakovali predvsem zaradi tega, ker so nekateri starejši dispečerji povsem računalniško neosveščeni in so svoje delo opravljali tudi že po dvajset let. A to se ni zgodilo. Uporabniki (dispečerji) so aplikacijo hitro sprejeli kot pripomoček in do nje niso imeli odpora.

Na podlagi rezultatov, ki jih je prinesla ta aplikacija, se je naročnik odločil, da se razvije tudi aplikacija, ki bo v pomoč reševalcem na terenu.

#### Vsebina aplikacije in njena izvedba

V trenutku, ko je naročnik predstavil idejo aplikacije, smo pričakovali, da bo implementacija razmeroma enostavna. Skozi razvoj pa je kompleksnost aplikaciji rasla. Predvsem se kompleksnost kaže v povezovanju podatkov, ki velikokrat odločajo o nadaljnjem poteku intervencije.

Soočili smo se tudi z dejstvom, da se nobeni podatki ne smejo brisati iz baze podatkov in da je potrebno slediti razvoju intervencije. To smo dosegli na ta način, da smo naredili dve tabeli. V prvi vedno kažemo najnovejše stanje, v drugi pa so zabeležena vsa stanja intervencije.

#### Prihodnost aplikacije

Prihodnji razvoj aplikacije bo temeljil predvsem na povezavi z ostalimi sistemi (obračun opravljenih storitev, ...). Omogočiti bo potrebno tudi povezavo s podatki, ki jih bodo vnesli reševalci na terenu, ter implementirati različne protokole (pravila o ravnanju). Protokoli bodo v pomoč dispečerju, pri odločanju, kaj storiti z sprejeto intervencijo. Poleg tega pa bodo v pomoč dispečerjem pri telefonskem vodenju očividca pri nudenju prve pomoči ponesrečencem.

#### Moja izkušnja

To je bila zame prva izkušnja s pisanjem tako obsežne aplikacije, saj sem do sedaj programiral le za potrebe študija. Povsem neznan mi je bil tudi programski jezik Visual Basic. Ob pomoči sodelavcev in primerov na internetu sem se kmalu naučil osnov programiranja v tem jeziku. Nekoliko težje je bilo z implementacijo naročnikovih idej. V zaključni fazi razvoja aplikacije sem se srečal tudi z izdelavo namestitvenega paketa aplikacije ter namestitvijo aplikacije v delovno okolje.

Aplikacija je bila predstavljena na 11. simpoziju urgentne medicine, ki je potekal na Brdu pri Kranju. Tam smo ugotovili, da smo prvi v Sloveniji, ki smo razvili tako podporo dispečerjem v nujni medicinski pomoči.

272

# 6 LITERATURA

- 1. ŠULER, ALEŠ, Spoznajmo Microsoft Visual Basic, Šempeter pri Gorici, Flamingo založba,1999
- 2. HALVORSON MICHAEL, Microsoft Visual Basic 6.0 professional step by step, Redmond, Microsoft Press, 1998
- 3. MESOJEDEC UROŠ, Visual Basic od začetkov do aplikacije, Izola, Desk, 1994
- 4. Interno gradivo podjetja Computel d.o.o.
- 5. Interno gradivo Reševalne postaje kliničnega centra Ljubljana

#### Internetne strani

- 6. ROCKY MOUNTAIN COMPUTER CONSULTING, VB Helper, <u>http://www.vb-helper.com/index.html</u>, 13.7.2006
- 7. MICROSOFT CORPORATION, Visual Basic Developer Center http://msdn2.microsoft.com/en-us/vbasic/default.aspx, 2005
- 8. JUPITERMEDIA CORPORATION, DevX.com The know-how behind application development, <u>http://www.devx.com</u>, 2006
- 9. JAGARINEC, DARKO, Transakcije v podatkovni zbirki, http://mojmikro.si/articles/42\_43\_podatkovne\_zbirke.pdf, 10.10.2004

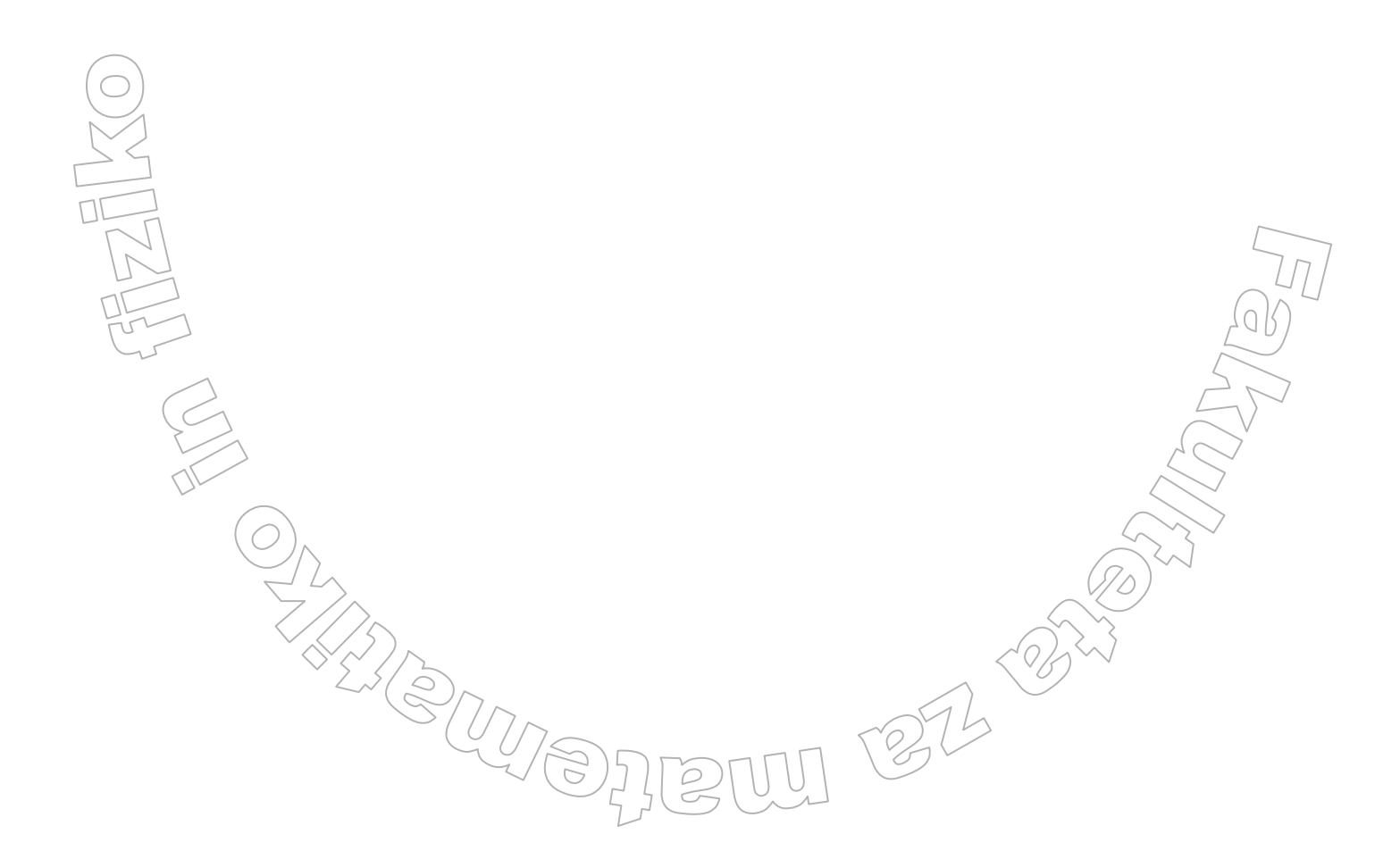